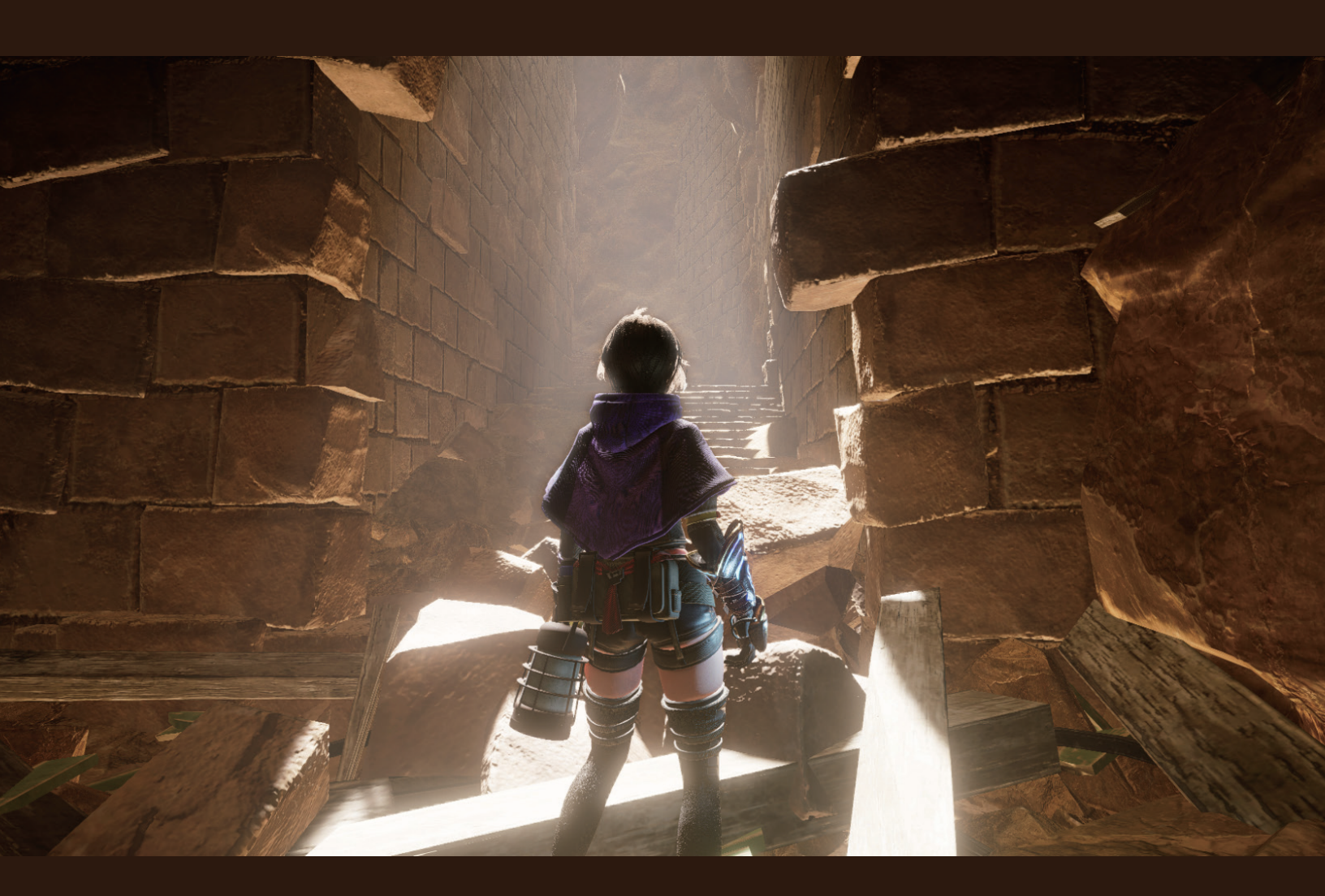

ユニバーサルレンダーパイプライン(URP)クックブック:

## シェーダーと視覚 エフェクトのレシピ

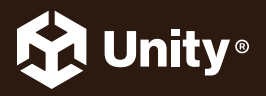

UNITY 2022 LTS EDITION

### 目次

| K      |                                            |
|--------|--------------------------------------------|
|        | DepthFade サブグラフ47                          |
|        | TextureMovement サブグラフ48                    |
|        | 水のシェーダー48                                  |
|        | 色50                                        |
|        | 法線マップ51                                    |
|        | うねり (Swell)52                              |
| כ      | ラーグレーディング用の LUT54                          |
| 5      | イティング61                                    |
|        | シェーダー61                                    |
|        | 色空間                                        |
|        | リアルタイムグローバルイルミネーションおよび<br>混合ライティング65       |
| /      | ャドウ68                                      |
|        | メインライト:影の解像度69                             |
|        | メインライト:シャドウマックスディスタンス70                    |
|        | シャドウカスケード71                                |
|        | 追加ライトのシャドウ73                               |
|        | ベイクしたライティング75                              |
| 5      | イトプローブ                                     |
|        | リフレクションプローブ83                              |
|        | リフレクションプローブのブレンディング84                      |
|        | ボックス投影85                                   |
| с<br>( | reen Space Refraction<br>スクリーンスペースリフラクション) |
| 11     | リューメトリック                                   |
| ж      | とめ104                                      |
|        | <br>Unity クリエイターのための<br>プロフェッショナルトレーニング104 |

## はじめに

ポストプロセスエフェクトを少々、デカールをカップ1杯、カラーグレーディングを ひとつまみ、そして発泡水を適量…。そのようにして、ユニバーサルレンダーパイプ ライン(URP)を使い、ゲームの高品質のライティングと視覚エフェクトを手早く料 理するお時間です。

このクックブックでは、12 のレシピから選択して、URP を使用して一般的なエフェクト を作成できます。また、これらのレシピに基づくサンプルシーンを、ガイドの筆頭著者で ある Nik Lever 氏が調整しているこちらの GitHub リポジトリからダウンロードできます。

このガイドは、上級 Unity ユーザーを対象としています。Unity でのプロジェクト開発、URP、および HLSL を使用したシェーダーの記述について基本的な知識があることを前提としています。

以下については、もう調理のために必要な材料はすべて揃っています。

- ステンシルを使用して X 線のようなイメージエフェクトを作成する
- シェーダーグラフを使用してトゥーンおよびアウトラインシェーダーをビルドする
- ポストプロセスを使用してアンビエントオクルージョンエフェクトを追加する
- Photoshop と LUT 画像を使用してシーンにカラーグレーディングを追加する
- 反射と屈折を生成する、など。

当クックブックは「Introduction to the Universal Render Pipeline for advanced Unity creators (上級 Unity クリエイター向け URP 入門)」のガイドと並行して読ん でいくと、さらに有用です。Unity の YouTube チャンネルでは、ゲームのライティ ングとエフェクトを作成するための一般的なガイドと、より具体的な部分に向けたヒ ントの両方を提供する「URP チュートリアル」シリーズもあります。

ゲーム制作において、目を見張るような効果を創るということをお楽しみいただけれ ば幸いです。

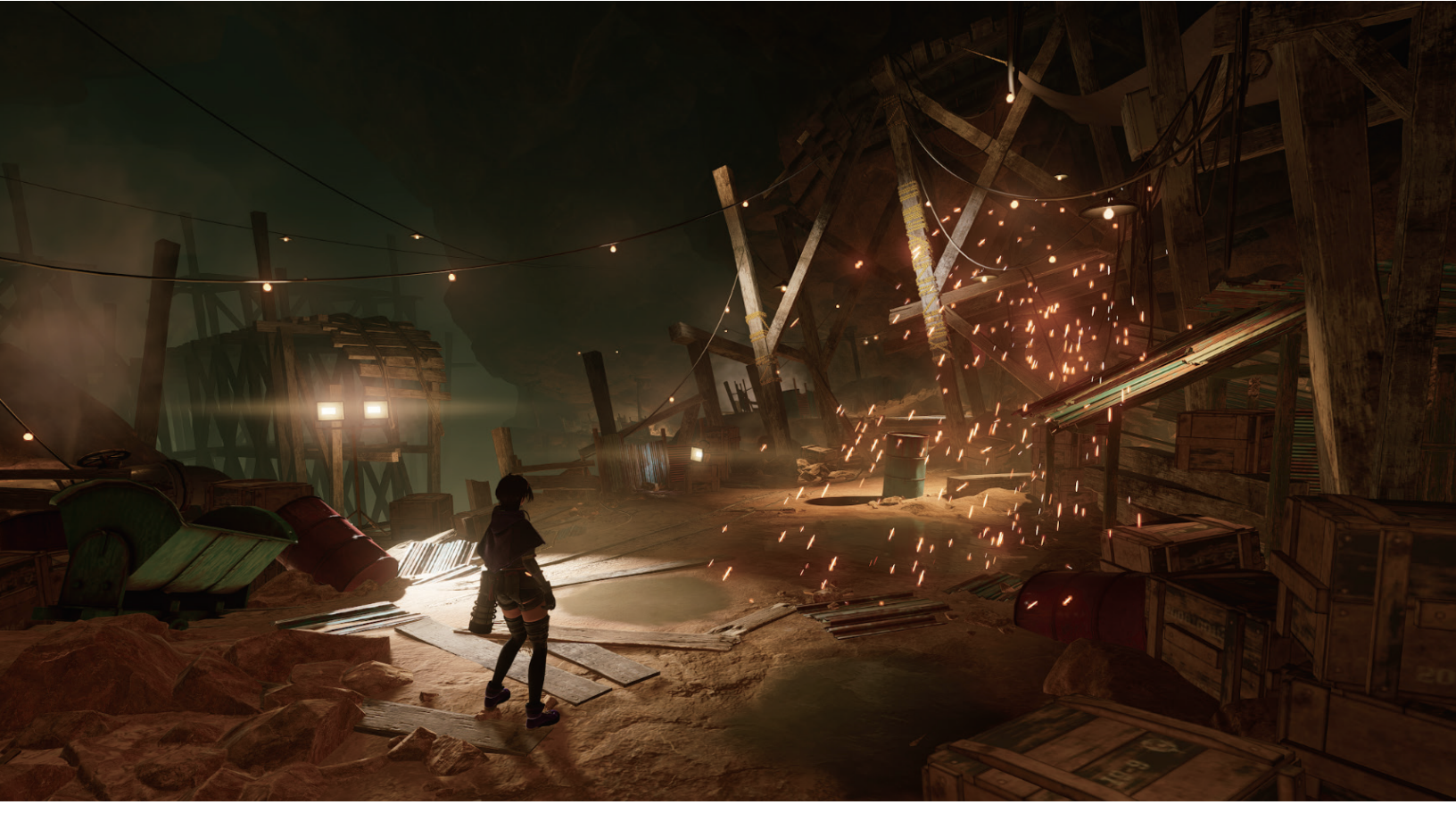

本 e ブックにおける、この画像と表紙は、熟練した開発者の手によれば URP を使用してここまで実現できるという一例である『PRINCIPLES』からのものです。『PRINCIPLES』とは、『白猫プロ ジェクト』や『クイズ RPG 魔法使いと黒猫のウィズ』のシリーズを開発した COLOPL Inc における技術ブランドである COLOPL Creators によるアドベンチャーゲームです。URP も使われてい る、Unity の最新機能を駆使した息をのむグラフィックスと没入型の 3D サウンドの地下世界を体験してみましょう。『PRINCIPLES』は、App Store と Google Play で入手できます。こちらでス タジオのインタビューを視聴することもできます。

#### 著者と貢献者

この e ブックの筆頭著者である Nik Lever 氏は、90 年代半ばからリアルタイム 3D コンテンツの作成を行っており、2006 年から Unity を使用しています。30 年以上 にわたって小規模な開発会社(Catalyst Pictures)を率いている同氏は、急速に進化 するゲーム業界で知識を広げようとする開発者を支援するべく、2018 年からコース を提供しています。

#### Unity の貢献者

Felipe Lira は、グラフィックスおよび URP 担当のシニアマネージャーです。ゲーム 業界のソフトウェアエンジニアとして 13 年以上の経験を持つ Felipe は、グラフィッ クプログラミングとマルチプラットフォームゲーム開発を専門としています。

Ali Mohebali は、グラフィックス製品管理チームのシニアマネージャーです。Ali は ゲーム業界で 18 年間働いた経験を持っており、Halfbrick Studios による『Fruit Ninja』や『Jetpack Joyride』などのヒットタイトルに貢献しています。

Steven Cannavan は、Accelerate Solutions Games チームのシニア開発コンサルタ ントで、スクリプタブルレンダーパイプラインを専門としています。Steven はゲー ム開発業界で 15 年以上の経験を持っています。

# ガイドを開いてはじめよう

各レシピの手順に沿って進行すれば、新規に URP プロジェクトを立ち上げた際にレ シピ通りのライティングエフェクトや視覚エフェクトを再現することができるように なっています。また、このガイドに即した Github ページにアクセスできます。各レ シピにおいてダウンロード可能なサンプルとして提供されています。

#### 新規 URP プロジェクトの開始

URP を使って新しいプロジェクトを開くには、Unity Hub を使用します。「New」を クリックし、ウィンドウ上部で選択されている Unity バージョンが 2022.2 以降であ ることを確認します。プロジェクトの名前と場所を選択し、「3D (URP)」テンプレー トを選択して、「Create」をクリックします。

| •••                                   | New project<br>Editor Version: 2021.2.9f1 \$ |   |                                                                                                    |
|---------------------------------------|----------------------------------------------|---|----------------------------------------------------------------------------------------------------|
| i≡ All templates                      | Q Search all templates                       |   |                                                                                                    |
| <ul><li>Core</li><li>Sample</li></ul> | Core                                         |   | SRP                                                                                                    |
| Learning                              | SD<br>Core                                   |   |                                                                                                    |
|                                       | 2D (URP)<br>Core                             |   | 3D (URP)<br>The URP (Universal Render Pipeline) blank<br>template includes the settings and assets you<br>need to start creating with URP. Equipped wit |
|                                       | BD (HDRP)<br>Core                            |   | Read more                                                                                                    |
|                                       | 3D (URP)<br>Core                             | ۵ | 🖢 Download template                                                                                                    |
|                                       | 3D Sample Scene (HDRP)<br>Sample             |   |                                                                                                    |
|                                       | SEP 3D Sample Scene (URP)<br>Sample          |   |                                                                                                    |

URP テンプレートを使って新規プロジェクトを作成します。最初にテンプレートをダウンロードする必要がある場合があります

**ノート:**テンプレートを使用すると、プロジェクトはライティングを正しく 計算するために必要なリニア色空間を使用するように設定されます。

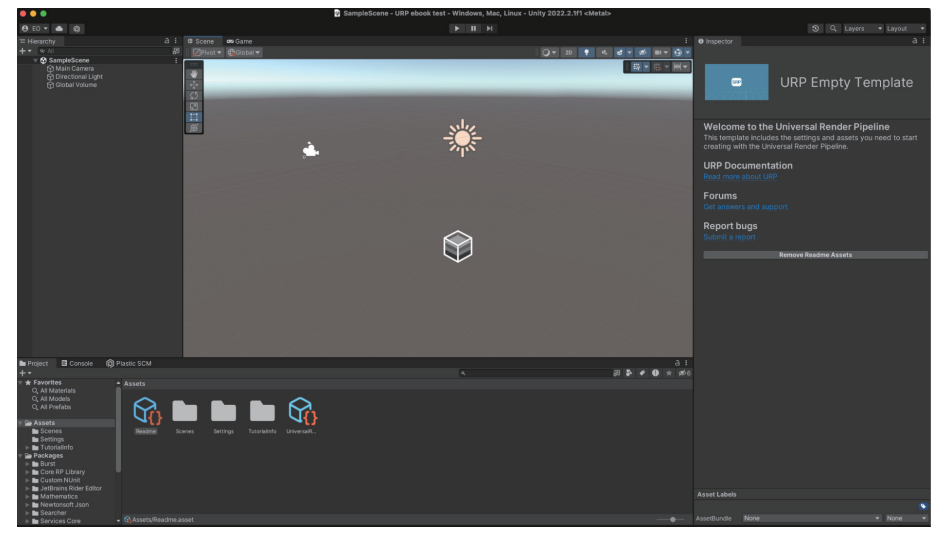

このテンプレートは空ですが、URP とそのアセットが事前設定済みでインストールされています。

「Edit」>「Project Settings」に移動し、「Graphics」パネルを開きます。「Scriptable Render Pipeline Settings」の URP アセットが、選択された SRP として表示されま す。URP アセットは、プロジェクトのグローバルレンダリング設定と品質設定を制 御し、レンダーパイプラインのインスタンスを作成します。一方、レンダリングパイ プラインのインスタンスには、中間リソースとレンダーパイプラインの実装が含まれ ています。

「UniversalRP-HighFidelity」がデフォルト設定の URP アセットとなっていますが、 「UniversalRP-Balanced」または「UniversalRP-Performant」に切り替えること もできます。

| • • •                                | Proj                               | ect Settings                 |          |
|--------------------------------------|------------------------------------|------------------------------|----------|
| 🌣 Project Settings                   |                                    |                              |          |
|                                      |                                    | ٩                            |          |
| Adaptive Performance                 | Graphics                           |                              | @‡:      |
| Audio                                | Scriptable Render Pipeline Settir  | ngs                          |          |
| Editor                               | ଜ୍ଞUniversalRP-HighQuality (Univ   | ersal Render Pipeline Asset) | 0        |
| ▼ Graphics                           |                                    |                              |          |
| URP Global Settings<br>Input Manager | A Scriptable Render Pipeline is ir |                              |          |
| Memory Settings                      | Built-in Shader Settings           |                              |          |
| Package Manager                      |                                    | Always include               | ▼        |
| Physics                              | Always Included Shaders            |                              |          |
| Physics 2D<br>Plaver                 |                                    |                              |          |
| Preset Manager                       |                                    | Legacy Shaders/Diffuse       | $\odot$  |
| Quality                              |                                    | B Hidden/CubeBlur            | Θ        |
| Scene Template                       |                                    | Hidden/CubeCopy              | Θ        |
| Script Execution Order               |                                    | B Hidden/CubeBlend           | Θ        |
| Ads                                  |                                    | Sprites/Default              | Θ        |
| Analytics                            |                                    | IVI/Default                  | Θ        |
| Cloud Build                          |                                    | BUI/DefaultETC1              | ۲        |
| Cloud Diagnostics                    |                                    | Hidden/VideoComposite        | $\odot$  |
| In-App Purchasing                    |                                    | B Hidden/VideoDecode         | ۲        |
| ShaderGraph                          |                                    | Hidden/Compositing           | $\odot$  |
| Tags and Layers                      | Shader Stripping                   |                              |          |
| TextMesh Pro                         | Lightmap Modes                     | Automatic                    | <b>•</b> |
| Timeline                             | Fog Modes                          | Automatic                    | •        |
| UI Builder                           | Instancing Variants                | Strip Unused                 | <b></b>  |
| Version Control                      | instanting variants                | oup on about                 |          |
| Visual Scripting                     | Shader Loading                     |                              |          |
| XR Plugin Management                 | Log Shader Compilation             |                              |          |

「Project Settings」の「Graphics」パネル

e ブックのサンプルシーンのインポート

こちらからリポジトリのクローンを作成するか、もしくは zip ファイルでコードをダ ウンロードして解凍もできます。

|                  |                                 | Go to file Cod    | e - About                                                                |
|------------------|---------------------------------|-------------------|--------------------------------------------------------------------------|
|                  | Local                           | Codespaces        | Examples from the Unity URP Cookbo                                       |
| Raymarching      | ▶ Clone                         |                   | ⑦ 岱 0 stars                                                              |
| LUT              | HTTPS GitHub CLI                |                   | ⊙ 1 watching<br>약 0 forks                                                |
| Raymarching      | https://github.com/NikLe        | ver/Unity-URP-Coo | 3                                                                        |
| Initial commit   | Use Git or checkout with SVN us | ing the web URL.  | Releases                                                                 |
| Added Instancing | 다 Open with GitHub Deskt        | ор                | No releases published                                                    |
| Initial commit   |                                 |                   |                                                                          |
|                  | Download ZIP                    |                   | Packages                                                                 |
|                  |                                 |                   | No packages published                                                    |
|                  |                                 |                   | Languages                                                                |
|                  |                                 |                   | <ul> <li>ShaderLab 68.4%</li> <li>C# 28.0%</li> <li>HISL 2.6%</li> </ul> |

GitHub リポジトリ。緑の「Code」ボタンをクリックしてプロジェクトをダウンロード可能です。

プロジェクトが解凍され、ダウンロードの後、「**Open」>「Add project from disk」** により Unity Hub からインポートします。

|              | Open                  | •                    | Nev             | v proj | ect |  |
|--------------|-----------------------|----------------------|-----------------|--------|-----|--|
|              | Add proje<br>Open ren | ect from<br>note pro | i disk<br>oject |        |     |  |
| MODIFIED ^   | EDITC                 | R VERSI              | ON              |        |     |  |
| a minute ago | 2022.                 | 2.1f1                |                 | ÷      | ••• |  |

Unity Hub からサンプルプロジェクトをインポートする方法

サンプルプロジェクトに使用したのと同じバージョンのエディターで作業していることが重要です。エディターのバージョンが一致していない場合、Hub はエディター バージョンが対応していないことに関する警告メッセージを表示します。

#### 対応していないバージョンについては、画像のとおりで、画面右下部にある青色のボ タンからインストールすることができます。

| Unity | Unity-URP-Cookbook-main: Warning                                                                                                    |     |  |  |  |
|-------|----------------------------------------------------------------------------------------------------|-----|--|--|--|
|       | Missing Editor Version<br>To open your project, install Editor version 2022.2.0b13 or select a different version below.<br>Please note: using a different Editor version than the one your project was created with may introduce risks. |     |  |  |  |
| MISSI | NG VERSION                                                                                                    |     |  |  |  |
| ٥     | 2022.2.0b13 BETA                                                                                                    |     |  |  |  |
| INSTA | LLS                                                                                                    |     |  |  |  |
|       | 2023.1.0a16 ALPHA                                                                                                    |     |  |  |  |
|       | 2023.1.0a10 ALPHA                                                                                                    |     |  |  |  |
|       | 2022.2.1f1                                                                                                    |     |  |  |  |
| \$₽ I | nstall Other Editor Version Cancel Install Version 2022.2.0                                                                                                    | 513 |  |  |  |

当ガイドレシビ中の沿って行っているチュートリアルプロジェクト、またもしくは対象のダウンロードしているチュートリアル プロジェクトと一致する Unity エディター のバージョンをインストールするのが良いでしょう。幸い、これは Unity HUB を介 することで簡単に行うことができます。

#### 適切なエディターバージョンがインストールされたら、通常どおりにプロジェクトを 開くことができます。

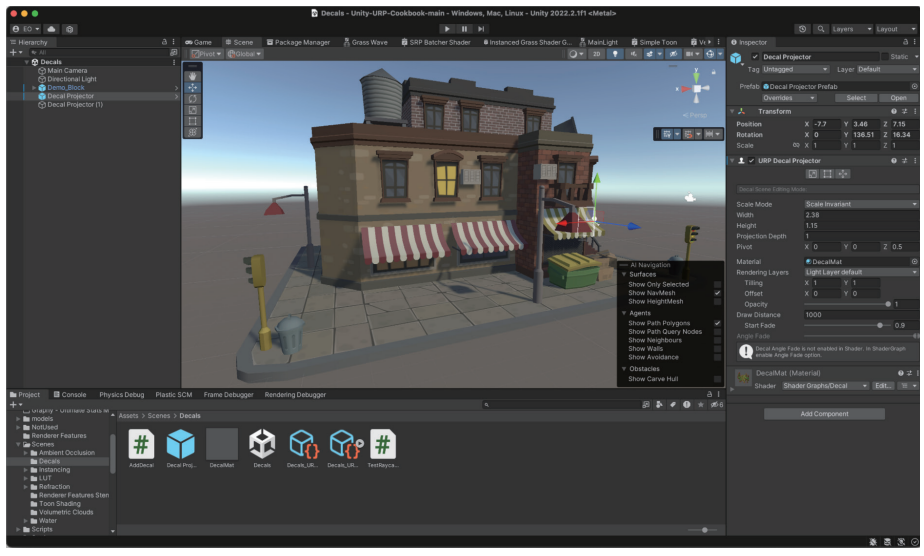

各レシピは、フォルダー内に、このブックで参照されている手順およびファイルと共に格納されています。

## STENCILS

URP には、最終的なレンダリングを制御する 2 つのアセット (Universal Renderer Data アセットと URP アセット) があります。前者から、Renderer Feature を追加 して以下のようなレンダーパイプラインの任意のステージに挿入できます。

- シャドウのレンダリング中
- \_ プリパスのレンダリング中
- G-buffer のレンダリング中
- ディファードライトのレンダリング中
- 不透明度のレンダリング中
- \_ スカイボックスのレンダリング中
- \_ 透明度のレンダリング中
- ポストプロセスのレンダリング中

Renderer Feature は、ライティングとエフェクトで実験する多くの機会を提供します。 このセクションでは、必要最小限のコードのみを使用するステンシルに注目します。

作業を進めるために、エディターで「Scenes」>「Renderer Features」> 「SmallRoom - Stencil」でサンプルシーンを開きます。

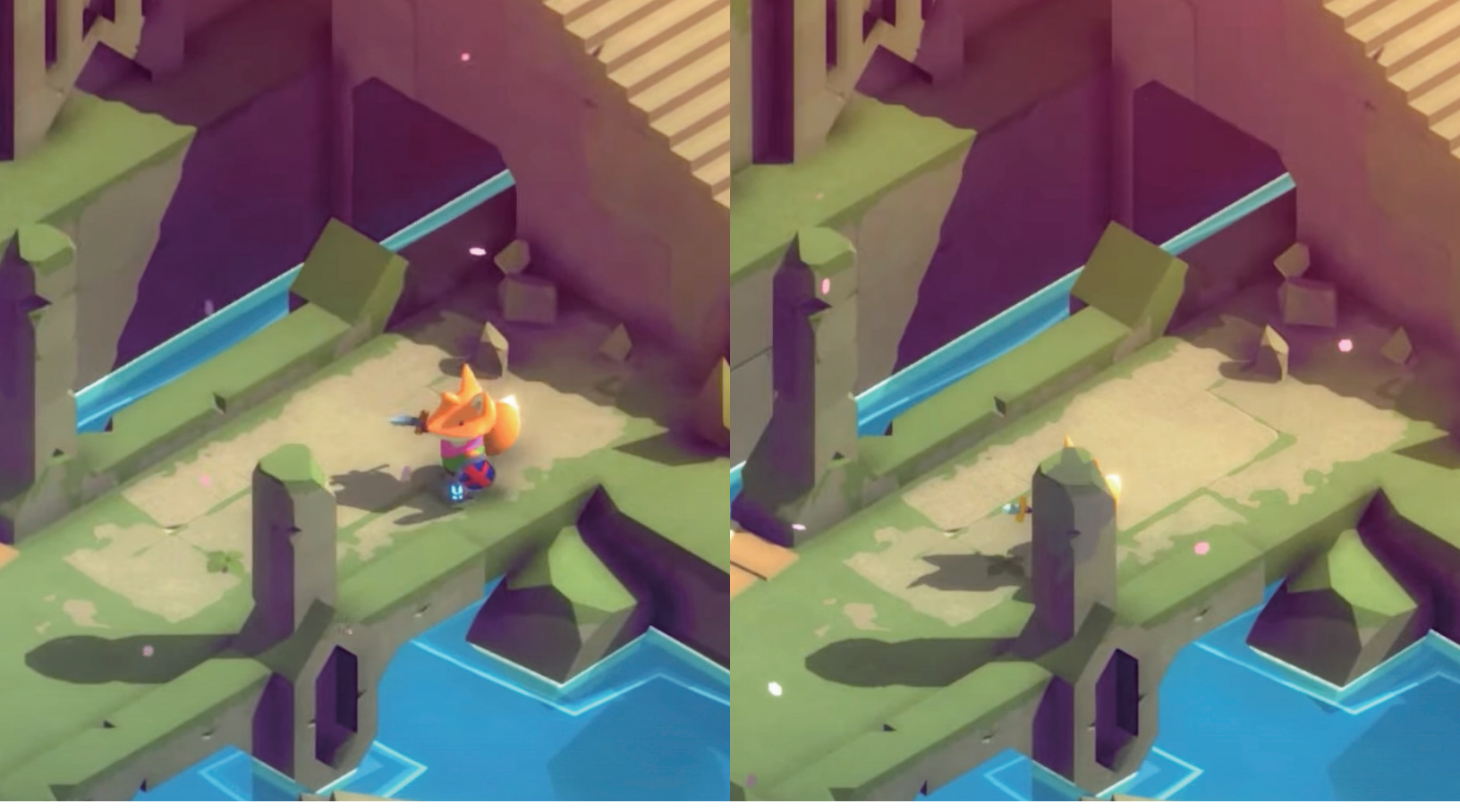

Made with Unity ゲームの『**TUNIC**』(制作:22nd Century Toys LLC、TUNIC Team、Andrew Shouldice 氏および Isometricorp Games Ltd.、発行:Finji)では、舞台道具がメインキャラクター を視界から遮っているときにはキャラクターのシルエットが描画されています。このエフェクトは、URP の Renderer Feature を使用して実現できます。この**ビデオチュートリアル**でも説明され ています。ステンシルの動作:拡大鏡をデスクの上へ移動させると、引き出しの中身が透けて見えるようになっている。

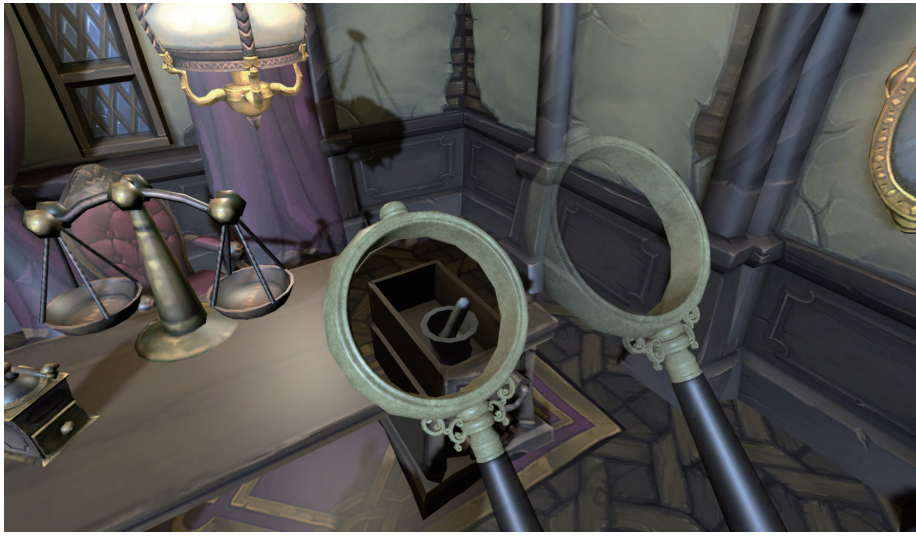

ステンシルの動作:拡大鏡をデスクの上へ移動させると、引き出しの中身が透けて見えるようになっている。

上の画像が示すように、この例の目的は、拡大鏡のレンズを変換して、X 線画像のようにデスクを透視できるようにすることです。今回の取り組みにおいては、レイヤーマスク、シェーダー、Renderer Feature の組み合わせを使用します。最初の一歩としては、Custom/StencilMask というシェーダーを使用して、レンズで使用されるマテリアル(この場合は、MaskMat というマテリアル)を変更することからになります。

```
Shader "Custom/StencilMask"
{
      Properties{}
      SubShader{
             Tags {
                    "RenderType" = "Opaque"
             }
             Pass {
                    ZWrite Off
                    HLSLPROGRAM
            #pragma vertex vert
            #pragma fragment frag
            #include "Packages/com.unity.render-pipelines.
universal/ShaderLibrary/Core.hlsl"
            struct Attributes
            {
                float4 positionOS : POSITION;
            };
            struct Varyings
            {
                float4 positionHCS : SV_POSITION;
            };
            Varyings vert(Attributes IN)
            {
                Varyings OUT;
                OUT.positionHCS = TransformObjectToHClip(IN.
positionOS.xyz);
                return OUT;
            }
            half4 frag() : SV_Target
            {
                return (half4)0;
            }
                    ENDHLSL
             }
      }
}
```

Custom/StencilMask では、コマンド ZWrite Off があることに注意するようにし てください。大半の場合、オブジェクトに対して ZWrite Off を設定していると、 オブジェクトが消失してしまいます。オブジェクトのレンダリング順序が変更されて、 シーンより前にレンダリングがされるからです。レンダーキューのインデックスをジ オメトリより大きい値に変更すると、また表示されるようになります。この例では、 ジオメトリ値の 2000 のままになっています。

レンズで実行するアクションは、ステンシルバッファへの値の書き込みだけです。カ ラーバッファにはステンシルで書き込むものの、シェーダーの出力には書き込まな いことを考慮する必要があるため、カラーの書き込みは無効にすることができます (ColorMask 0)。シーンはレンズマスクより前にレンダリングされるので、これは やや最適化に向けたアプローチです。ディファードレンダリングパスと連携させる場 合には特に最適化されます。

この例では、**Mask** と **SeeThrough** の 2 つのカスタムレイヤーを使用します。レンズは Mask レイヤーにあり、デスク(ただしその子は除く)は SeeThrough レイヤー にあります。

このシーンでは、シーンファイル、マテリアル、およびシェーダーと同じフォルダー (「Scenes」>「Renderer Feature Stencils」) に あ る See Through Settings\_ Renderer という名前の Renderer Data オブジェクトを使用しています。メインカ メラにアタッチされたスクリプト(「Auto Load Pipeline Asset」)により、「Project Settings」>「Graphics」でこれがスクリプタブルレンダーパイプラインアセット として設定されていることが確認できます。ここで、このアセットの設定を確認しま しょう。

| 🔻 📕 🖌 Auto Load Pipeline Asset (S | cript)                                  | 8    | 구    |         |
|-----------------------------------|-----------------------------------------|------|------|---------|
| Script                            | AutoLoadPipelineAsset                   |      |      |         |
| Pipeline Asset 6                  | ଜSeeThroughSettings (Universal Render F | Pipe | line | $\odot$ |

「Main Camera」 > 「Auto Load Pipeline Asset script」に設定されたパイプラインアセット

「Scenes」>「Renderer Feature Stencils」から「SeeThrough Settings\_Renderer」を 選択します。デフォルトから変更された最初の設定は「Opaque Layer Mask」です。 これは Mask と SeeThrough を除外することに注意してください。

| See Through Settings_Ren                                                    | derer (Universal Rer                                                      | nderer Data) 🛛 😢 :<br>Open |
|-----------------------------------------------------------------------------|---------------------------------------------------------------------------|----------------------------|
| Filtering                                                                   |                                                                           |                            |
| Opaque Layer Mask                                                           | Mixed                                                                     | <b>•</b>                   |
| Transparent Layer Mask                                                      | Nothing                                                                   |                            |
| <b>Rendering</b><br>Rendering Path<br>Depth Priming Mode<br>Copy Depth Mode | Everything<br>✓ Default<br>✓ TransparentFX<br>✓ Ignore Raycast<br>✓ Water | ▼<br>▼<br>▼                |
| RenderPass<br>Native RenderPass<br>Shadows                                  | <ul> <li>✓ UI</li> <li>SeeBehind</li> <li>Mask</li> </ul>                 |                            |
| Transparent Receive Shadows                                                 | SeeThrough                                                                |                            |

「See Through Settings\_Renderer」で「Opaque Layer Mask」の変更

Inspector の Renderer Feature のリストに、「**Mask**」と「**SeeThrough**」という 名前の 2 つの Render Objects 機能があります。「SeeThrough」オプションを無効 にすると、デスクが消えてしまいます。この状況が発生するのはなぜかと言うと、 Opaque Layer Mask が使用されているのはあくまでフィルターで除外されたレイ ヤーの一部であって、デフォルトレンダリングの一部ではないからです(Render Objects 機能を元にレンダリングされているだけです)。

| 🔻 🗸 Mask (Render Objects) |                        | • | :       |
|---------------------------|------------------------|---|---------|
| Name                      | Mask                   |   |         |
| Event                     | BeforeRenderingOpaques |   |         |
| ▼ Filters                 |                        |   |         |
| Queue                     | Opaque                 |   |         |
| Layer Mask                | Mask                   |   |         |
| LightMode Tags            |                        | 0 |         |
| ▼ Overrides               |                        |   |         |
| Material                  | None (Material)        |   | $\odot$ |
| Depth                     |                        |   |         |
| Stencil                   | ✓                      |   |         |
| Value                     | •                      | 1 |         |
| Compare Function          | Always                 |   |         |
| Pass                      | Replace                |   |         |
| Fail                      | Кеер                   |   |         |
| Z Fail                    | Кеер                   |   |         |
| Camera                    |                        |   |         |

Mask (Render Objects) の設定

上の画像は、Mask がイベント BeforeRenderingOpaques を使用する設定で、 Mask レイヤーにレンダリングされたピクセルに対してのみ動作するようにフィル ター処理するようにした状態になっています。「Overrides」パネルの「Stencil」オ プションが有効です。バッファーに保存される値は1です。この書き込みが確実に行 われるようにするために、「Compare Function」は「Always」に設定され、「Pass」 は「Replace」に設定されているため、既存の値は常に置換されるようになっていま す。「Fail」と「Z Fail」は「Keep」に設定されています。

URP は、Mask レイヤーのレンダリングを試みます。オーバーライドマテリアルは設 定されていないため、この Mask レイヤーのオブジェクトによって定義されたマテリ アルを使用するようになります。MaskMat マテリアルと StencilMask シェーダーを 持っているだけのレンズです。「Compare Function」を「**Always**」に、「Pass」を 「**Replace**」に設定することで、レンズがビジョン内にある場所はどこでもステンシ ルバッファになり、各ピクセルの値が1に設定されるようになります。

| 🔻 🗹 See Through (Render Objec | ts)                   | 0 |         |
|-------------------------------|-----------------------|---|---------|
| Name                          | SeeThrough            |   |         |
| Event                         | AfterRenderingOpaques |   |         |
| ▼ Filters                     |                       |   |         |
| Queue                         | Opaque                |   |         |
| Layer Mask                    | SeeThrough            |   |         |
| ▶ LightMode Tags              |                       | 0 |         |
| ▼ Overrides                   |                       |   |         |
| Material                      | None (Material)       |   | $\odot$ |
| Depth                         |                       |   |         |
| Stencil                       | ✓                     |   |         |
| Value                         | •                     | 1 |         |
| Compare Function              | Not Equal             |   |         |
| Pass                          | Кеер                  |   |         |
| Fail                          | Кеер                  |   |         |
| Z Fail                        | Кеер                  |   |         |
| Camera                        |                       |   |         |

See Through(Render Objects)の設定

上掲の画像中の、2 つ目となる Render Objects Renderer Feature を見てみましょう。 これはイベント「AfterRenderingOpaques」を使用するように設定されており、つ まりはステンシルバッファが設定された後に適用されることになります。その「Layer Mask」は「SeeThrough」に設定され、「Value」は「1」に設定されています。値 1が検出された場合、ピクセルはレンダリングされません。

「Compare Function」設定は「**Not Equal**」に設定され、「Pass」、「Fail」、「Z Fail」 はすべて「**Keep**」に設定されています。この Render Objects パスはステンシルバッ ファから読み取られるだけで、そこには書き込まれません。そのため、このパスは、 ステンシルバッファに値 1 が含まれないレイヤー See Through の任意のピクセルを レンダリングするようになり、レンズがある場所のみデフォルトのレンダリングのま まにします。Compare Function を「**Equal**」に変更して結果をあべこべにして、デ スクがレンズにのみ表示されるようにしてみましょう。

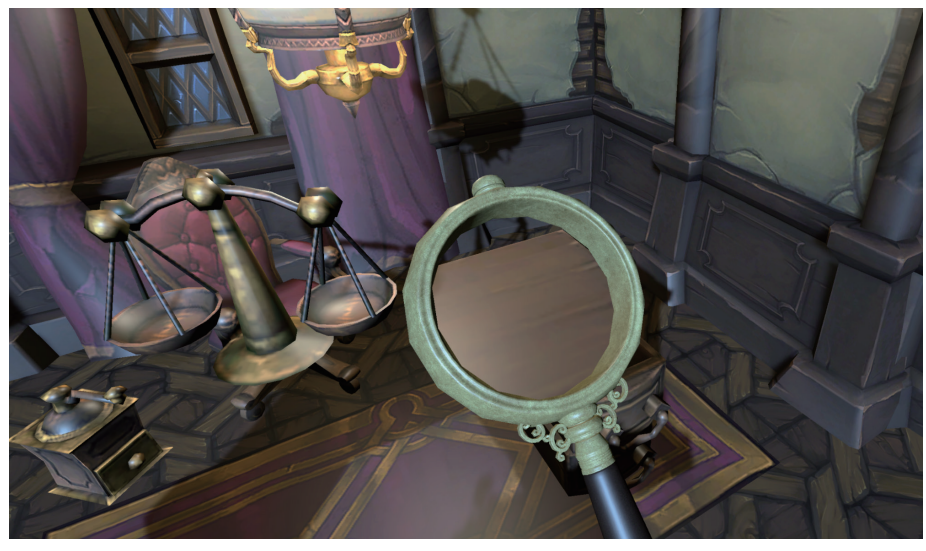

「Compare Function」を「Equal」に変更した場合の効果

Renderer Feature は、ドラマチックなカスタムエフェクトを実現するための優れた 方法なのです。

インスタンシング

CPU と GPU の間でのデータのやりとりは、レンダーパイプラインの多大なボトル ネックとなっています。同じジオメトリとマテリアルを使って何度もレンダリングし なければならないモデルがある場合には、Unity はそれを行うための優れたツールを 提供しています。この章では、それらについて説明します。

ー面に広がる草原を使用して、インスタンシングの概念を描写していきます。これは フォトリアリスティックとはかけ離れていますが、関連する手法の形で描写するには 十分なものです。Scenes > Instancing フォルダーに例があります。

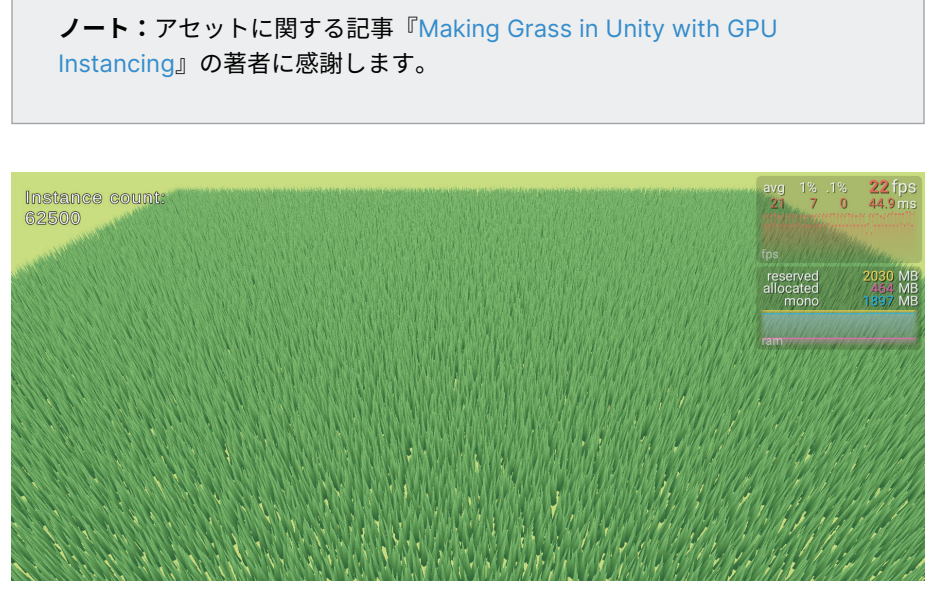

SRP Batcher 互換マテリアルを使用してレンダリングされた草原

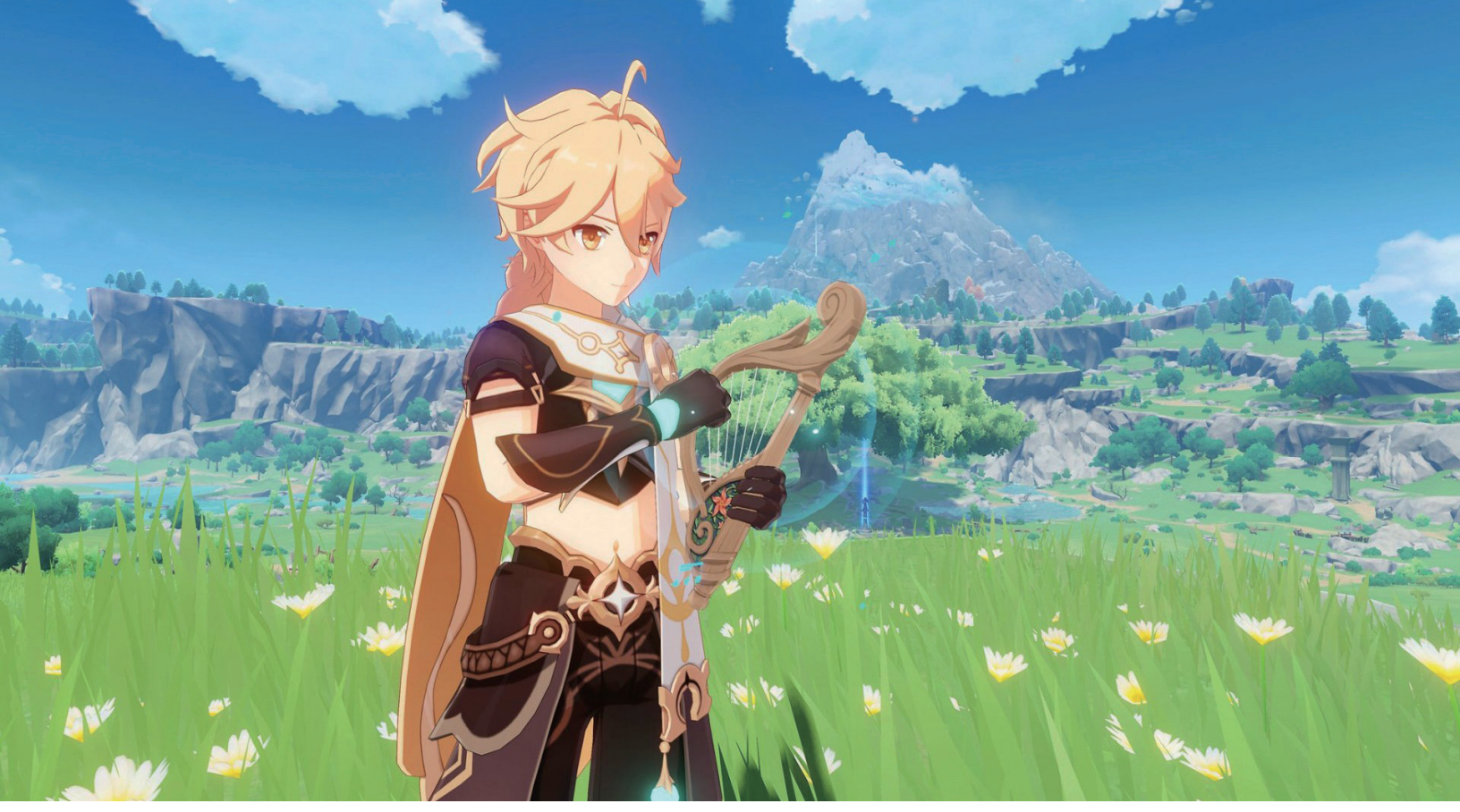

HoYoverse による人気の Made with Unity ゲーム、『*原神*』は、植物が青々と茂る広大なオープンワールドが特徴です。モバイルデバイスから最新のコンソールまで、あらゆる主要なプラットフォー ムのすべてで稼働します。このセクションでは、優れたアプローチで同様の草エフェクトを再現するやり方のヒントを提供しています。

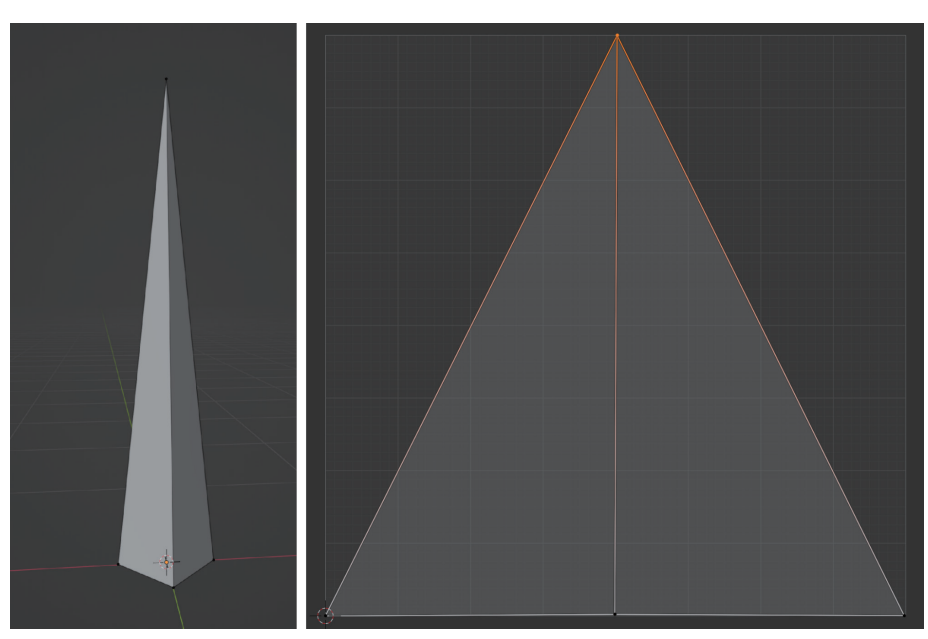

まず、シンプルに保つために、1 枚の草の葉と 2 つの三角形が必要です。各草の葉の 根元の V 値が O で、先端の V 値を 1 にして、UV を設定します。こうやって使うこ とで、先端の頂点をオフセットして風をシミュレートできます。

草の葉モデルと UV

#### **SRP** Batcher

フォルダー Scenes > Instancing > Common > Grass Wave にあるシェーダーグラ フのサブグラフを見てみましょう。この目的は、WindSpeed、WindShiftStrength、 WindStrength に基づいてオブジェクトの頂点の X 値を無秩序にすることです。す べての草の葉がわずかに異なる動作をするように、サブグラフ Perturb Grass で Noise ノードが使用されています。頂点 Y および Z の位置は出力に直接渡されます が、X 値のオフセットは Lerp ノードを使用して処理されます。

補間を制御する T 入力は、UV の V 値から取得されます。草の葉の根元では、これ は 0 であり、線形補間の結果が、モデル化された位置である線形補間の入力 A にな ることを意味します。葉の先端の V は 1 であり、線形補間の結果は、処理されたオ フセットである入力 B となります。

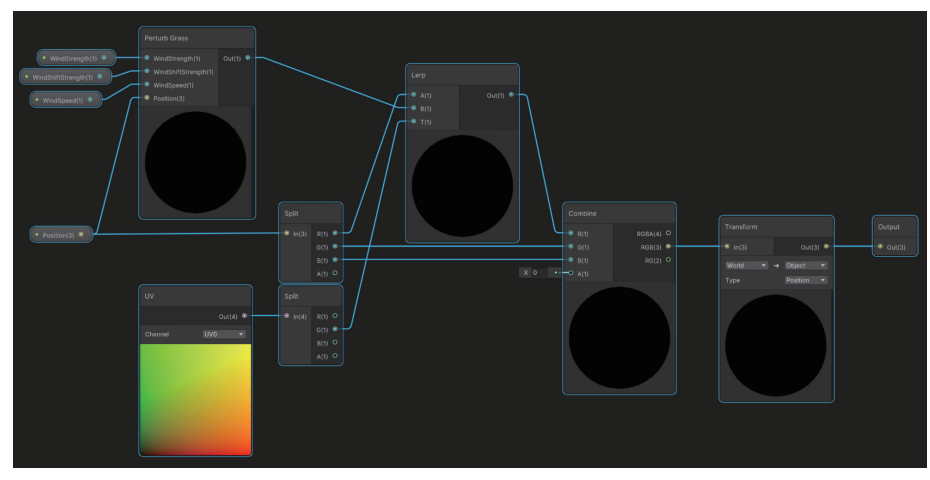

Grass Wave サブグラフ

それぞれの葉を変形するメソッドができました。次はこれを完全なシェーダーに変え ます。草の、それぞれの葉をマテリアルシェーダーとして使えるようになります。

フォルダー Scenes > Instancing > 1 - SRP Batcher > SRP Batcher Shader を見て みましょう。これはシンプルなシェーダーで、Grass Wave サブグラフが Vertex > Position を制御し、Sample Texture 2D がフラグメントシェーダーの通常色入力と して機能しています。

ここで、以下のコードを使用して、草原を追加しましょう。

```
_startPosition = -_fieldSize / 2.0f;
_cellSize = new Vector2(_fieldSize.x / GrassDensity,
_fieldSize.y / GrassDensity);
var grassEntities = new Vector2[GrassDensity, GrassDensity];
var halfCellSize = _cellSize / 2.0f;
for (var i = 0; i < grassEntities.GetLength(0); i++) {
for (var j = 0; j < grassEntities.GetLength(1); j++) {</pre>
```

このコード例をさらによく見てみると、以下のことがわかります:

- \_\_startPosition は (-20, -20) です
- GrassDensity は Github サンプルで 250 に設定されています
- cellSize は (0.16, 0.16) です
- 2 つのループが \_grassEntities 2D 配列の各要素の設定を繰り返しています
- それぞれの葉の根元の位置は、\_startPosition に現在のセルを加算してから、ランダム係数が導入されています
- \_abstractGrassDrawer は、草を追加するコードの使用の 2 つのバージョンの基本クラスです
  - 初期バージョンでは、GPU インスタンシングを無視し、シーン
     Scenes > Instancing > 1 SRP Batcher > 1 SRP を開いて実行す
     ることで SRP Batcher が問題をどの程度うまく処理するかを確認し
     ます
  - まず、grassEntities 2D 配列の各位置で、草の葉モデルプレハブ
     をシーンに追加する必要があります。コードはファイル Scenes > Instancing > Scripts > GameObjectGrassDrawer.cs にあります

```
grassEntities[i, j].y),
Quaternion.identity);
}
}
```

}

ここで、インスタンス化を使用して grassEntities 配列を反復処理し、割り当て られたプレハブから新しいゲームオブジェクトを作成します。これは動作しますが、 シーンのフレームレートに著しい影響を及ぼします。ページ 15 の草原の画像から、 以下の仕様の 2020 iMac で実行した場合、62,500 枚の葉に対してフレームレート が 22 fps という低速であることがわかります。

- Retina 5K、27 インチ、2020
- プロセッサー: 3.8 GHz 8-Core Intel Core i7
- メモリ: 32 GB 2667 MHz DDR4
- 起動ディスク:Macintosh HD
- ー グラフィックス:AMD Radeon Pro 5500 XT 8 GB

シーンはどのようにして最適化できるでしょうか?

ノート:正方形以外の Terrain (地形) の場合、リスト内のそれぞれの葉の 位置を保存する描画ツールを作成できます。例えば、このブログ記事では、 シーンをクリックするたびにオブジェクトを配置する操作を効率化するツー ルの構築方法を説明しています。

GPU インスタンシング

1 つの最適化手法としては、GPU インスタンシングを有効にすることです。この手 法の例については、GitHub サンプルの Scenes > Instancing > 2 - GPU Instancing > 2 - GPU Instancing を参照してください。

「Enable GPU Instancing」というマテリアル設定は、同じマテリアルを使用するモ デルをバッチ化し、ドローコールの回数を削減するようレンダラーへ指示するもので す。設定は「Advanced Options」パネルで利用できます。

SRP Batcher と GPU インスタンシングは、お互いがそれぞれ排他的になっています。 URP を使用している場合、マテリアルに SRP Batcher との互換性があると、「Enable GPU Instancing 」が選択されていても SRP Batcher が使用されます。シェーダー グラフで作成されたシェーダーは、デフォルトで SRP Batcher と互換性があります。 SRP Batcher の互換性を無効にするには、HLSL シェーダーを作成するシェーダーグ ラフを選択し、Inspector で「**View Generated Shader**」をクリックします。

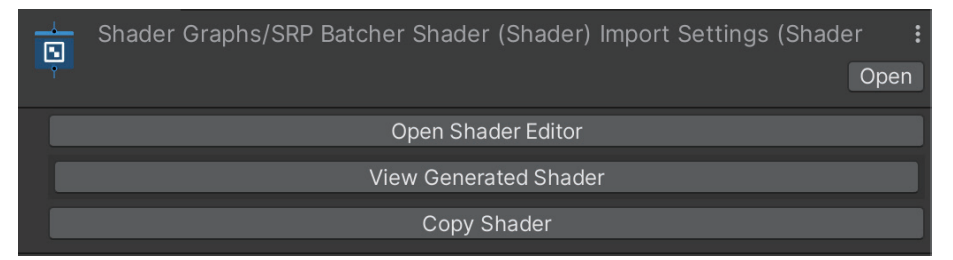

シェーダーグラフからの HLSL シェーダーの生成

シェーダーが作成され、Temp フォルダーに配置されて、Visual Studio または選択 したコードエディターで開かれます。シェーダーの名前を以下の名前に変更します:

シェーダー "Custom/GPU Instancing Shader"

CBUFFER を検索し、CBUFFER マクロをコメントにします:

```
// グラフのプロパティ
//CBUFFER_START(UnityPerMaterial)
float4 _MainTexture_TexelSize;
half _WindShiftStrength;
half _WindSpeed;
half _WindStrength;
//CBUFFER_END
```

シェーダーをアセットに保存します。

| 🔻 # 🔽 Grass Field (Script)                 |                                     | 8 | ÷ | :       |
|--------------------------------------------|-------------------------------------|---|---|---------|
| Script                                     | # GrassField                        |   |   |         |
| Abstract Grass Drawer                      | # Ground (Game Object Grass Drawer) |   |   | $\odot$ |
| Field Size                                 | X 40 Y 40                           |   |   |         |
| 🔻 📕 Game Object Grass Drawe                | er (Script)                         | 0 | 규 |         |
| Script                                     | # GameObjectGrassDrawer             |   |   |         |
| Grass Prefab 😭 GPU Instancing Grass Prefab |                                     |   |   | 0       |

GPU インスタンシングのシーンにおいて Ground ゲームオブジェクトへ割り当てられたスクリプト

GPU インスタンシングのシーンでは、SRP Batcher シーンと **Abstract Grass Drawer** は同じバージョンを使用することになるのには注意するようにしてくださ い。唯一の違いは、GPU インスタンシングの **GameObjectGrassDrawer** バージョ ンが、GPU インスタンシングシェーダーが使用されたマテリアルを持っている、別 のプレハブに割り当てられていることです。

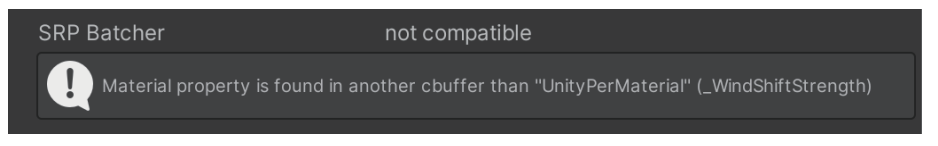

GPU インスタンシングシェーダーは SRP Batcher との互換性がない

Inspector で GPU インスタンシングシェーダーを確認すると、それが SRP Batcher と互換性のないことがわかります。

コードの生成のために使用したグラフをどういった形であれ変更した場合は、以下の ようにカスタマイズを行う手順を繰り返すようにしなければなりません:

- 1. 生成されたシェーダーを表示するか、再生成します
- 2. シェーダーの名前を編集します
- 3. CBUFFER マクロをコメントにします
- 4. アセットに保存します

しかし、この全作業の後、テストを行ったとしても結果は SRP Batcher のみがほん の少しだけ向上したことが示されるのみとなります(おそらく CPU 依存のため)。 もっとよい方法が必要です。

#### RenderMeshPrimitives

Unity Graphics API には、ゲームオブジェクトで必要となるものを別のアプローチを使 うことで、メッシュを直接レンダリングする方法は数多くあります。ここで使用したメ ソッドは、Unity LTS 2021 で導入された機能である RenderMeshPrimitives です。こ れより前は、今では古いものとしてマークされている DrawMeshInstancedProcedural を使用する必要がありました。

RenderMeshPrimitives では、ComputeBuffer を使用して、個々のメッシュ位置 を情報元としたマテリアルを扱う必要があります。シーン Scenes > Instancing > 3 - RenderMeshPrimitives > 3 - RenderMeshPrimitives を表示することで、そ の動作を確認できます。

| 🖿 Decals                 |
|--------------------------|
| 🔻 🗁 Instancing           |
| 🖿 1 - SRP Batcher        |
| 🖿 2 - GPU Instancing     |
| 3 - RenderMeshPrimitives |
| 🕨 🖿 Common               |
| Scripts                  |
| ▶ 🖿 LUT                  |

Project ウィンドウのインスタンシングシーン

以下の草原の画像からわかるように、フレームレートの向上は、まさに注目に値する 377 fps となっています。SRP Batcher と GPU インスタンシングで作成されたシー ンは、約 20 fps で実行されていました。

このケースにおいての違いは、草原が単一のドローコールを使用してレンダリングしていることです。

| Event #4: Draw Mesh (instanced) (1 draw calls, 62500 instances) |                                                          |  |  |  |  |
|-----------------------------------------------------------------|----------------------------------------------------------|--|--|--|--|
| Shader                                                          | Shader Graphs/Instanced Grass Shader Graph, SubShader #0 |  |  |  |  |
| Pass                                                            | Universal Forward                                        |  |  |  |  |
| Keywords                                                        | PROCEDURAL_INSTANCING_ON                                 |  |  |  |  |
| Blend                                                           | One Zero                                                 |  |  |  |  |
| ZClip                                                           | True                                                     |  |  |  |  |
| ZTest                                                           | LessEqual                                                |  |  |  |  |
| ZWrite                                                          | On                                                       |  |  |  |  |
| Cull                                                            | Back                                                     |  |  |  |  |
| Conservative                                                    | False                                                    |  |  |  |  |

草原のフレームデバッガー統計

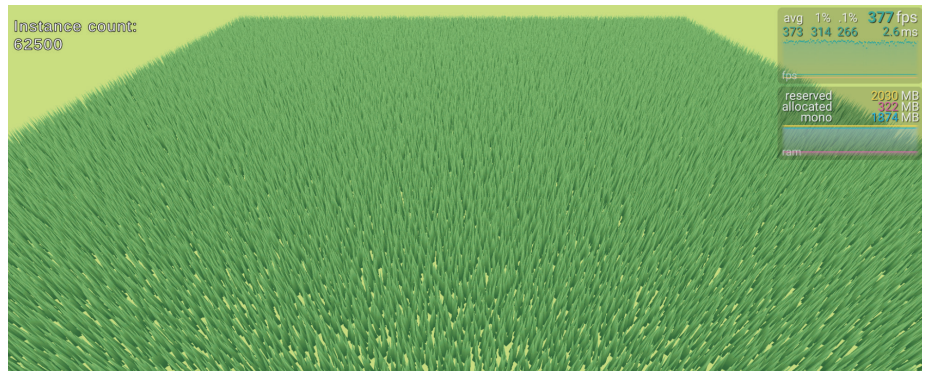

RenderMeshPrimitives を使用してレンダリングされた草原

これは、それぞれの葉の位置を Material プロパティで作ることで実現できます。葉 をレンダリングするためのデータは、その並列化を使用して最適なスピードで草原全 体をレンダリングする GPU に存在します。

位置を生成するコードを改めて見ていきましょう。これはファイル Scenes > Instancing > Scripts > InstancedGrassDrawer.cs 内の UpdatePositions メ ソッドにあります。

```
_positionsCount = _positions.Count;
_positionBuffer?.Release();
if (_positionsCount == 0) return;
_positionBuffer = new ComputeBuffer(_positionsCount, 8);
_positionBuffer.SetData(_positions);
_instanceMaterial.SetBuffer(Shader.PropertyToID("PositionsBuff
er"), _positionBuffer);
```

\_positions は草の位置の Vector2 リストを保持します。\_positionsBuffer が 存在する場合は、それをリリースします。変数の後ろにある「?」についてよく知ら ない方のために説明すると、これは null チェックであり、以下の省略形を意味して います:

if (positionsBuffer != null) \_positionsBuffer.Release()

カウントパラメーターと各項目のバイトサイズを取得する ComputeBuffer を作成し ます。Vector2 には 2 つの Float が含まれます。単一の Float は 32 ビット(4 バイト) で、2 つの Float では 8 バイトになります。SetData を使用して \_positions リス トを渡すことで ComputeBuffer を設定するのは簡単です。ここで、SetBuffer メ ソッドを使用して、これをマテリアルにコピーできます。マテリアル内のこのバッファ には、positionsBuffer という名前を使用してアクセスします。

**Scenes > Instancing > 3 - RenderMeshPrimitives > Instanced Grass Shader** に あるグラフを見てみましょう。

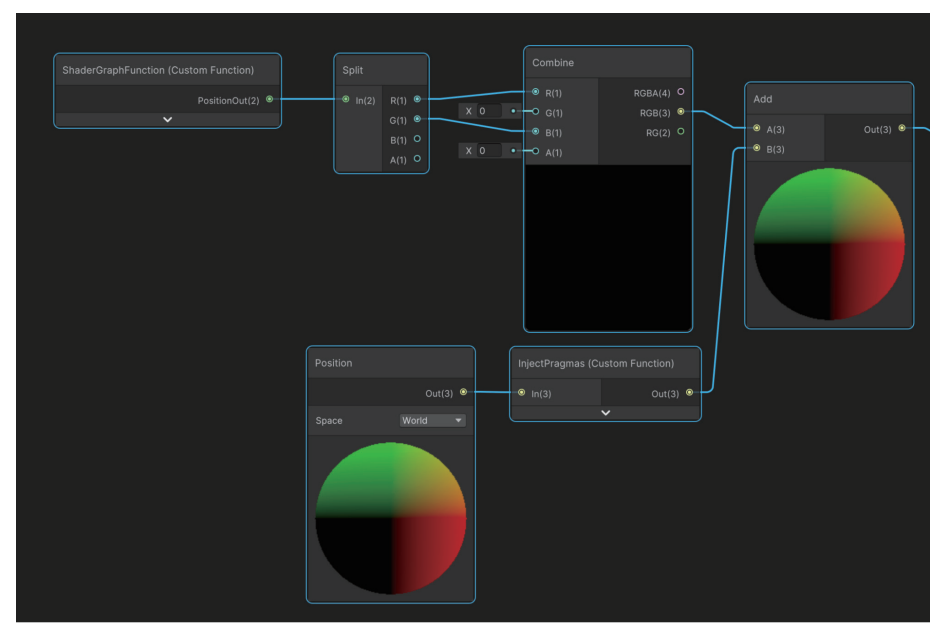

Compute Buffer からの頂点位置の取得

画像中の下の部分から見ていくと、Grass Mesh 頂点位置の **Space** パラメーターが「**World**」に設定されていることがわかります。しかし、この手法を使用するたびに 追加する必要のある重要なコードブロックがあります:RenderMeshPrimitive を使 用してレンダリングされるメッシュには #pragma が必要です。これは、カスタム関 数を使用することで実行できます。ファイルから関数を調達する代わりに、次の文字 列を追加します。

#pragma instancing\_options procedural:ConfigureProcedural
Out = In;

位置の値を生成するために現在このシェーダーで使用されているコードメソッドは、 ConfigureProcedural という名前の関数から取得されます。それ以外にも、この Custom Function ノードはその入力である In をその出力である Out に単純に渡して くれます。

手間のかかる作業は ShaderGraphFunction というカスタム関数内で行われます。 この関数は、シーンファイルと同じフォルダー内のファイル InstancedPosition にあ ります。

```
#if defined(UNITY_PROCEDURAL_INSTANCING_ENABLED)
StructuredBuffer<float2> PositionsBuffer;
#endif
float2 position;
void ConfigureProcedural () {
    #if defined(UNITY_PROCEDURAL_INSTANCING_ENABLED)
    position = PositionsBuffer[unity_InstanceID];
    #endif
}
void ShaderGraphFunction_float (out float2 PositionOut) {
    PositionOut = position;
}
```

位置は ConfigureProcedural メソッドを使って設定され、スクリプトに Float バージョンと Half バージョンがある ShaderGraphFunction を使用して、出力へ と渡されます。

グラフのこのポイントで、個々の葉の位置は float2 であり、最初の Float は X 値、 2 つ目は Z です。Split ノードを使用して、これを個々の Float へと変換し、Combine ノードを使用して 2 つ目の Float を 3 つ目に移動します。Split および Combine ノー ドは、XYZW ではなく個々の Float RGBA を呼び出しますが、G を B に移動することで、 実質的に Y を Z に移動します。葉と頂点位置が設定され、これらを組み合わせて実際 のワールドの頂点の位置を取得できます。

このシェーダーの準備ができると、入力 WindSpeed、WindStrength、 WindShiftStrength、そして MainTexture を持つマテリアルと合わせて使用でき ます。これは SRP Batcher および GPU インスタンシングのバージョンで使用さ れるのと同じものです。違いは、各頂点の位置の算出方法だけです。草の葉をレン ダリングする方法については、もう一度スクリプト InstancedGrassDrawer. cs を参照してください。スクリプト内の変数は、GrassField.cs スクリプトの Awake メソッドによって呼び出される Init メソッドで初期化されます。

Graphics.RenderMeshPrimitives を使用するには、RenderParams インスタ ンスが必要です。これは、割り当てられたマテリアルである \_instanceMaterial から 作成されます。他にも 2 つのプロパティが追加で割り当てられます。

```
実際のレンダリングは Update コールバックを使用して行われます:
```

```
private void Update() {
    if (_positionsCount == 0) return;
    Graphics.RenderMeshPrimitives(_renderParams, _instanceMesh, 0,
    _positionsCount);
}
```

RenderMeshPrimitives は 4 つのパラメーター(RenderParams インスタンス、レ ンダリングするメッシュ、サブメッシュインデックス、レンダリングするコピーの数 を識別するカウント値)を受け取ります。シェーダーを使用する場合、各コピーは一 意の unity\_InstanceID を持ちます。その値は 0 から count -1 です。

ComputeBuffer を使用したレンダリングは高速で、設定がかなりシンプルです。 \_positionBuffer を操作することで、草を刈り取ったり、吹き飛ばしたりできます。 CPU と GPU 間のデータの受け渡しを回避するために、これは ComputeShader で 最適に処理されます。

#### その他のリソース

- このレシピで扱ったアセット
- DrawMeshInstancedIndirect を使用したプロジェクトの例
- GPU インスタンシングのドキュメント
- GPU インスタンシングに関する記事(CatLikeCoding )
- ComputeBuffers を使用したインスタンシング

## トゥーンシェーディ ングとアウトライン シェーディング

このレシピは、トゥーンシェーダーとアウトラインシェーダーを作成する一般的な方 法に基づいています。

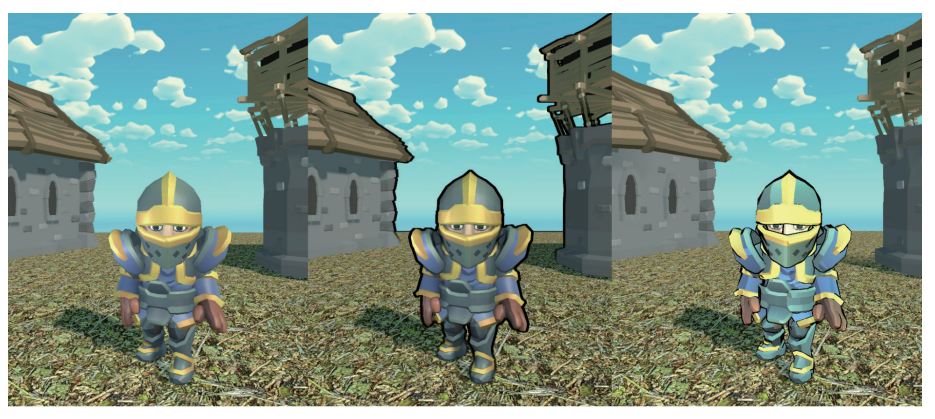

1つのシーンでの 3 つの異なる外観(スタンダードシェーディング(左)、ポストプロセス(中央)、マテリアルごとのシェーディ ング(右))

ー緒に使用されることの多いトゥーンシェーダーとアウトラインシェーダーは、まっ たく異なる 2 つの課題を提示してきます。トゥーンシェーダーは、URP 互換の Lit シェーダーを使用して作成される色を受け取り、連続するグラデーションを許可する 代わりに出力に傾斜を付けるので、カスタムライティングモデルが必要です。この例 では、シェーダーグラフを使用して作成されます。ただし、シェーダーグラフではカ スタムライティングがサポートされないので、Main lights と Additional lights へ直 接アクセスするために使用できるノードはありません。代わりに、カスタムノードを 利用してこれらにアクセスできます。

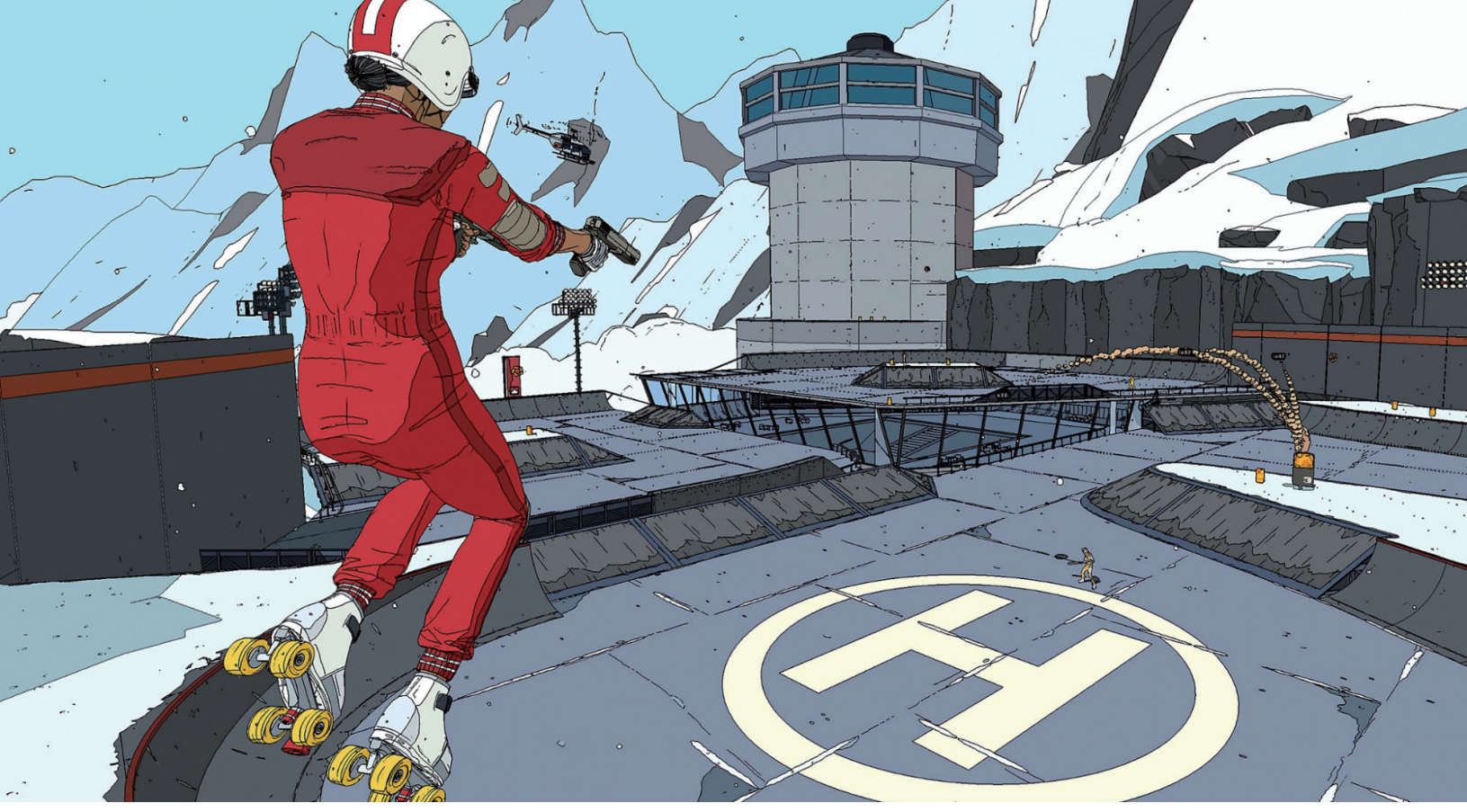

Roll7 による Made with Unity の三人称視点アクションシューティングゲーム、『ローラードローム(Rollerdrome)』には、ゲームを漫画のように見せる独特なアートディレクションがあります。 これはセルシェーディング手法で実現されています。こちらのクリエイターインタビューをぜひご覧ください。

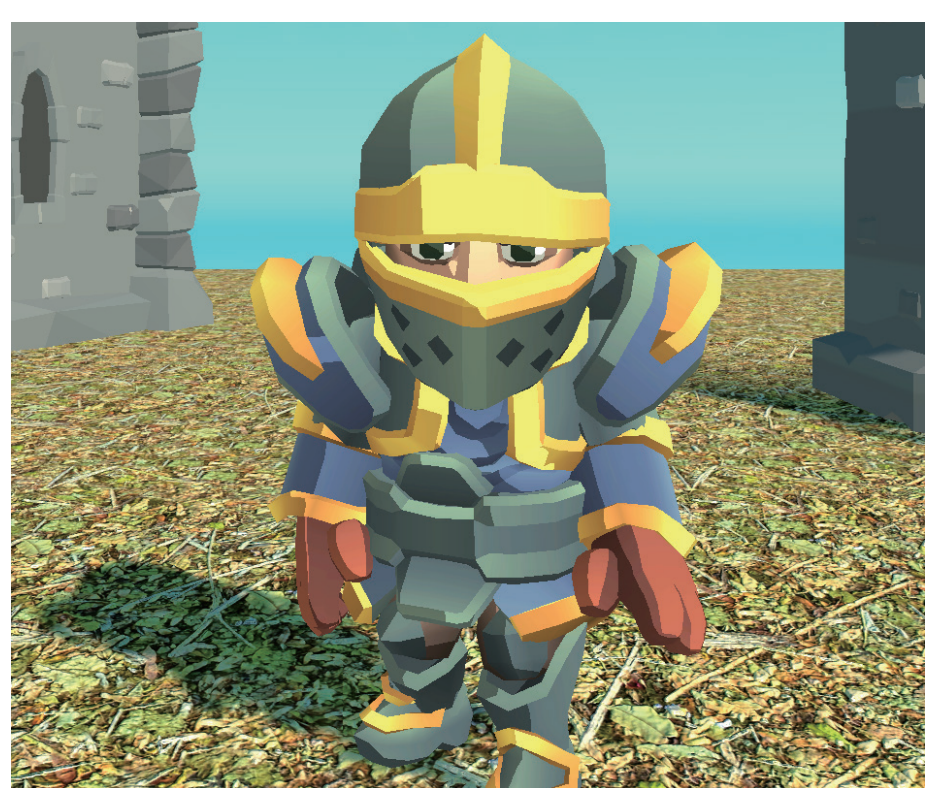

シェーダーがどのように見えるかを確認するには、Scenes > Toon Shading > Simple Toon Shading に移動します。

シンプルな傾斜の付いたトゥーンシェーダーのあるシーン

トゥーンシェーダー

この例では、シンプルに保つためにメインライトとテクスチャ付きメッシュのみサポートします。アウトライン、追加のライト、グローバルイルミネーション、またはライトマッピングは含まれません。これらの機能については、この章で後ほど説明します。

まず、ファイル HLSL > Custom Lighting.hlsl にあるカスタム関数を使用してメイ ンライトにアクセスしましょう。

```
void MainLight_float(float3 WorldPos, out float3 Direction, out
float3 Color, out float DistanceAtten, out float ShadowAtten)
#ifdef SHADERGRAPH_PREVIEW
    Direction = float3(0.5, 0.5, 0);
    Color = 1:
    DistanceAtten = 1;
    ShadowAtten = 1;
#else
      float4 shadowCoord = TransformWorldToShadowCoord(WorldP
os);
    Light mainLight = GetMainLight(shadowCoord);
    Direction = mainLight.direction;
    Color = mainLight.color;
    DistanceAtten = mainLight.distanceAttenuation;
      #if !defined(_MAIN_LIGHT_SHADOWS) || defined(_RECEIVE_
SHADOWS_OFF)
             ShadowAtten = 1.0h;
      #else
        ShadowSamplingData shadowSamplingData = GetMainLightSha
dowSamplingData();
        float shadowStrength = GetMainLightShadowStrength();
        ShadowAtten = SampleShadowmap(shadowCoord, TEXTURE2D_
ARGS(_MainLightShadowmapTexture,
        sampler_MainLightShadowmapTexture),
        shadowSamplingData, shadowStrength, false);
    #endif
#endif
}
```

シェーダーグラフアセットを作成しながら動作を定義する #ifdef SHADERGRAPH\_ PREVIEW プリプロセッサーディレクティブの内部にコードブロックを追加すること をおすすめします。これにより、グラフプレビューウィンドウでデフォルトにする値 を指定します。

WorldPos は関数 TransformWorldToShadowCoord を使用してシャドウ座標に 変換されます。このコードで使用される関数はユニバーサルレンダーパイプライ ン(URP) パッケージからのものであり、シェーダーグラフのカスタム関数に使用 できます。関数 GetMainLight が float4 で使用される場合、返されるライトの ShadowAttenuation プロパティが設定されます。これは、このカスタム関数を使用 するグラフで必要になります。 このコードは、フォルダー **Shaders > Subgraphs** にあるメインライトサブグラフ (下の画像を参照)で使用されます。これをよく見ていきましょう。

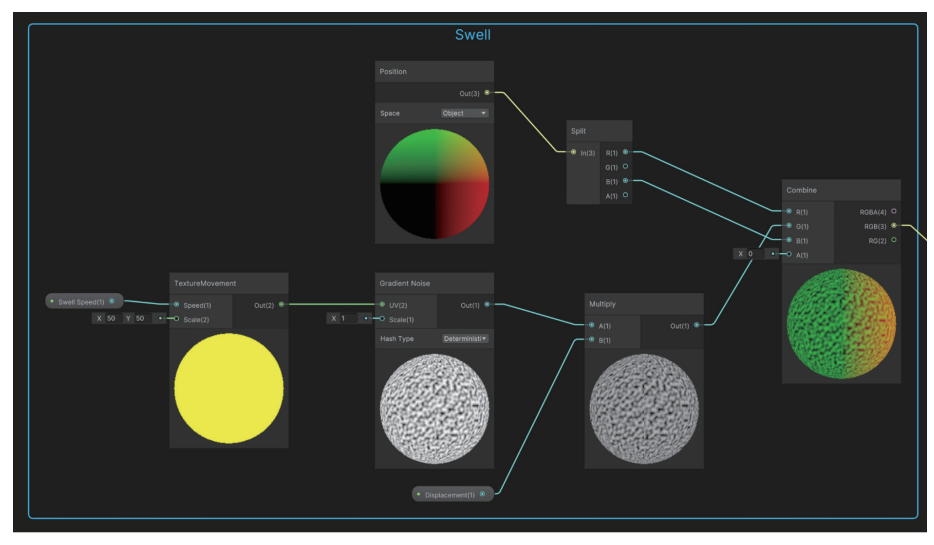

メインライトサブグラフ

Custom Function ノードは、Absolute World に設定された Position ノードを唯一 の入力として受け取ります。関数は、Direction、Color、DistanceAtten(未使用の まま)、および ShadowAtten を返します。セルフシャドウイングを可能にするには、 ライト方向とワールド法線のドット積を取得し、これを 0 から 1 の間に固定します。 負の値は望ましくありません。

メインライトにアクセスする方法ができたので、それを使用してシンプルなトゥーン シェーダーを作成できます。Shaders > Simple Toon を参照して、グラフ(そして 下の画像)を確認しましょう。

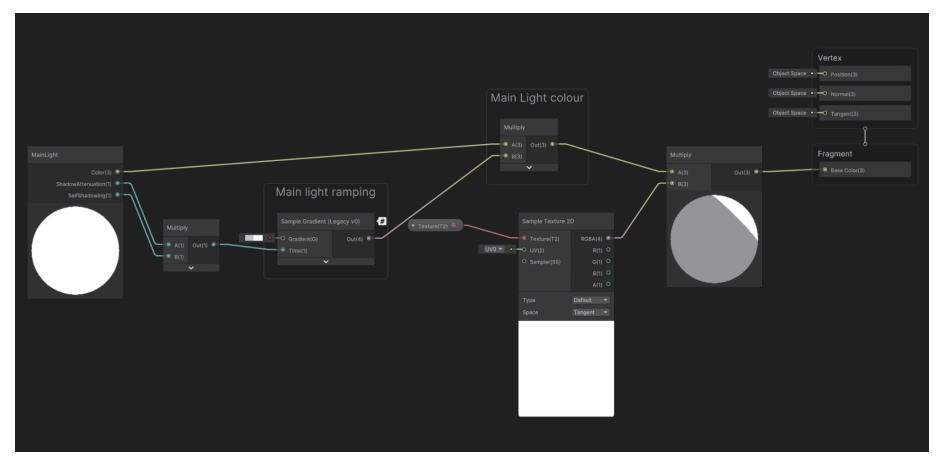

シンプルなトゥーングラフ

最初のノードはメインライトサブグラフです。ShadowAttenuation 出力と SelfShadowing 出力を乗算します。秘訣は、この出力を傾斜付きのグラデーション と連携する Sample Gradient ノードに渡して、光量が滑らかにならず、グラデーショ ンに基づいて段階的に跳ね上がるようにすることです。 滑らかに変化する入力を受け取ってそれをグラデーションで処理することは、シェー ディングの多くの課題に役立つ手法です。グラフの残りの部分では、光の色を傾斜レ ベルと組み合わせてから、これをサンプリングされたテクスチャと組み合わせて、通 常色に使用する色を生成します。

このシンプルなグラフの制限事項は、グローバルイルミネーションと追加のライトを 考慮しないことです。グラフ Shaders > Toon Shader にはこれらの機能がすべてあ り、アウトラインエフェクトを追加します。アウトラインの追加方法を説明する前に、 追加のライトにアクセスする方法を見てみましょう。

この場合も、カスタム関数が必要です。これはメインライト **HLSL > CustomLighting. hlsl** 用のものと同じ HLSL ファイル内にあります。

```
void AdditionalLights_float(float3 SpecColor, float Smoothness,
float3 WorldPosition, float3 WorldNormal, float3 WorldView, out
float3 Diffuse, out float3 Specular)
{
    float3 diffuseColor = 0;
    float3 specularColor = 0;
#ifndef SHADERGRAPH_PREVIEW
    Smoothness = exp2(10 * Smoothness + 1);
    WorldNormal = normalize(WorldNormal);
    WorldView = SafeNormalize(WorldView);
    int pixelLightCount = GetAdditionalLightsCount();
    for (int i = 0; i < pixelLightCount; ++i)</pre>
    {
        Light light = GetAdditionalLight(i, WorldPosition);
        half3 attenuatedLightColor = light.color * (light.
distanceAttenuation * light.shadowAttenuation);
        diffuseColor += LightingLambert(attenuatedLightColor,
light.direction, WorldNormal);
        specularColor += LightingSpecular(attenuatedLightColor,
light.direction, WorldNormal, WorldView, float4(SpecColor, 0),
Smoothness);
#endif
    Diffuse = diffuseColor:
    Specular = specularColor;
}
```

コードには、いくつかの入力(スペキュラー色、Smoothness Float、WorldPosition、 WorldNormal、および WorldView 方向)が必要です。これはディフューズカラー とスペキュラカラーの組み合わせを出力します。各追加ライトに対して繰り返し、 LightingLambert 関数を使用して diffuseColor を累積することで、これを行います。 これは、ライトの方向と WorldNormal だけを使用した最もシンプルなライティング モデルです。specularColor は LightingSpecular 関数を使用して累積されます。

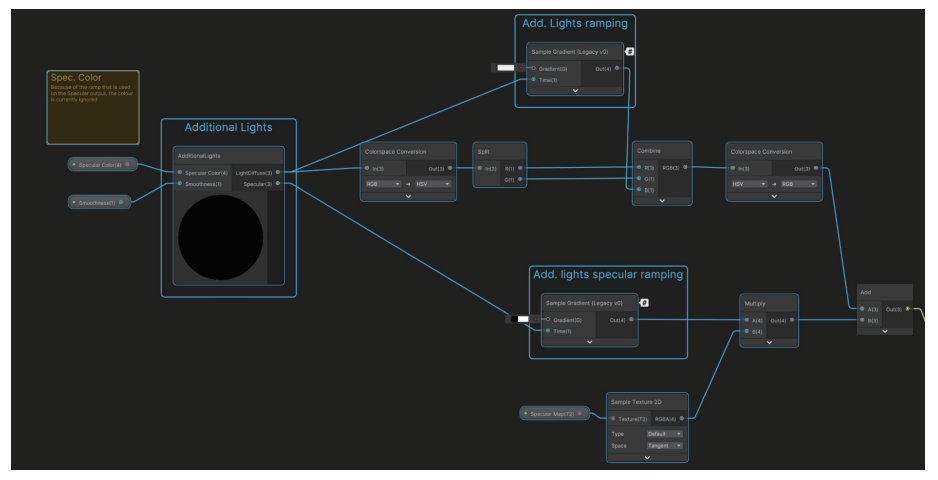

トゥーンシェーダーグラフに追加のライトが入っている状態

上の画像はこのコードがどう扱われているかを表しています。ディフューズレベルは Ramp を使用して調整します。これには他にも有用なテクニックが示されています。 色空間を RGB から HSV に変換して、V や B コンポーネントをスケールすることは、 ライトレベルの調整に似ており、そうした後に RGB に戻しています。

完成しているトゥーングラフは丹念に学び取る価値があります。これは独自のカスタ ムシェーダーで扱うことになる有効な手法がたくさん示されているからです。

#### アウトライン

アウトラインを加える最もシンプルな手法は、裏面を向けているポリゴンのみをレン ダリングし、頂点の法線に沿って、その頂点をわずかに移動する頂点シェーダーを使 用する 2 つ目のパスを追加することです。シェーダーは、**Shaders > VertexOutline** を介して Github サンプルに含まれています。そのグラフをここに示します。

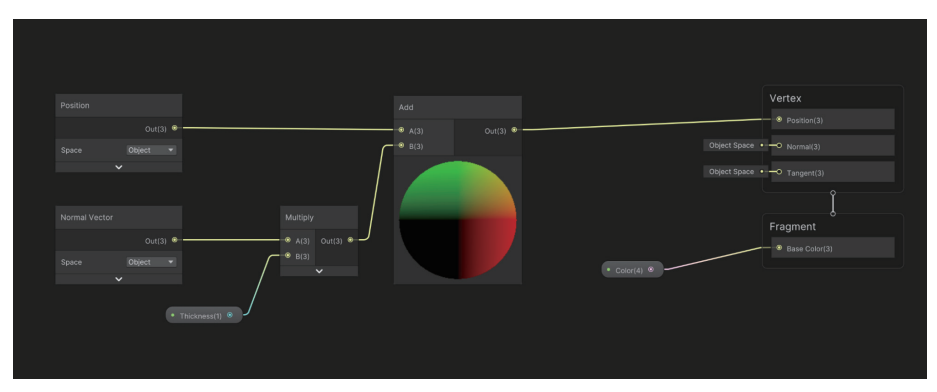

アウトラインシェーダー。裏面が見えているところの頂点を、微動させるという手法を使っている状態です。

Space が Object に設定された Normal Vector ノードは、Multiply ノードにフィー ドされます。これは、マテリアルの Thickness 値で乗算されます。ここからの出力 は Object Position に追加され、頂点位置がオブジェクトのモデル化位置からわず かに移動されます。これは Vertex Position プロパティへの入力です。シェーダー プロパティ「Universal」>「Render Face」は、「Graph Inspector」>「Graph Settings」内のパネルを使用して「Back」に設定されます。シェーダーグラフでは シングルパスのみ許可されるため、これをレンダリングに追加するには、ゲームオブ ジェクトインスペクターを使用して 2 つ目のマテリアルを追加する必要があります。

| ▼ | Mat | erials    | 2                                 |   |         |
|---|-----|-----------|-----------------------------------|---|---------|
|   |     | Element 0 | SimpleToonMat                     |   | $\odot$ |
|   |     | Element 1 | <ul> <li>VertexOutline</li> </ul> |   | $\odot$ |
| 8 |     |           |                                   | + | - [     |

2 つ目のマテリアルの追加

**Scenes > Toon Shading > Simple Toon Shading**内のシーンは、使用される 2 つ 目のマテリアルを示しています。同じフォルダー内のマテリアル **VertexOutline** を Inspector で表示し、「Thickness」を 0.01 に設定します。

より洗練された手法としては、エッジ検出を使用します。以下に2つのバリエーショ ンとして示されていますが、深度テクスチャか法線テクスチャ(もしくはその両方) をたくさんの場所からサンプリングして、エッジとして示されるはっきりした差異を 見つけ出すものです。深度テクスチャは、URP アセットの Inspector を使用して提 供されます。ここのボックスにチェックマークを入れるということは、赤チャンネル に格納されている深度情報を使って \_CameraDepthTexture というテクスチャが作成 される、ということを意味しています。

| Toon Shading Settings (Un      | iversal Render Pipeline Asset) | <b>∂ :</b><br>Open |
|--------------------------------|--------------------------------|--------------------|
| Rendering                      |                                |                    |
| Renderer List                  |                                |                    |
| = 0 🕅 Toon Shading Settings_Re | enderer (Universal Renderer 💿  | Default :          |
|                                |                                | + -                |
| Depth Texture                  | ~                              |                    |
| Opaque Texture                 |                                |                    |
| Opaque Downsampling            | 2x Bilinear                    |                    |
| Terrain Holes                  |                                |                    |

\_CameraDepthTexture の作成

エッジ検出のためにトゥーンシェーダーグラフで使用される HLSL スクリプトは、法 線もスキャンします。法線の情報はどう取得するのでしょうか?それには、Renderer Feature を使用する必要があります。Renderer Features > DepthNormalsFeature. cs を参照し、これが Toon Shading Settings\_Renderer の Renderer Feature に設 定されていることに注目してください。この Renderer Feature は、法線の情報を \_CameraDepthNormalsTexture という名前のテクスチャに保存します。

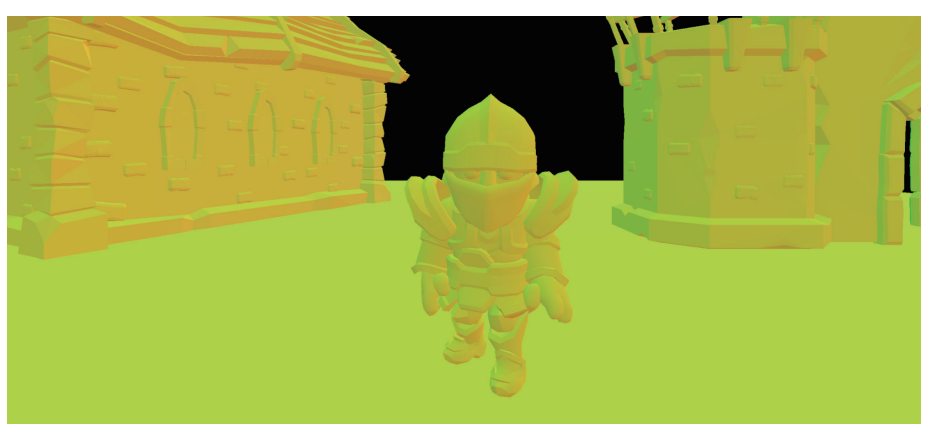

DepthNormalsFeature Renderer Feature によって作成された \_CameraDepthNormalsTexture

これら 2 つのテクスチャを入手したところで、アウトラインを生成するには、現在の UV 位置の左、右、上、下の画像をスキャンする必要があります。ファイル HLSL > Outline.hlsl を参照すると、トゥーンシェーダーグラフで使用されるコードを確認で きます。

```
void OutlineObject_float(float2 UV, float OutlineThickness,
float DepthSensitivity, float NormalsSensitivity, out float
Out)
{
    float halfScaleFloor = floor(OutlineThickness * 0.5);
    float halfScaleCeil = ceil(OutlineThickness * 0.5);
    float2 uvSamples[4];
    float depthSamples[4];
    float3 normalSamples[4];
    uvSamples[0] = UV - float2(_CameraDepthTexture_TexelSize.x,
_CameraDepthTexture_TexelSize.y) * halfScaleFloor;
    uvSamples[1] = UV + float2(_CameraDepthTexture_TexelSize.x,
_CameraDepthTexture_TexelSize.y) * halfScaleCeil;
    uvSamples[2] = UV + float2(_CameraDepthTexture_TexelSize.x
* halfScaleCeil, -_CameraDepthTexture_TexelSize.y *
halfScaleFloor);
    uvSamples[3] = UV + float2(-_CameraDepthTexture_
TexelSize.x * halfScaleFloor, _CameraDepthTexture_TexelSize.y *
halfScaleCeil);
    for(int i = 0; i < 4 ; i++)</pre>
    {
        depthSamples[i] = SAMPLE_TEXTURE2D(_CameraDepthTexture,
sampler_CameraDepthTexture, uvSamples[i]).r;
        normalSamples[i] = DecodeNormal(SAMPLE_TEXTURE2D(_
CameraDepthNormalsTexture, sampler_CameraDepthNormalsTexture,
uvSamples[i]));
    }
    // 深度
    float depthFiniteDifference0 = depthSamples[1] -
depthSamples[0];
    float depthFiniteDifference1 = depthSamples[3] -
depthSamples[2];
    float edgeDepth = sqrt(pow(depthFiniteDifference0, 2) +
pow(depthFiniteDifference1, 2)) * 100;
    float depthThreshold = (1/DepthSensitivity) *
depthSamples[0];
    edgeDepth = edgeDepth > depthThreshold ?1 : 0;
    // 法線
    float3 normalFiniteDifference0 = normalSamples[1] -
normalSamples[0];
    float3 normalFiniteDifference1 = normalSamples[3] -
normalSamples[2];
    float edgeNormal = sqrt(dot(normalFiniteDifference0,
normalFiniteDifference0) + dot(normalFiniteDifference1,
normalFiniteDifference1));
```

```
edgeNormal = edgeNormal > (1/NormalsSensitivity) ?1 : 0;
float edge = max(edgeDepth, edgeNormal);
Out = edge;
```

}

現在の UV 位置に float2 値を加算または減算することで、uvSamples 配列が作成さ れる方法に注目してください。これは関数への 1 つの入力です。入力 UV からのオフ セットのサイズは **OutlineThickness** プロパティに基づきます。

テクスチャ\_CameraDepthTexture および\_CameraDepthNormalsTexture をそれぞれ サンプリングすることで、depthSamples と normalSamples の配列を作成します。次 に、深度と法線の両方について、生成された各サンプル配列の 0 番目の項目を最初の 項目から減算すること(depthSamples[1] - depthSamples[0])で difference0 を取得し、2 つ目の項目を 3 つ目の項目から減算することで difference1を取得します。 これらは、左下から右上まで、および右下から左上までの差です。

単純な Float である depthSamples の場合、差を2 乗してそれらを加算し、平 方根を取得してから、これを DepthSensitivity 入力の逆数に基づいて計算された depthThreshold に対してテストします。float3 値である法線の場合、それぞれの差を 2 乗する代わりに、各差とそれ自体のドット積を取得します。ベクトルとそれ自体の ドット積は、その大きさの平方根です。これこそまさに必要としているものです。

最後に、関数の出力は edgeDepth または edgeNormal の最大値です。この関数は、 このピクセルのアウトラインを表示する場合は 0 を返し、そうでない場合は 1 を返し ます。グラフに追加し、計算された色を乗算するために使用できます。関数が 0 を返 す場合、計算された色は黒に戻ります。

この問題に対する別のアプローチは、ポストプロセスエフェクトを追加することで す。Scenes > Toon Shading > SobelFilter Shading 内のシーンを見てみましょ う。ポストプロセスエフェクトはレンダリングされた出力に対して機能します。 BlitMaterialFeature という名前の Renderer Feature が使用されます(Renderer Features フォルダーにあります)。このスクリプトは、Blit 関数を使用してレンダリ ングされた画像を処理します。オプションで、これはピクセルをコピーするときに使 用するマテリアルを取得できるので、各ピクセルをソースから宛先に単純にコピーす る代わりに、各ピクセルを処理し、ピクセルの最終的な色を調整できます。

この例で使用されるマテリアルは SobelFilter で、シェーダー Shaders > SobelFilter.shader を使用します。主な動作は、Sobel フィルターを使用して行われます。

```
float sobel (float2 uv)
{
float2 delta = float2(_Delta, _Delta);
float hr = 0;
float vt = 0;
```

```
hr += SampleDepth(uv + float2(-1.0, -1.0) * delta) * 1.0;
hr += SampleDepth(uv + float2( 1.0, -1.0) * delta) * 2.0;
hr += SampleDepth(uv + float2(-1.0, 0.0) * delta) * 2.0;
hr += SampleDepth(uv + float2( 1.0, 0.0) * delta) * -2.0;
hr += SampleDepth(uv + float2(-1.0, 1.0) * delta) * 1.0;
hr += SampleDepth(uv + float2( 1.0, 1.0) * delta) * 1.0;
vt += SampleDepth(uv + float2( -1.0, -1.0) * delta) * 1.0;
vt += SampleDepth(uv + float2( 0.0, -1.0) * delta) * 2.0;
vt += SampleDepth(uv + float2( 1.0, -1.0) * delta) * 1.0;
vt += SampleDepth(uv + float2( 1.0, -1.0) * delta) * 1.0;
vt += SampleDepth(uv + float2( -1.0, 1.0) * delta) * -1.0;
vt += SampleDepth(uv + float2( 0.0, 1.0) * delta) * -1.0;
vt += SampleDepth(uv + float2( 1.0, 1.0) * delta) * -1.0;
vt += SampleDepth(uv + float2( 1.0, 1.0) * delta) * -1.0;
vt += SampleDepth(uv + float2( 1.0, 1.0) * delta) * -1.0;
vt += SampleDepth(uv + float2( 1.0, 1.0) * delta) * -1.0;
```

Sobel フィルターは 3×3 の行列で、レンダリングされた画像の各ピクセルを分析す るために機能します。デジタル画像の研究者である Irwin Sobel 氏の名前に由来して います。水平と垂直両方で画像をスキャンし、値を累積して両方のパスの 2 乗和の 平方根を返します。各フラグメント / ピクセルの最終的な色は、次のコードを使用し て生成されます。

```
half4 frag(Varyings input) : SV_Target
{
float s = pow(1 - saturate(sobel(input.uv)), 50);
half4 col = SAMPLE_TEXTURE2D(_MainTex, sampler_MainTex, input.
uv);
return col * s
}
```

Sobel の出力は、HLSL 関数 saturate を使用して 0 と 1 の間に固定されます。こ れを 1 から減算して値を反転し、これを 50 乗します。値を反転するのは、Sobel 関 数がエッジでより大きい値を返すからです。このケースでは、エッジでは 0 が必要で、 エッジから離れた場所では 1 が必要です。次に、レンダリングされた画像 \_MainTex をサンプリングして、この 2 つの値の乗算 col \* s を返します。

#### その他のリソース

- Unity Open Project Github (この章のコードの大部分は Open Project からの ものです)
- YouTube 上の Unity Open Project
- YouTube チュートリアル (Ned Makes Games)
- Unity の SobelFilter.shader の使用に関する YouTube チュートリアル(AE Tuts)
- Fedge detection using a Sobel filter」 (Alexander Ameye)
# アンビエント オクルージョン

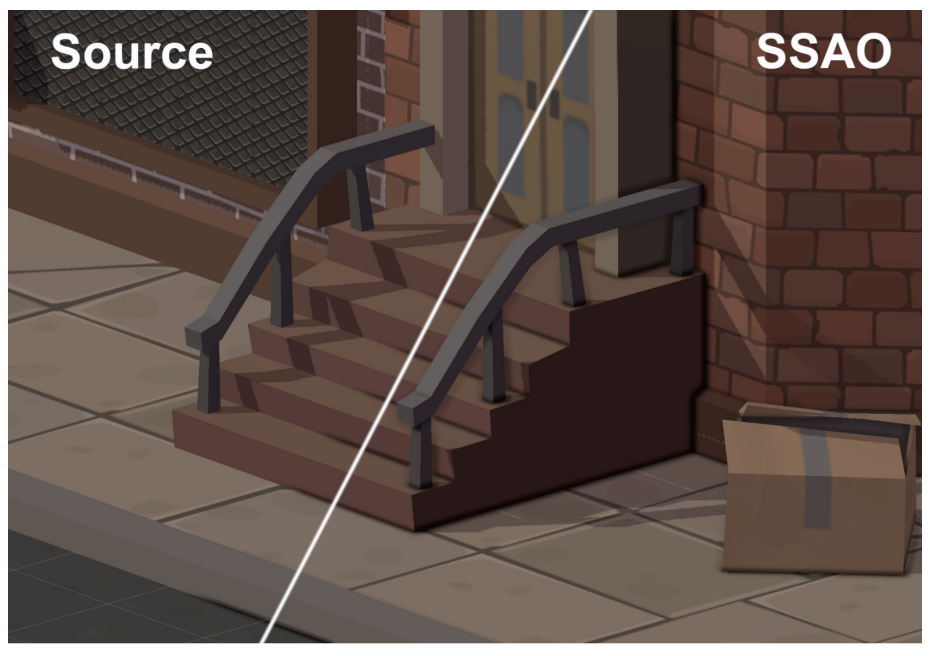

アンビエントオクルージョン

アンビエントオクルージョンは、Unity 2020.2 および URP 10.0 以降のバージョン で使用できるポストプロセス手法です。エフェクトは、近接して連続している溝や、穴、 交点、そしてサーフェスを暗くしてくれます。現実世界では、そういった領域はアン ビエントライトを遮断、もしくは遮蔽されがちで、そのために暗く見えています。前 の画像では、左側がアンビエントオクルージョンなしでレンダリングされ、右側はア ンビエントオクルージョンを使用してレンダリングされています。階段の周りのエッ ジがどのように暗くなっているかに注目してください。

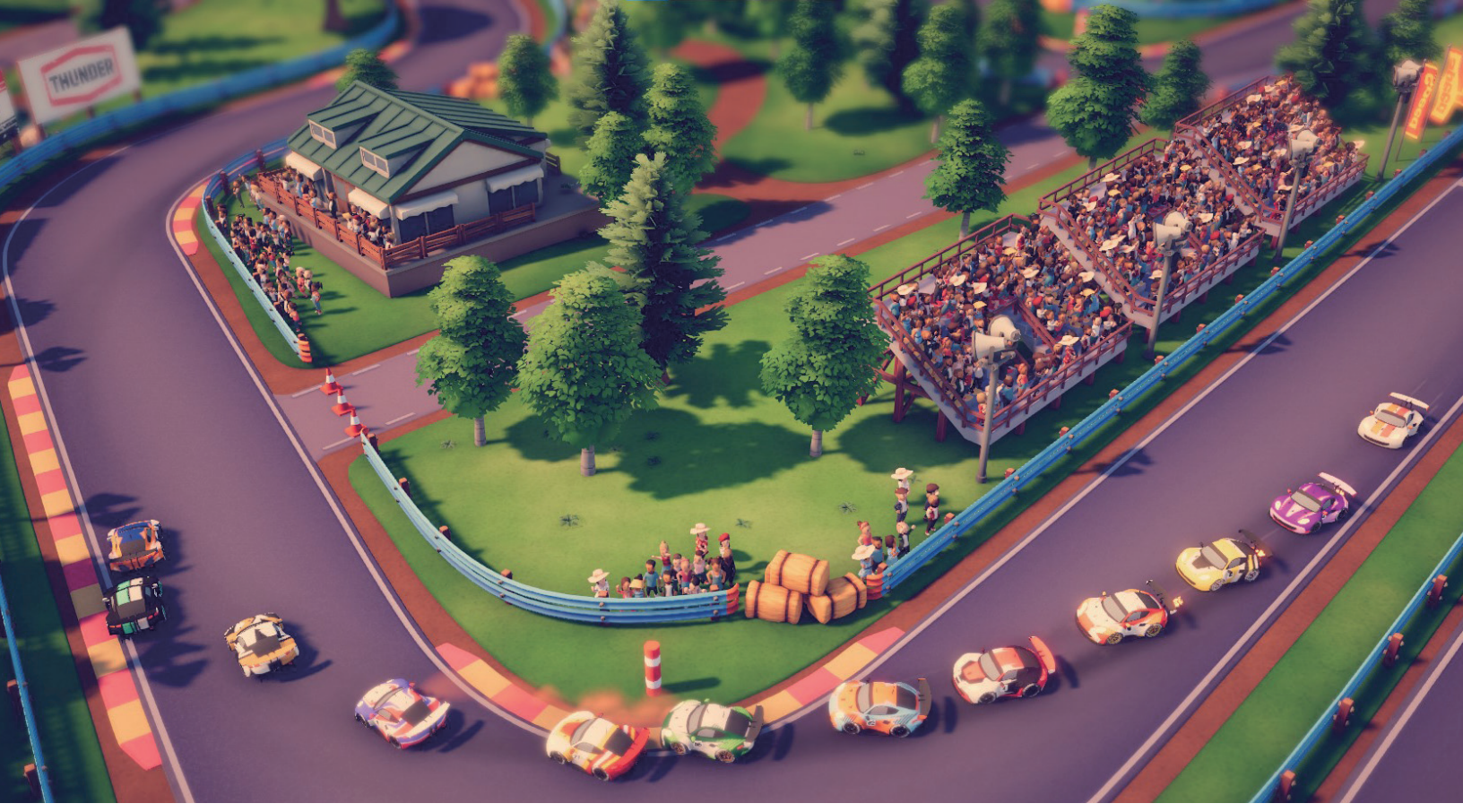

Original Fire Games によるレーシングゲーム、『Circuit Superstars』は、Unity で制作されたゲームであり、SSAO など、新しく導入された URP 機能などが数点使われており、ゲーム環境にお いての車やモデルをしっかり接地させ、ビジュアルに奥行きも加えています。

URP には、リアルタイムのスクリーンスペースアンビエントオクルージョン(SSAO) エフェクトが Renderer Feature として実装されています。使用するパスコードをこ ちらで表示できます。

**ノート**:SSAO エフェクトは Renderer Feature であり、URP のポストプロ セスエフェクトからは独立して機能します。ボリュームに依存したり、ボ リュームと相互作用したりすることはありません。

実際の動作を見るには、「Scenes」>「Ambient Occlusion」>「Ambient Occlusion」 を開きます。このシーンは、Unity Asset Store で無料のアセットとして入手できる低ポ リゴンの都市環境です。

シーンでは、Ambient\_Occlusion\_URP\_Settings という名前の URP アセットを使用 します。これは、Scene > Main Camera に添付された AutoLoadPipelineAsset スクリプトを介してシーンを開くと自動的にロードされます。URP アセットは、 Ambient\_Occlusion\_URP\_Settings\_Renderer を使用します。

シーンに SSAO を追加するには、Inspector で Universal Renderer Data アセットを 表示し、「Add Renderer Feature」をクリックします。オプションのドロップダウ ンメニューで、「Screen Space Ambient Occlusion」を選択します。

| Renderer Features |                                |  |
|-------------------|--------------------------------|--|
| No Renderer Feat  | ures added                     |  |
|                   | Add Renderer Feature           |  |
|                   | ٩                              |  |
|                   | Renderer Features              |  |
|                   | Render Objects (Experimental)  |  |
|                   | Decal                          |  |
|                   | Screen Space Ambient Occlusion |  |
|                   | Screen Space Shadows           |  |
|                   | Simple Desaturate Feature      |  |
|                   | Test Feature                   |  |
|                   | Tint Feature                   |  |
|                   | Blit Material Feature          |  |
|                   | Depth Normals Feature          |  |

!SSAO Renderer Feature の追加

SSAO Renderer Feature を追加すると、Inspector を介して結果を制御できます。 利用できるプロパティを見てみましょう。

| 🔻 🗹 Screen Space Ambient Occ | lusion        | •     |  |
|------------------------------|---------------|-------|--|
| Downsample                   |               |       |  |
| After Opaque                 | $\checkmark$  |       |  |
| Source                       | Depth Normals |       |  |
| Normal Quality               | Medium        |       |  |
| Intensity                    | 2.51          |       |  |
| Radius                       | 0.07          |       |  |
| Direct Lighting Strength     | <b>●</b>      | 0.552 |  |
| Sample Count                 | •             | 4     |  |

SSAO のオプション

### Downsample

これを選択すると、X と Y 両方の方向で処理の解像度が半分になります。これにより、 処理するピクセル数が事実上 75% 減るため、GPU 負荷も大幅に軽減されますが、エ フェクトのディテールは少なくなります。

#### After Opaque

このオプションは、最終的なレンダリングの外観に作用しますが、パフォーマンスに 影響を及ぼします。

 無効な場合:SSAO には「Depth」または「Depth Normals」プリパスがあ ります(下の「Source」オプションを参照)。SSAO は、それらの後に計算さ れ、ライティング計算の実行時に DrawOpaques パスに適用されます。見栄え のよいアンビエントオクルージョンが提供され、ユーザーは SSAO の Direct Lighting Strength 値を制御できますが、パフォーマンスにマイナスの影響を 及ぼします。  有効な場合:「After Opaque」が選択されている場合、SSAO は「Depth Normals」を必要とします。「Depth」が選択されている場合、Depth プリ パス(作成されている場合)または不透明度のレンダリング後に実行された CopyDepth パスから深度を取得します。SSAO は、ライティング計算の一部 になるのではなく、DrawOpaques パスの後のすべてのものの上に追加されま す。ここでのメリットは、プリパスをスキップできるため、パフォーマンスに 役立つ可能性があることです。

**ノート**: Render Opaque パスで Depth + Normals をレンダリングすることもできるため、そのオプションを有効にしてプリパスを完全にスキップし、 パフォーマンスを助けることができます。

### Source

このオプションでは、法線ベクトル値のソースを選択します。SSAO Renderer Feature は、サーフェス上の各点がアンビエントライトにどの程度露出しているかを 計算するために法線ベクトルを使用します。

#### Source に使用可能な選択肢:

- Depth Normals: SSAO は DepthNormals パスで生成された法線テクスチャ を使用します。このオプションにより、Unity はより正確な法線テクスチャを 使用できます。
- Depth:SSAO は、代わりに深度テクスチャを使用して法線ベクトルを再構築 します。このオプションは、カスタムシェーダーで DepthNormals パスブロッ クの使用を避けたい場合にのみ使用してください。このオプションを選択する と、Normal Quality プロパティが有効になります。

この 2 つのオプション間を切り替えると、パフォーマンスが変動する可能性があり ます。これは、ターゲットプラットフォームおよびアプリケーションによって異なり ます。多くのアプリケーションでは、パフォーマンスの違いはわずかです。ほとんど の場合、Depth Normals の方が優れた外観を生成します。

### Normal Quality

これは、「**Source**」プロパティが「**Depth**」に設定されている場合にのみアクティブ になります。

このプロパティのオプション(「Low」、「Medium」、「High」)は、Unity が深度テク スチャから法線ベクトルを再構築するときに取得する深度テクスチャのサンプル数を 決定します。各品質レベルのサンプル数は次のとおりです。

- Low:1
- Medium: 5
- High:9

パフォーマンスへの影響は中程度と見なされます。

# Intensity

これは、暗さの強度を制御します。

# Radius

このプロパティは、現在のピクセルの周りで取得する法線テクスチャのサンプル数を 制御します。値が大きいほどパフォーマンスに大きな影響が及ぶため、できるだけ小 さく保ってください。「Radius」値は、カメラから、ターゲットピクセルにレンダリ ングされるオブジェクトまでの距離に基づいてスケールされます。

# **Direct Lighting Strength**

このプロパティは、ライティング計算の実行されたときの処理にまつわるものである ため、「After Opaque」オプションが無効にしてあることを根拠とします。直接光が 当たるアンビエントオクルージョンの強度に変化を及ぼします。

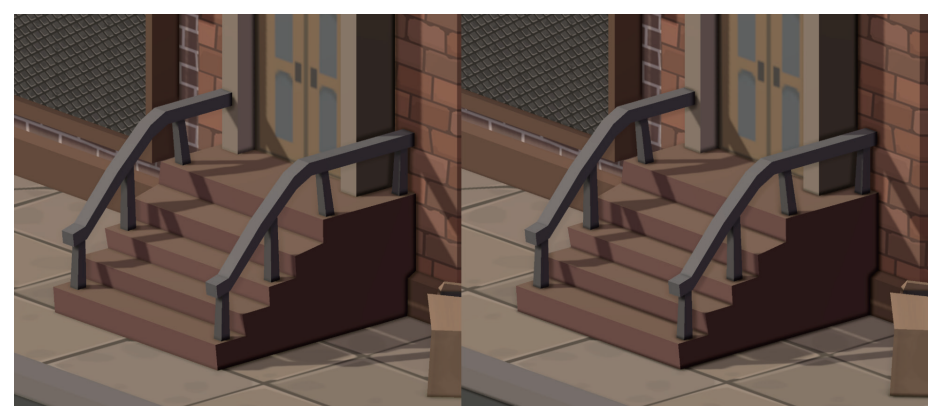

Direct Lighting Strength の 2 つのバリエーション: 0.2 (左) と 0.9 (右)

# Sample Count

SSAO Renderer Feature は、ピクセルごとに、指定された半径内でこの数のサン プルを取得し、アンビエントオクルージョン値を計算します。この値を大きくする と効果がより滑らかで精密になりますが、パフォーマンスが低下します。「Sample Count」値を2倍にすると、GPUの計算負荷が2倍になります。

SSAO は、URP の自由度を表すもう 1 つの好例です。Renderer Features を使って 解決することができる問題の数を縛るもの、それは開発者の発想力次第でしょう。

# その他のリソース

- ─ YouTube チュートリアル (UGuruz)
- アンビエントオクルージョンのドキュメント
- ー レシピで使用されているアセット(Marcelo Barrio 氏に感謝します)

# デカール

デカールは、サブサーフェスにオーバーレイを追加してくれる良案です。多くの場合、 デカールは、シーン中にプレイヤーの操作と連動して弾痕やタイヤの溝など、そういっ た外観をゲーム環境に加えるために使われます。以下の画像の階段からわかるように、 デカールはメッシュを包み込みます。フォルダー Scenes > Decals に、このレシピ のシーンファイルとアセットがあります。

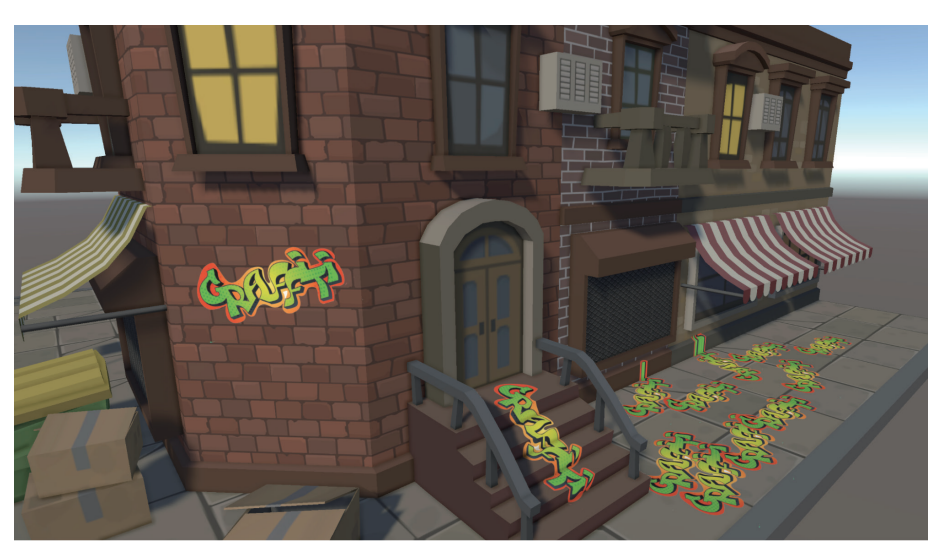

無機質なシーンに加えられたデカール

デカールは Renderer Feature を使ってシーンヘレンダリングします。レシピフォ ルダーにある **Decals\_URP\_Settings\_Renderer** を見てみると、Decals Renderer Feature が追加されていることがわかります。とはいえ普段と同じくして、メインカ メラにアタッチされた AutoLoadPipelineAsset.cs スクリプトにより、シーンの ロード時に適切なパイプラインアセットが確実に使用されるようになっています。

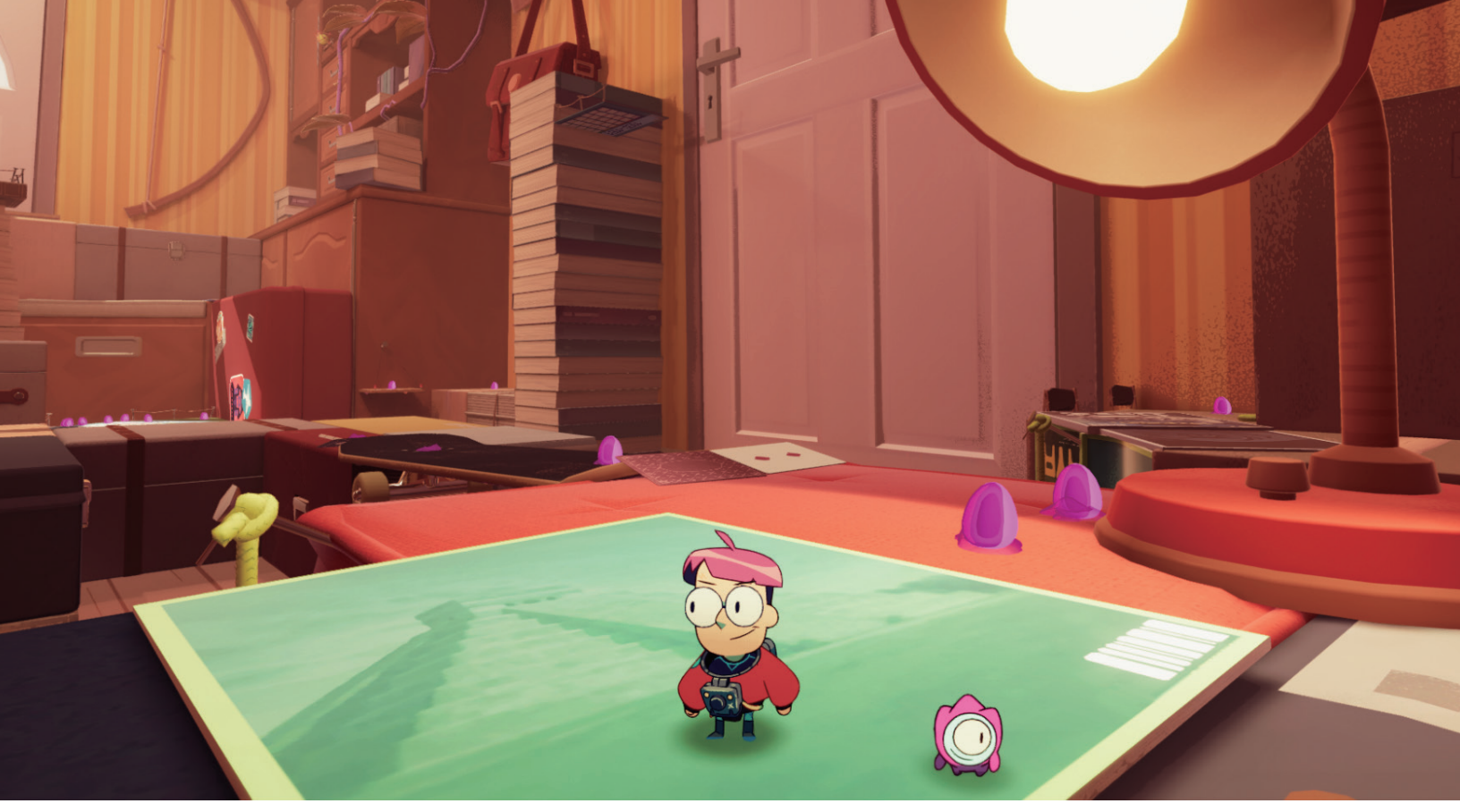

デカールの多くのユースケースの 1 つは、ブロブシャドウの 3D サーフェスへの投影です。これは、Splashteam が Unity を使用して制作したゲーム『*Tinykin*』のキャラクター Milo で使用され ています。

デカールをカスタムシーンに追加するには、プレイヤーがレンダリングに現在使用している Universal Renderer データアセットを選択し、Inspector で「Add Renderer Feature」ドロップダウンから「**Decal**」を選択します。

| Add Renderer Feature          |  |
|-------------------------------|--|
| ۹<br>Renderer Features        |  |
| Render Objects (Experimental) |  |
| Decal                         |  |
| Screen Space Shadows          |  |

「Add Renderer」ドロップダウンの「Decal」オプション

エディターで作業しているときにデカールをシーンに追加するには、Hierarchy ウィ ンドウを右クリックし、「Create」>「Rendering」>「URP Decal Projector」を選 択します。

| UI Toolkit                       | > |                     |  |
|----------------------------------|---|---------------------|--|
| Volume                           | > |                     |  |
| Rendering                        | > | URP Decal Projector |  |
| Camera                           |   |                     |  |
| Visual Scripting Scene Variables |   |                     |  |

URP Decal Projector の作成

通常行われている作業と変わらず、エディターで URP Decal Projector の位置と向 きを設定します。Decal Projector は、平行投影を使用するので、サーフェス上のデ カールキャストのサイズはサーフェスからプロジェクターまでの距離の影響を受けま せん。はじめに、新しい Decal Projector が白いブロックとして表示されます。軸の 矢印に加えて、投影の方向を示す白い矢印が表示されます。

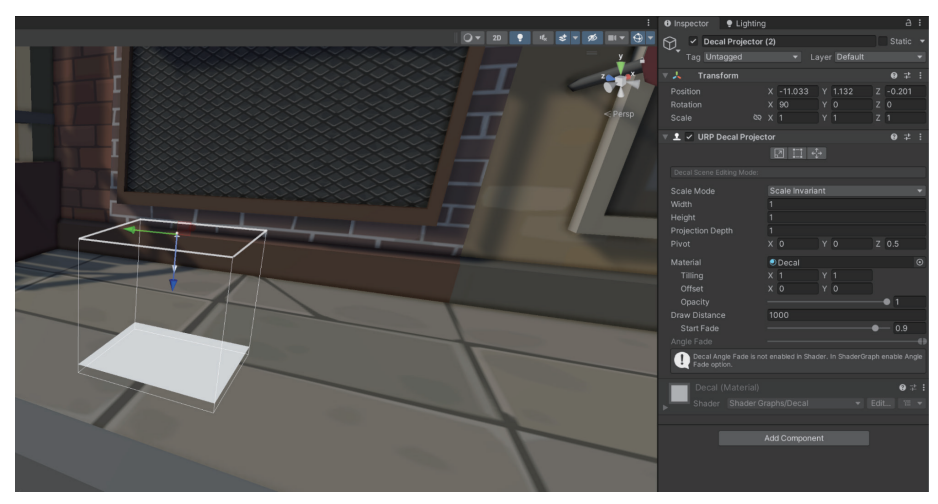

新しい Decal Projector

# URP Decal Projection のプロパティ

- Scale Mode: デフォルトでは、URP Decal Projection コンポーネントの「Scale Mode」は「Scale Invariant」に設定されています。これは、デカールのサイズ が「Width」プロパティと「Height」プロパティによってのみ決定されること を意味します。「Inherit from Hierarchy」に切り替えると、ゲームオブジェクト の Transform スケールが「Width」および「Height」プロパティと結合されます。
- Width と Height:これらのプロパティは、デカールのサイズを制御します。
- Projection Depth:プロジェクターバウンディングボックスの深度を設定します。プロジェクターはローカル Z 軸に沿ってデカールを投影します。
- Pivot:ルートゲームオブジェクトの原点を基準とする Projector バウンディン グボックスの中心のオフセット位置を設定します。
- Material:投影するマテリアルを設定します。マテリアルは、Shader Graph/ Decal を使用します(これについてはすぐに詳しく説明します)。
- Tiling と Offset: UV 軸に沿ったデカールマテリアルのタイリングおよびオフ セット値です。
- Opacity:不透明度値を指定します。値が0の場合、デカールは完全に透明に なり、値が1の場合、デカールは「Material」で定義されたとおりに不透明に なります。
- Draw Distance:この Projector がデカールの投影を停止し、URP がデカール
   をレンダリングしなくなる、カメラからデカールまでの距離です。
- Start Fade: Projector がデカールのフェードアウトを開始する、カメラからの 距離を(スライダーで)設定します。0から1の値は、「Draw Distance」に対 する割合を表します。値が0.9の場合、Unityは「Draw Distance」の90%の 距離でデカールのフェードアウトを開始し、「Draw Distance」でフェードアウ トを終了します。

Angle Fade:スライダーを使用して、デカールの逆方向と受け取るサーフェ
 スの頂点法線との間の角度に基づく、デカールのフェードアウト範囲を設定します。

マテリアルの作成

Decal Projector は、シェーダー Shader Graph/Decal を使用するマテリアルを使用 する必要があります。この例では、Scene フォルダーにあるマテリアル DecalMat を使用します。ベースマップが割り当てられていますが、法線マップはありません。 これは、デカールのサーフェスをゴツゴツした外観にしたい場合に役立ちます。

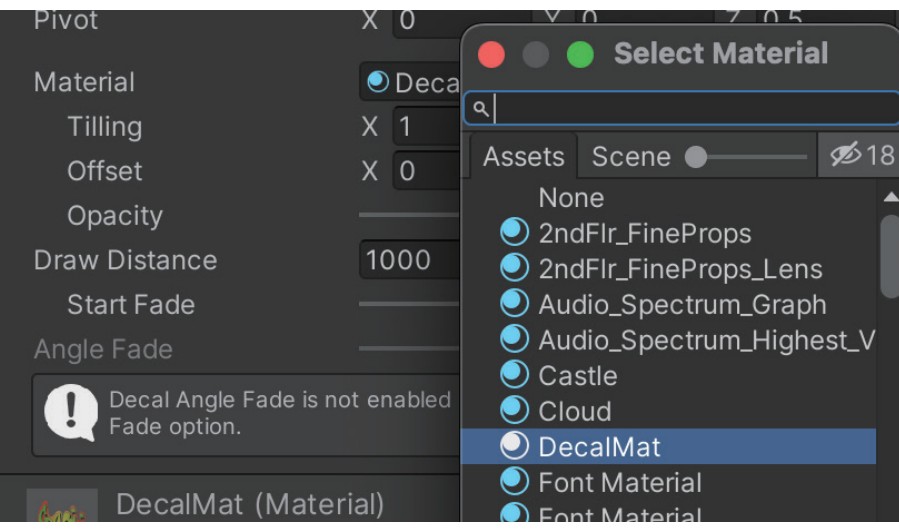

Inspector で、マテリアルがプロジェクターに割り当てられています。

URP Decal Projector マテリアルの割り当て

# コードでのデカールの追加

エディターでの開発中に URP Decal Projector をシーンに追加できますが、実行時に ユーザーの操作の結果として追加する方が一般的です。プレハブを作成してマテリア ル、幅、高さを設定できますが、コードで実行時にこれを簡単に更新できます。この コード例では、インスタンス化、配置、向きにのみ焦点を当てます。「コライダーで マウスをクリックした結果デカールが追加される」という動作が完成しているコード は、レシピフォルダーの AddDecal.cs スクリプトにあります。

```
void AddDecalProjector(Vector3 pos, Vector3 normal)
{
    GameObject decalProjectorObject = Instantiate(decalProjecto
rPrefab);
    // DecalProjector の新しいマテリアルインスタンスを作成する
    // (個々のデカールでマテリアルを制御したい場合)
    //DecalProjector decalProjectorComponent =
    decalProjectorObject.GetComponent<DecalProjector>();
```

```
//decalProjectorComponent.material = new Material(decalProj
ectorComponent.material);
//サーフェスから離す
pos += normal * 0.5f;
Quaternion up = Quaternion.AngleAxis(Random.Range(0, 360),
Vector3.left);
Quaternion rot = Quaternion.LookRotation(-normal,
up.eulerAngles);
decalProjectorObject.transform.SetPositionAndRotation(pos,
rot);
}
```

この関数が呼び出されるのは、コライダー上でのマウスダウンイベントの後に RaycastHit があるときです。**pos** は hit.point で、**normal** は hit.normal です。 decalProjectorObject という名前のプレハブがインスタンス化されます。位置を取 得するために、Projection Depth を超えないように pos Vector3 をサーフェスから 離す必要があります。これを行うには、法線に沿ってポイントを動かします。デカー ルを方向付けるには、ランダム化したアップベクトルを最初に作成します。デカール をサーフェスに合わせるために必要な回転をさせるために、法線の周囲を任意の角度 で回すには、パラメーターとして、逆向きの法線とランダム化したアップベクトルを 使用しましょう。

デカールにはゲームで幅広い用途があります。URP Decal Projector はツールボック スの中でも役に立つツールです。

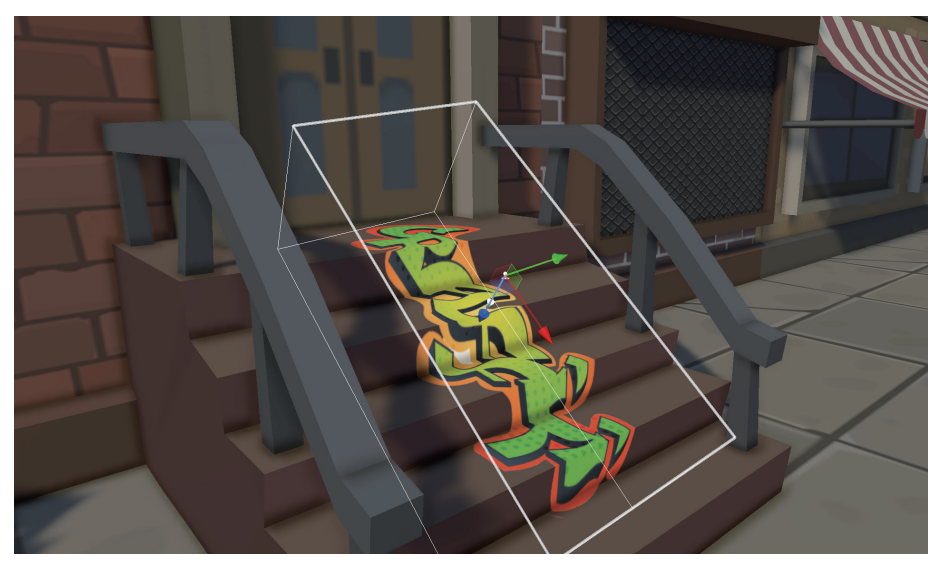

シーンビューのデカール

#### その他のリソース

- Decal Renderer ドキュメント
- Llam Academy の YouTube チュートリアル

# 水

このレシピは、ただただ、水のシェーダーを作成するためのものになります。これは シェーダーグラフ内で作成されるため、ステップはアーティストやデザイナーにとっ て利用しやすくなります。

このシェーダーは以下、3つの段階を経て構築されます。

- ー 水の色を作成する
- タイル状の法線マップを動かして、さざ波をサーフェスに加える
- 動くディスプレイスメントを頂点位置に追加して、うねり(swell)のエフェクトを作成する

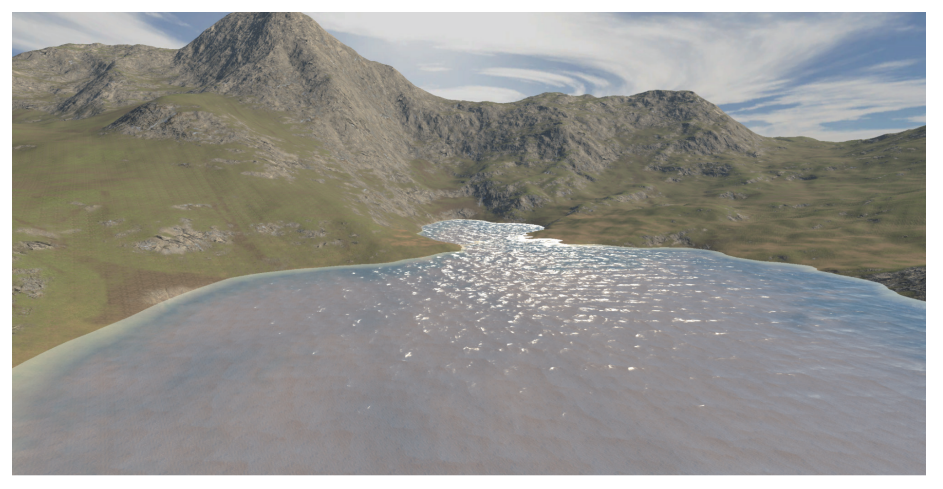

シンプルな水のシェーダーの動きを見せる**動画**からの静止画。

完成形を確認するには、**Scenes > Water** フォルダーの Water シーンを開きます。 最終的なシェーダーでは、DepthFade と TextureMovement の 2 つのサブグラフが 使用されます。水のシェーダーについて確認する前に、これらについて説明しておき

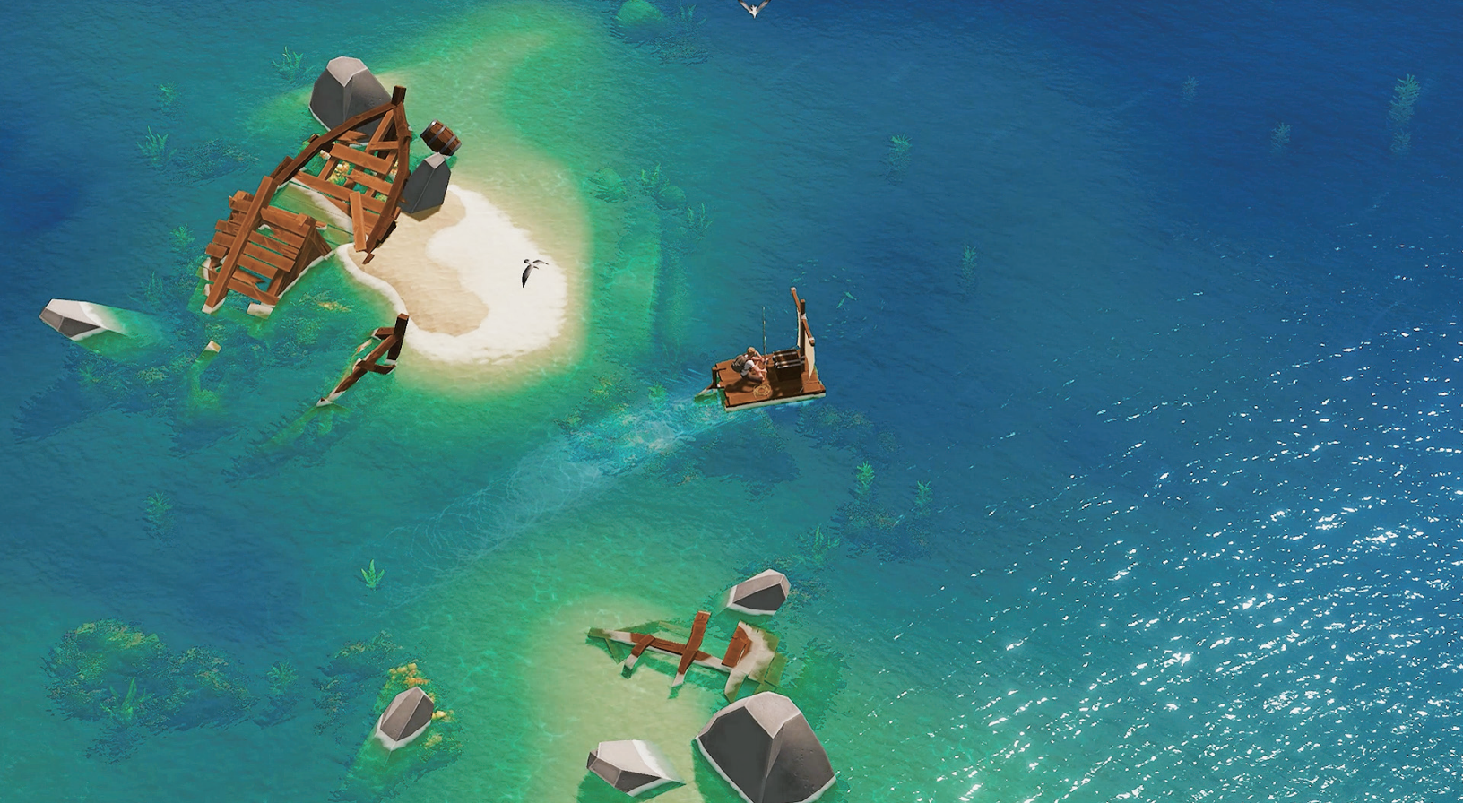

水と水生植物というものは、ビデオゲーム内で広々とした美しい環境を作るための重要な 2 つのビジュアル要素です。サバイバルゲーム『*Len's Island*』のこの画像は、Unity を使用して Flow Studio によって制作されました。

ましょう。Water シーンでは、「**Depth Texture**」と「**Opaque Texture**」オプショ ンが有効になった **WaterURPSettings アセット**を使用します。「Opaque Texture」 が必要になるのは、このレシピに含まれない屈折などのエフェクトを追加する場合の みであることに注意してください。

| $=$ 0 🖓 WaterURPSettings_Renderer (Univ $\odot$ | Default : |
|-------------------------------------------------|-----------|
|                                                 | + -       |
| Depth Texture 🖌                                 |           |
| Opaque Texture 🖌                                |           |
| Opaque Downsampling 2x Bilinear                 | -         |
| Terrain Holes 🖌                                 |           |

WaterURPSettings アセットで「Depth Texture」と「Opaque Texture」が選択されている

# DepthFade サブグラフ

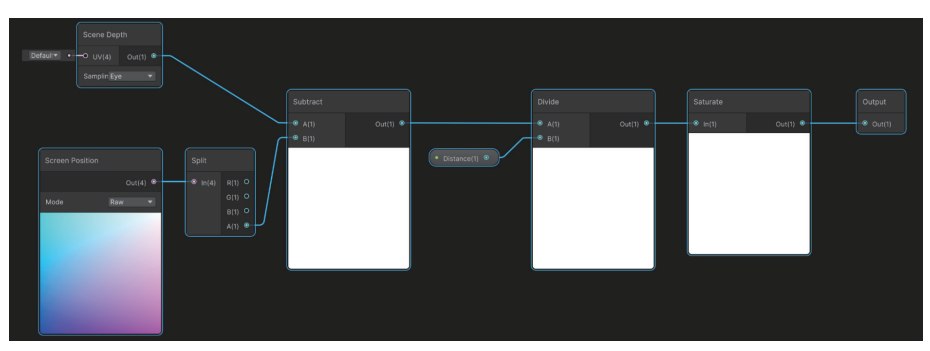

水深が浅い部分と深い部分には、それぞれ別の色が必要です。水の最終的な色は、 「Depth」プロパティに基づいて、これら2つの色が混ざったものになります。「Depth」 は、水のサーフェスとその下のジオメトリの距離です。水のシェーダーは透明に設定 されるため、不透明なジオメトリはあらかじめレンダリングされます。また、「Depth Texture」が「URP Settings Asset」で選択されているため、現在の深度を読み取る ことができます。

「Sampling」が「Eye mode」に設定された「Scene Depth」ノードによって、視点 から不透明なジオメトリの現在のピクセルまでの距離が提供されます。出力値のモー ドとして「Raw」が選択された「Screen Position」ノードには、水の現在のピクセ ルのレンダリングに関する情報が保持されます。「Split」ノードが使用されるのは、 視点から水の現在のピクセルまでの距離が保持される W コンポーネントを必要とす るためです。

水までの距離を、既存の不透明なジオメトリまでの距離から差し引くと、真下への レイではなく視線からのレイではありますが、水の深度を導き出すことができます。 次に、「Divide」ノードによって、浅い部分と深い部分の間のエッジがどこに表示さ れるかが制御されます。このサブグラフの出力は0と1の間になる必要があるため、 「Saturate」ノードを使用します。これは、出力を常に0から1までの間に制限して、 特別な「Clamp」ノードとして作動します。

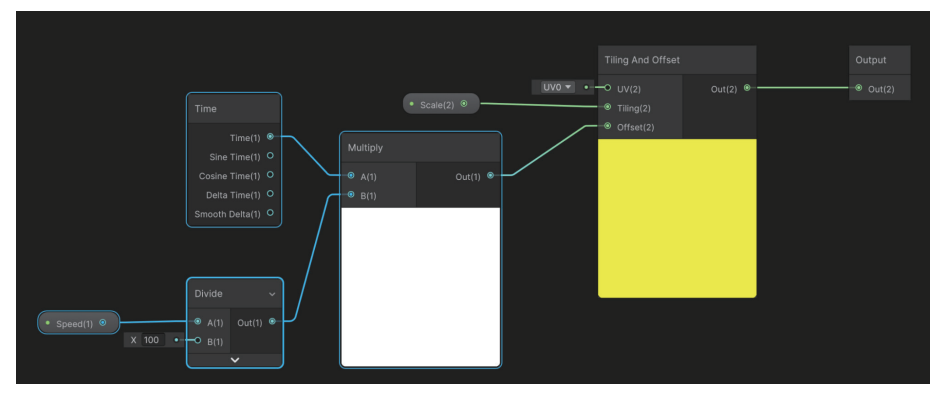

TextureMovement サブグラフ

TextureMovement サブグラフ

水のシェーダーには動くテクスチャがいくつか含まれ、TextureMovement サブグラ フによって処理されます。このサブグラフでは、「Time」ノードが「Multiply」ノー ドに対する 1 つの入力として使用されます。入力の「Speed」は 100 で除算され、 「Multiply」ノードの 2 つ目の入力になります。「Multiply」ノードの出力は、「Tiling and Offset」ノードに対する「Offset」入力として使用されます。「Scale」プロパ ティによって「Tiling」入力が形成されます。時間が経過すると、この単純なサブグ ラフによって UV が更新され、「Speed」と「Scale」の入力が与えられた「Sample Texture 2D」ノードによって使用されます。

水のシェーダー

いよいよ、Lit シェーダーグラフ(「URP」 >「Lit Shader Graph」)に基づいて水の シェーダーを作成します。

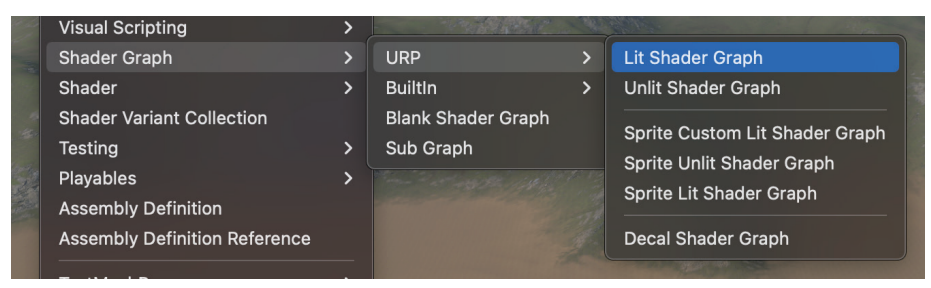

「Create」 > 「Shader Graph」 > 「URP」 > 「Lit Shader Graph」

次に、「Graph Inspector」を使用して「Surface Type」を設定します。

| Graph Inspector               |             |   |   |
|-------------------------------|-------------|---|---|
| Universal                     |             |   |   |
| Material                      | Lit         | • |   |
| Allow Material<br>Override    |             |   |   |
| Workflow Mode                 | Metallic    | • |   |
| Surface Type                  | Transparent | T |   |
| Blending Mode                 | Alpha       | • |   |
| Render Face                   | Front       | T |   |
| Depth Write                   | Auto        | T |   |
| Depth Test                    | LEqual      | • |   |
| Alpha Clipping                |             |   |   |
| Cast Shadows                  |             |   |   |
| Receive Shadows               |             |   |   |
| Fragment Normal<br>Space      | Tangent     | ▼ |   |
| Clear Coat                    |             |   |   |
| Preserve Specular<br>Lighting | ✓           |   | ļ |
|                               |             |   |   |

「Surface Type」の設定

ここで、グラフを編集します。まず「Color」です。

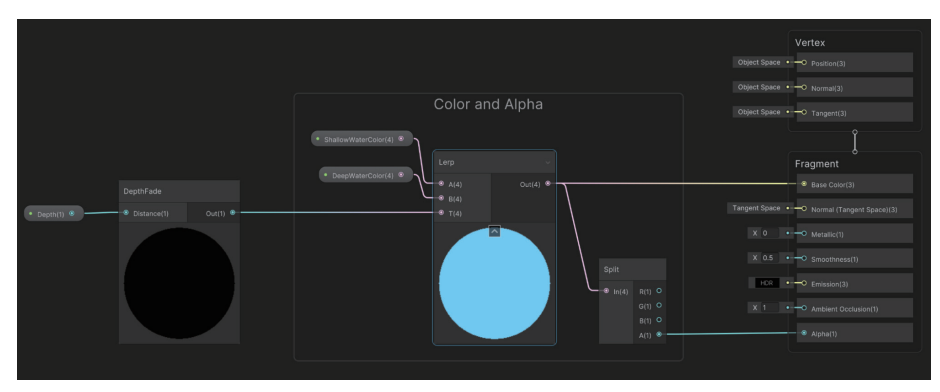

色とアルファ

色を処理するには、DepthFade サブグラフを追加します。このサブグラフでは、 制御のために、フロート表示の「**Depth**」プロパティを使用します。この出力は 「Fragment」シェーダーの「Base Color」入力に直接つながっており、結果として 以下に示す画像が生成されます。浅いところの水は黒、深いところの水は白になり ます。「Depth」の値を大きくすると、黒い部分がさらに広がります。黒は 0、白は 1 で示されます。

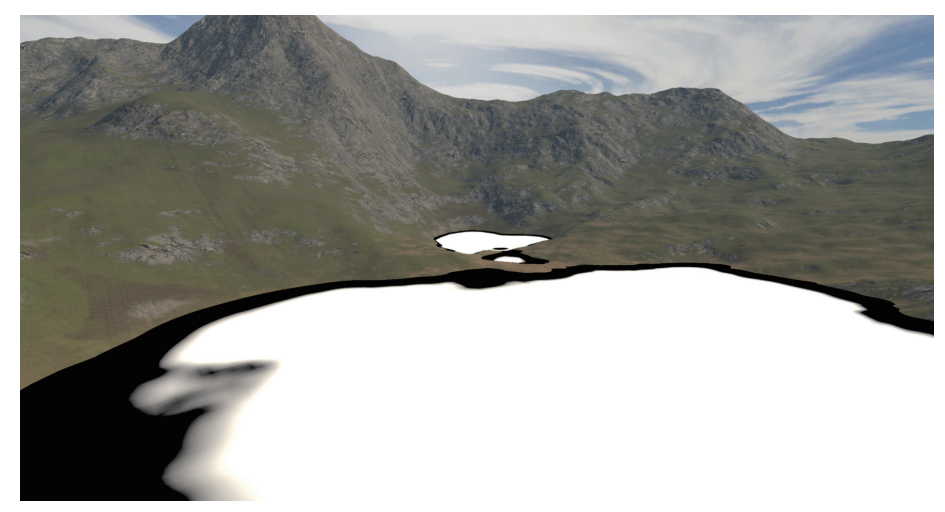

「DepthFade」の出力を「Fragment」>「Base Color」に直接つなげる

「DepthFade」を「Base Color」の入力に直接リンクせずに、「Lerp」ノードにつな げます。「ShallowWaterColor」は黒を置き換える入力 A、「DeepWaterColor」は 白を置き換える入力 B です。これらの色のアルファを設定するときは、浅い部分の 水の透明度を高くします。「Lerp」の出力を「Fragment」>「Base Color」につな げます。アルファについては、「Split」ノードを使用し、A 出力を「Fragment」> 「Alpha」にリンクします。こうすることで、結果として以下の画像のシーンが生成 されます。

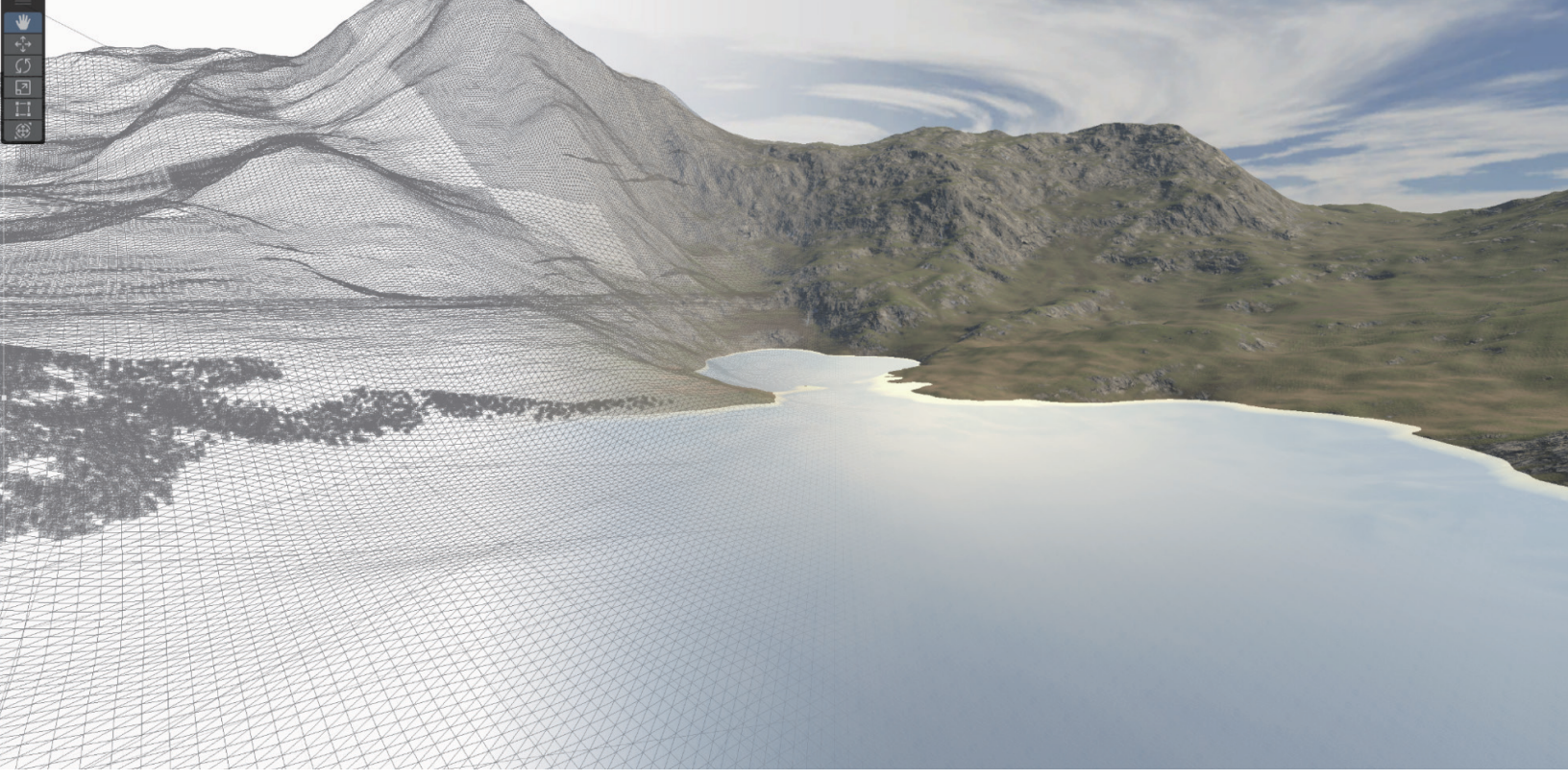

密度が高いメッシュおよび色が設定された水

実際の水は平面ですが、頂点ディスプレイスメントを設定するため、メッシュには画 像のように多くの頂点があります。

単純で平らなサーフェスから始めて、さらに処理が必要です。すなわち法線マップです。

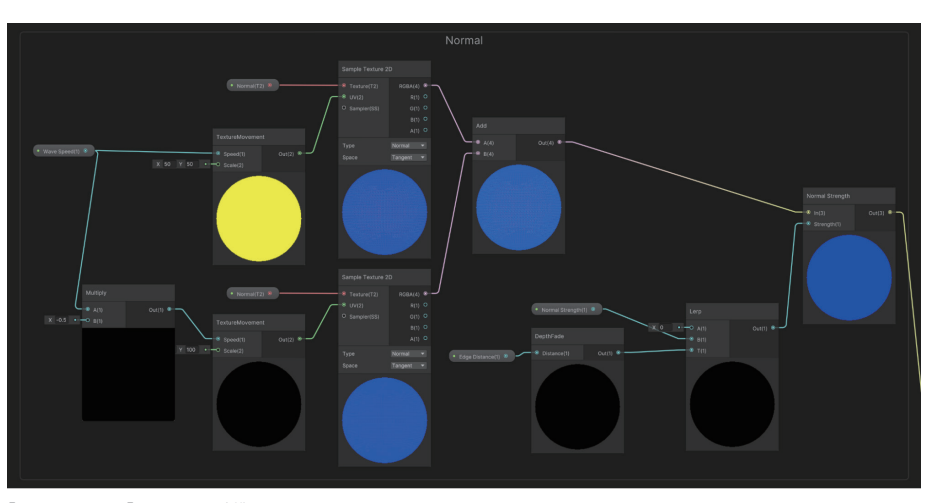

法線マップ

「Fragment」 >「Normal」の制御

法線マップによって、動くさざ波がサーフェスに加えられます。最初の入力プロパ ティは「**Wave Speed**」で、これは TextureMovement サブグラフの「Speed」入 力として使用されます。「**Scale**」は「50,50」にハードに設定されています。また、 TextureMovement の 2 つ目のノードを介して、「**Speed**」が「Multiply」ノードに よって事前処理され、「Wave Speed」プロパティ値の半分が差し引かれます。 法線を計算する次のステップでは、TextureMovement サブグラフの 2 つのノードに よって処理される UV を使用して、法線テクスチャを 2 回サンプリングします。2 つ の法線を一緒に追加して、2 つの動くテクスチャのエフェクトを組み合わせます。こ のシェーダーには「Normal Strength」フロートプロパティがあり、これを「Normal Strength」ノードの「Strength」入力として使用できます。ただし、端に近いとこ ろでは、さざ波の動きを止める必要があります。このために、広がりを制御する「Edge Distance」シェーダープロパティを含む DepthFade サブグラフのノードを使用し ます。これは、「Lerp」ノードの T 入力として使用され、0 から「Normal Strength」 までがブレンドされます。グラフのこのステージの出力は、「Fragment」 > 「Normal」 につながります。

これで、制御して扱うことができる、さざ波ができました。反射に関するプロパティ は、単純なフロートプロパティを使用して、「Fragment」の「**Smoothness**」を制 御することで調整できます。以下の画像は、「Smoothness」値を変えた場合のエフェ クトを示しています。

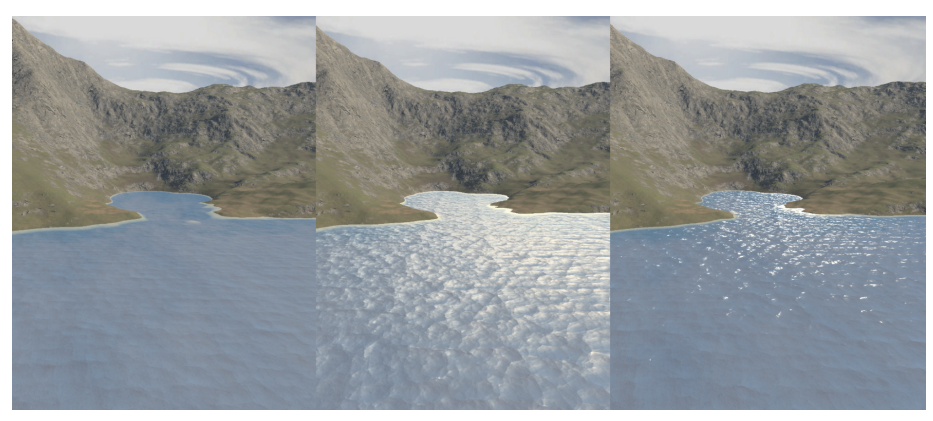

さざ波に適用する滑らかさのレベルの変化(左から右に 0、0.5、1)

次のステップでは、頂点ディスプレイスメントを使用して水に動きを加えます。

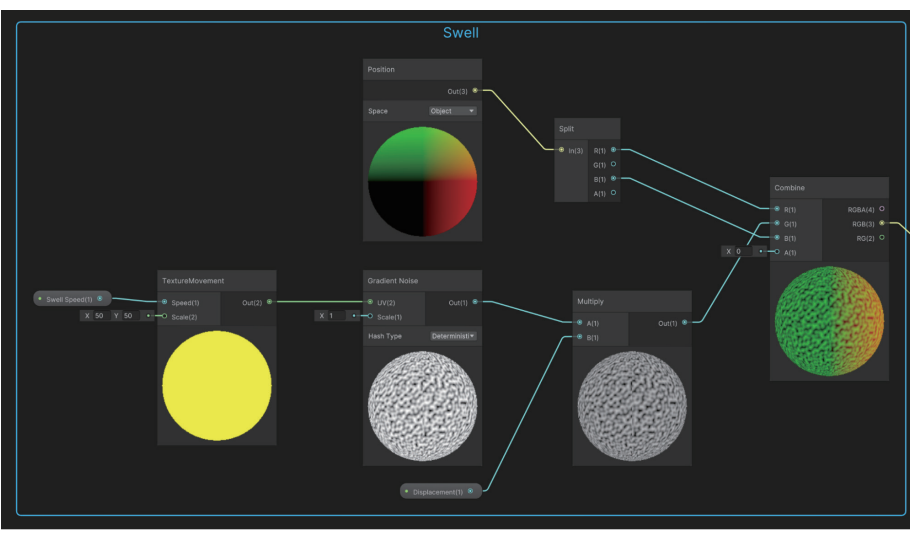

#### うねり(Swell)

「Gradient Noise」を使用したうねりの制御

このステップでは、TextureMovement サブグラフのノードを再び使用します。 「Speed」は、シェーダーのフロートプロパティ「Swell Speed」を使用して設定さ れ、「Scale」は「50,50」にハードに設定されます。これが、「Scale」が「1」にハー ドに設定された「Gradient Noise」ノードに対する「UV」入力として使用されます。 「Multiply」ノードを使用し、シェーダーのフロートプロパティ「Displacement」を 使用してこの値を制御します。これらのノードの目的は、オブジェクト空間の頂点の Y 値を設定することです。「Position」ノードの「Space」パラメーターが「Object」 に設定されていることに注意してください。これが「Split」ノードにリンクし、さ らに「Combine」ノードにリンクします。「Combine」は「Split」ノードから R 値 (「Position X」)と B 値(「Position Z」)を直接受けとります。Y の G 値は「Gradient Noise」パスに由来します。「RGB(3)」出力は「Vertex」>「Position」にリンクします。

再生モードでシーンを表示すると、うねりが、水全体、特に水際の部分で動くことが わかります。

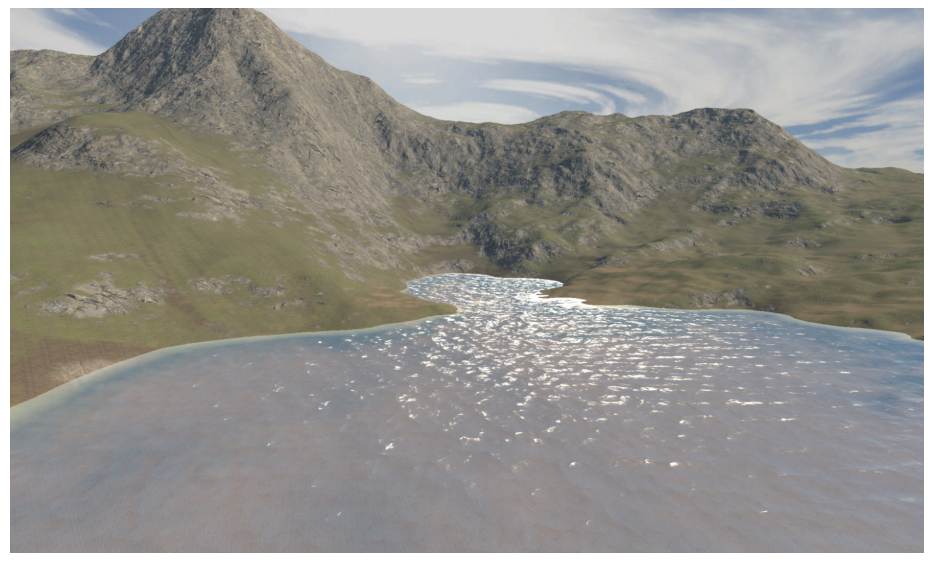

完成形

このレシピは単純な水のシェーダーの基本を作成するものです。「Caustic Reflections」、「Refraction」、および「Foam」を使用するとさらに効果を高めるこ とができます。詳しいガイダンスについては以下のリンクを参照してください。

#### 詳細情報

- Unity YouTube チュートリアル
- ー コースティクスのリフレクションについてのチュートリアル(Alan Zucconi)
- 水のスタイル化のチュートリアル(Binary Lunar)

# カラーグレーディング 用の LUT

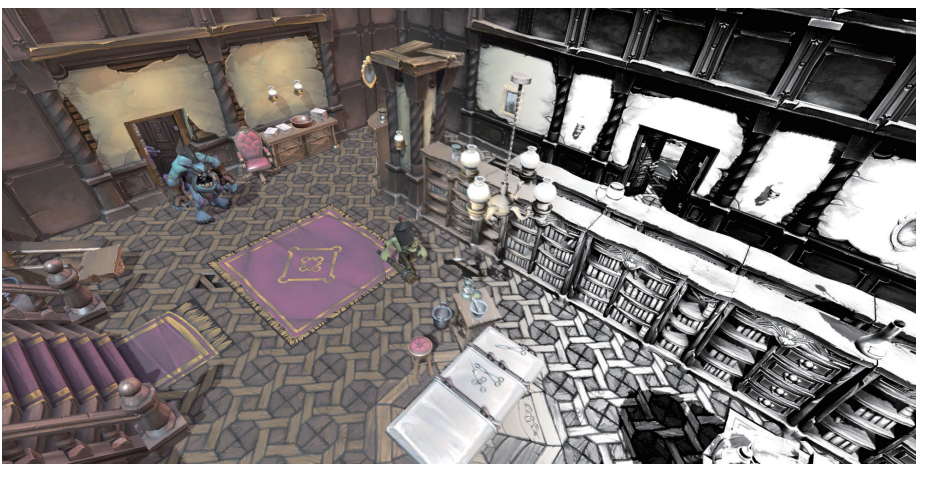

カラールックアップを使用したグレーディングエフェクトの生成

URP で提供されているポストプロセスフィルターをまだ使用したことがないので あれば、このセクションが役に立ちます。このレシピで使用するのは 1 つのフィル ターですが、必要なステップはすべてのフィルターに当てはまります。新しい URP シーンでは、ポストプロセスがデフォルトで無効になっているため、「「Camera」 > 「Rendering」」パネルを使用して有効にしてください。

| Rendering       | Ø                                       |
|-----------------|-----------------------------------------|
| Renderer        | Default Renderer (LUT_URPSettings_R 🔻   |
| Post Processing |                                         |
| Anti-aliasing   | Fast Approximate Anti-aliasing (FXAA) 🔻 |

「Camera」>「Rendering」で「Post Processing」を選択

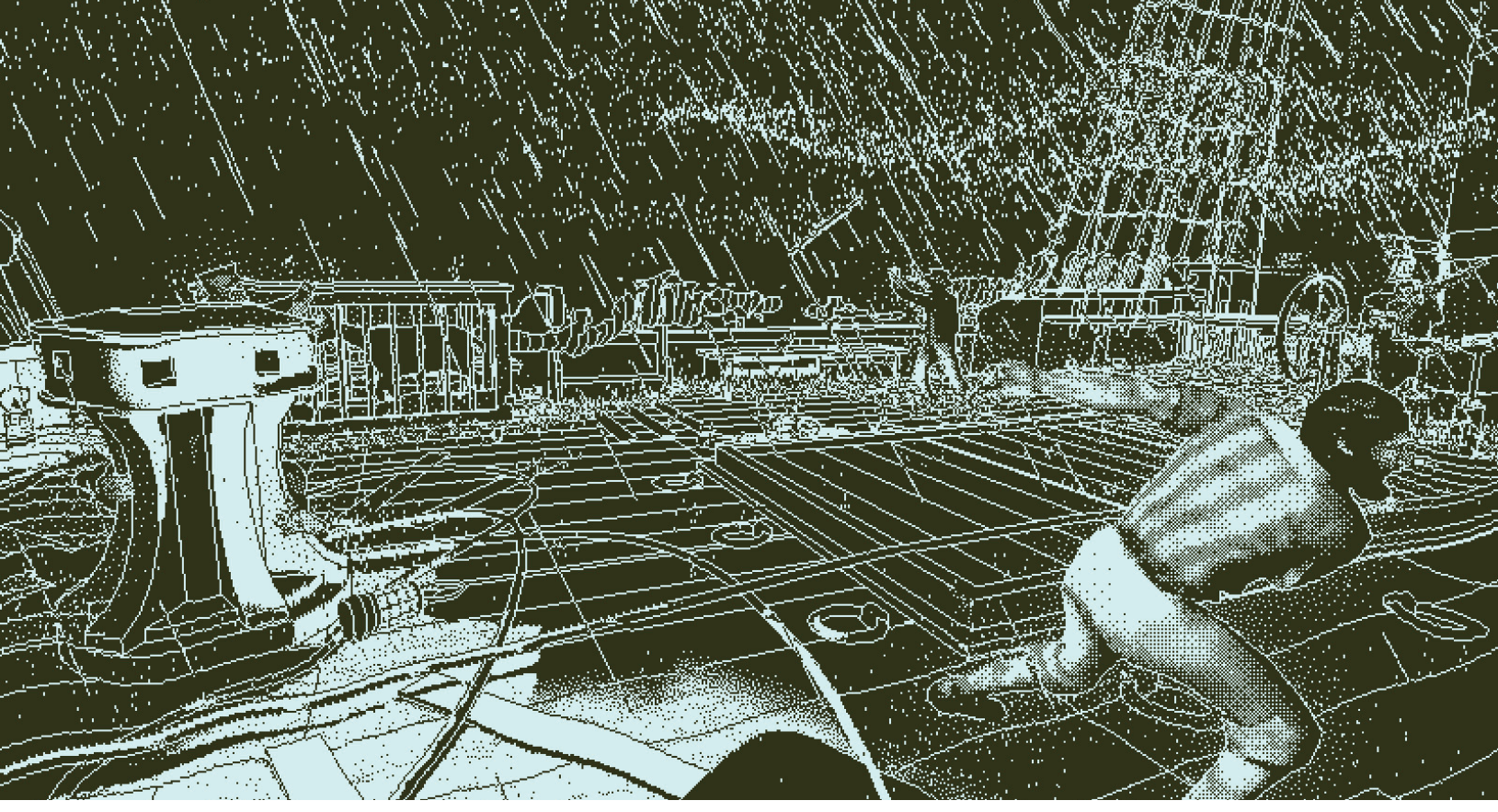

ミステリーアドベンチャー FPS ゲーム『*Return of the Obra Dinn*』は Unity を使用して Lucas Pope 氏により制作されましたが、粗削りなアートスタイルと独特のカラーパレットによって独特 のルックアンドフィールを実現しています。これは、このレシピに従って実現することができます。

> また、Universal Renderer のデータアセットのポストプロセスも有効にする必要が あります。

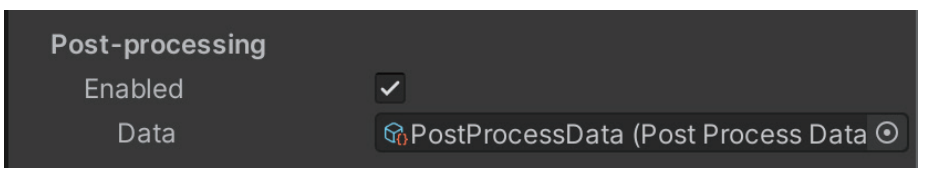

Universal Renderer のデータアセットで「Post-processing」を選択

カメラが配置された場所にフィルターを適用するには、「Global Volume」を追加し ます。Hierarchy ウィンドウを右クリックし、「Volume」>「Global Volume」を選 択します。

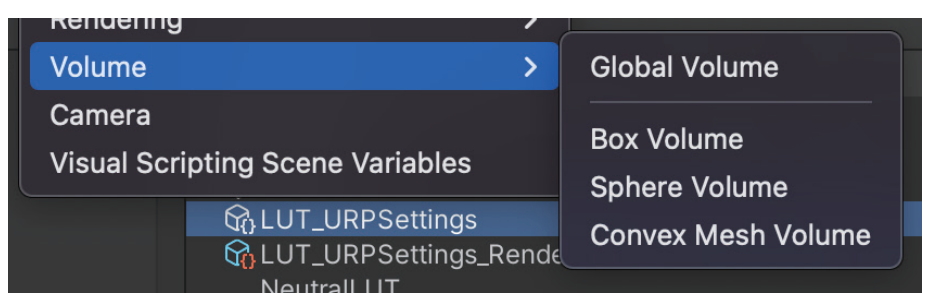

「Global Volume」の作成

新しいゲームオブジェクトを選択し、「**New**」をクリックして新しいプロファイルを 作成します。

| 🔻 😭 🗹 Volume                          |                                      | <b>€</b> ∓: | : |
|---------------------------------------|--------------------------------------|-------------|---|
| Mode                                  | Global                               |             | • |
| Weight                                | (                                    | • 1         |   |
| Priority                              | 0                                    |             |   |
| Profile                               | None (Volume Profile) C              | New         |   |
| Please select or create to the scene. | a new Volume profile to begin applyi | ng effects  |   |

新しいプロファイルの作成

ここでオーバーライドを追加できます。「Add Override」ボタンを押し、「post-processing」を選択してから、「Color Lookup」を選択します。

| Add Override         |  |  |
|----------------------|--|--|
| ٩                    |  |  |
| Post-processing      |  |  |
| Bloom                |  |  |
| Channel Mixer        |  |  |
| Chromatic Aberration |  |  |
| Color Adjustments    |  |  |
| Color Curves         |  |  |
| Color Lookup         |  |  |
| Depth Of Field       |  |  |
| Film Grain           |  |  |

「Color Lookup」ポストプロセスフィルターの追加

「AII」ボタンをクリックします。ここで、LUT(ルックアップテーブル)画像テク スチャが必要です。これは、デフォルトのレンダリングの色を変えるためにフィル ターによって使用される細長い画像です。画像ファイルは、「Scenes」>「LUT」> 「NeutralLUT.png」にあります。または、このリンクを使用してダウンロードして ください。

NeutralLUT.png

LUT 画像の「**sRGB (Color Texture)**」は無効にする必要があります(画像を選択し Inspector で表示して行います)。

| Neutral LUT (Textu                   | re 2D) Import Settings | ❷ ∓  :<br>Open |
|--------------------------------------|------------------------|----------------|
| Texture Type<br>Texture Shape        | Default<br>2D          | •              |
| sRGB (Color Texture)<br>Alpha Source | Input Texture Alpha    | •              |
| Alpha Is Transparency                |                        |                |

すべての LUT テクスチャの「sRGB (color Texture)」の無効化

前の NeutralLUT 画像のブロックを数えてください。32 個あることがわかります。 または、16 個のブロックを使用できます。ブロック数として 32 個または 16 個どち らを選択するとしても、URP アセットの設定が選択と一致するようにします。32 を 選択した場合は、「Post-processing」パネルの「LUT size」が「32」に設定されて いることを確認します。「Grading Mode」オプションを使用して自由に試してみて ください。

| Post-processing                              |                                                                    | : |
|----------------------------------------------|--------------------------------------------------------------------|---|
| Grading Mode                                 | High Dynamic Range                                                 | ▼ |
| The high dynamic rapidly platforms that supp | ange color grading mode works best on ort floating point textures. |   |
| LUT size                                     | 32                                                                 |   |
| Fast sRGB/Linear conve                       |                                                                    |   |

「LUT size」の設定

「Color Lookup」設定パネルを使用して「NeutralLUT.png」をルックアップテクス チャとして割り当てても、レンダリングされた画像に変化はありません。このフィル ターはテクスチャを使用して新しい色を設定します。コードが、現在のピクセルカラー を取得し、それを使用して LUT 画像上のテクセルを探します。ニュートラル LUT 画 像では、テクセルカラーは現在のピクセルカラーと同じになります。

不思議なことが起きるのは、ルックアップテクスチャとして使用する画像をペイント プログラム (Photoshop や Krita など)を使用して処理するときです(このセクショ ンの最後の「その他のリソース」に、カラーグレーディングのための Krita の使用方 法について説明する YouTube 動画へのリンクがあります)。

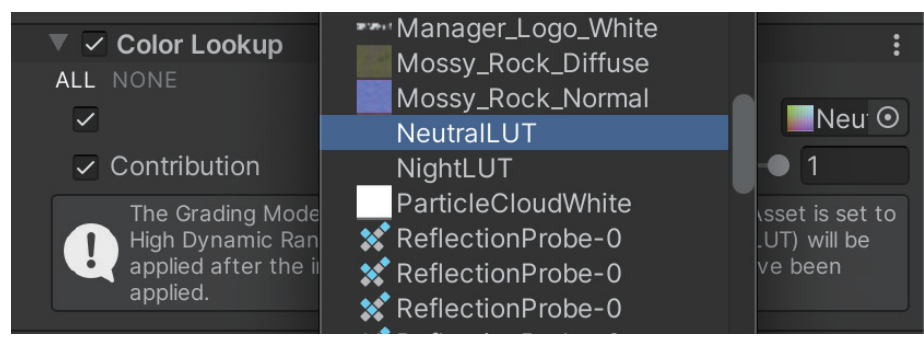

ルックアップテクスチャの割り当て

シーンの画面キャプチャを撮って、Photoshop で開きます。「Layers」パネルの一番下に、白地に黒色の円形ボタンがあります。これを選択して、パネル内で「Gradient Map」を探します。新しい色調整レイヤーが追加されます。

|                 | Color Lookup    |
|-----------------|-----------------|
| େ <i>fx</i> ୁ 🖸 | Invert          |
|                 | Posterize       |
|                 | Threshold       |
|                 | Gradient Map    |
|                 | Selective Color |

色調整レイヤーの作成

ハイコントラストの白黒画像を生成する色調整レイヤーを作成するには、「Gradient Map」ドロップダウンをクリックし、「Basics」の白黒を選択します。

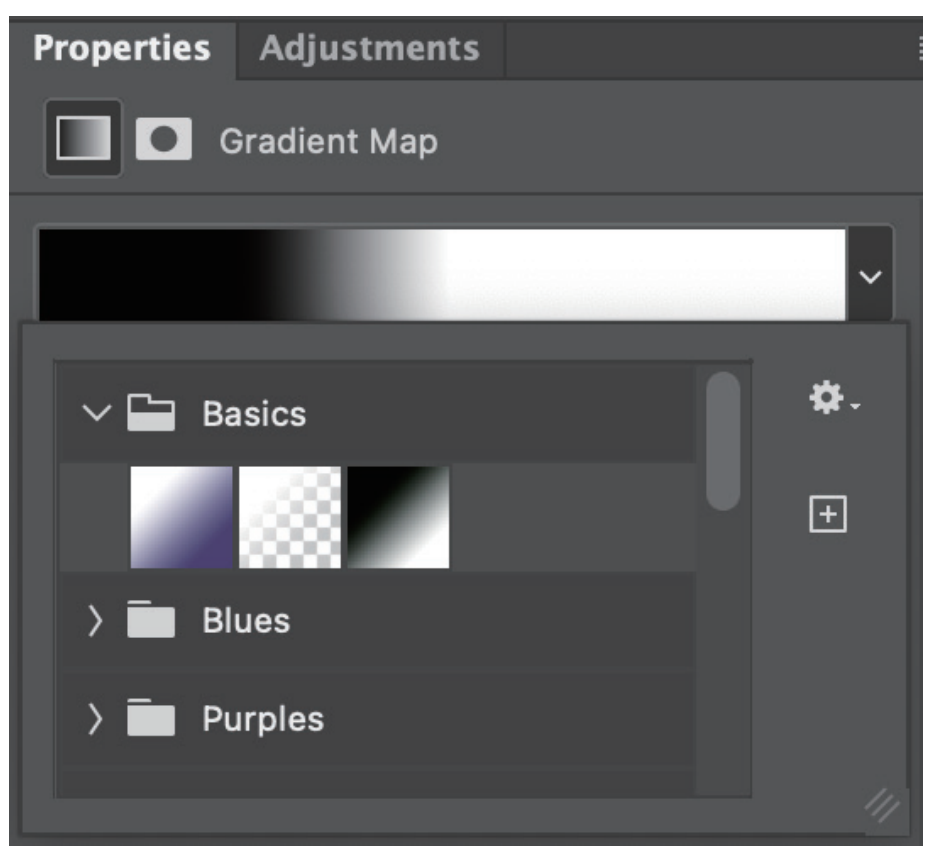

白黒グラデーションの選択

# コントラストを強くするには、グラデーションをクリックして新しいウィンドウを開 きます。ストップを使用してコントラストを調整します。

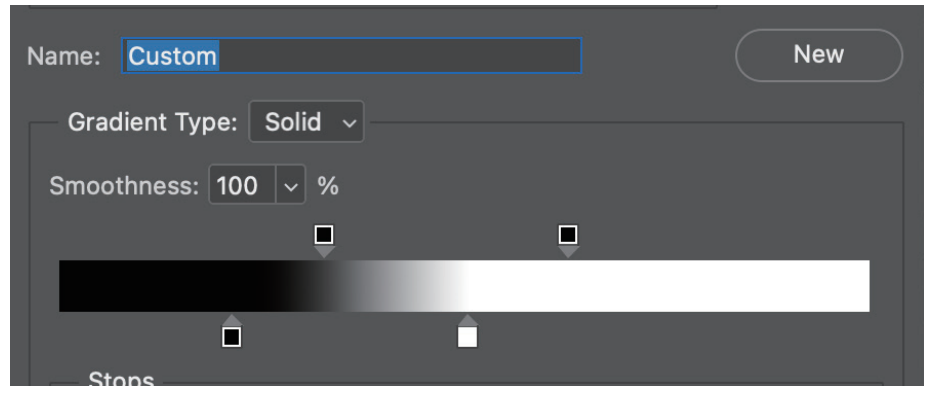

コントラストを強くするためにストップを変更

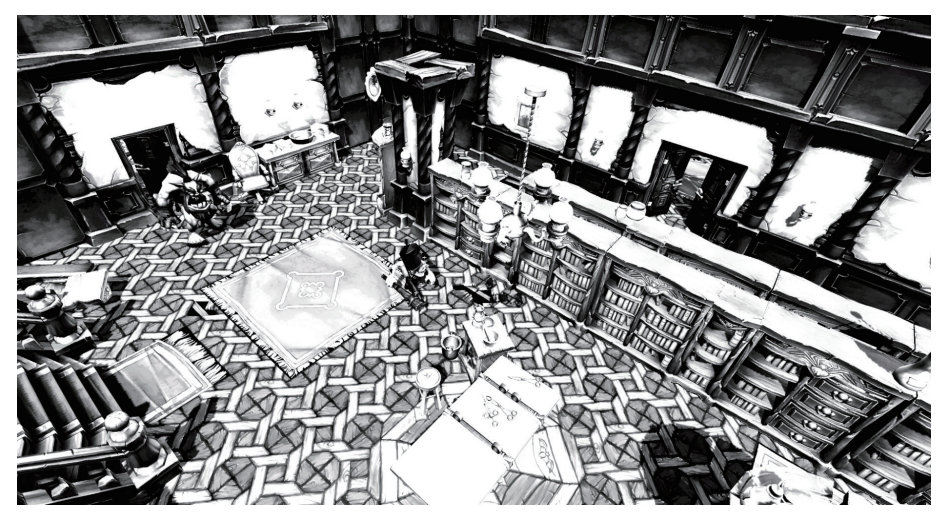

これで画面キャプチャは白黒になるはずです。

「Gradient Map」のエフェクト

お好みのグレーディングを選択したら、そのレイヤーを NeutralLUT.png ファイル に適用する必要があります。ファイルを Photoshop で開きます。画面キャプチャに 戻って、調整レイヤーを右クリックし、「**Duplicate Layer**」を選択します。新しい パネルで、「**Destination」 >「Document」**として NeutralLUT.png を選択します。

|              | Duplicate Layer  |        |
|--------------|------------------|--------|
| Duplicate:   | Gradient Map 1   | ОК     |
| As:          | Gradient Map 1   |        |
| — Destinatio | n                | Cancel |
| Document:    | NeutralLUT.png ~ |        |
| Artboard:    |                  |        |
| Name:        |                  |        |

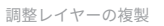

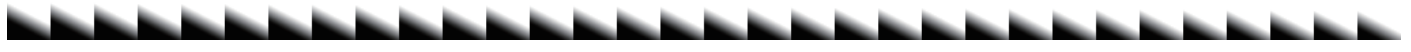

B&WLUT.png

これを保存して、プロジェクトの Assets フォルダーにドラッグします。「Inspector」 パネルを使用して必ず「sRGB (Color Texture)」を無効にしてください。最後のステッ プで、新しい LUT テクスチャを「Color Lookup」フィルターのルックアップテクス チャとして割り当てます。

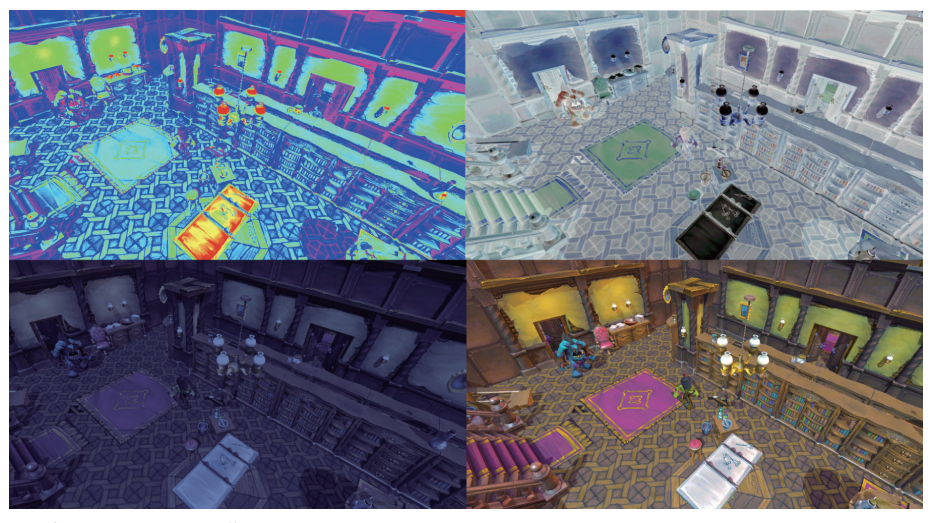

さまざまな LUT テクスチャの使用

LUT テクスチャの使用は、劇的なカラーグラデーションを生み出す効果的な方法で す。このアプローチは多くのゲームに役立ちます。

### その他のリソース

- URP でのポストプロセスに関するドキュメント
- ─ YouTube チュートリアル (PHLEARN)
- YouTube チュートリアル (GDQuest)

# ライティング

URP でのライティングは、ビルトインレンダーパイプラインを使用する場合と似て います。一番大きな違いは設定を行う場所にあります。

このセクションでは、GPU プログレッシブライトマッパー、ライトプローブ、リフ レクションプローブを使用して、リアルタイムライティングとシャドウに関連するレ シピ(ベイクしたライティングや混合ライティングも含まれる)を扱います。フルコー スディナーを用意できるほど十分なレシピを選ぶことができます。

開始する前に、シェーダーと色空間についての注意事項をいくつか説明しておきます。

シェーダー

URP でライティングを使用するとき、シェーダーの選択肢が示されます。通常、物 理ベースレンダリング(PBR) モデルを使用する Lit と、Blinn-Phong モデルを使用 する Simple Lit を混在させることはありません。以下の表で、URP のシェーダーに ついて説明します。

Lit シェーダーと Simple Lit シェーダーのどちらを選ぶかは、主にアートの観点か ら決定されます。Lit シェーダーを使用すると、アーティストにとってリアルなレン ダリングが容易になりますが、より定型化されたレンダリングが求められる場合は、 Simple Lit のほうが好ましい結果が得られます。

| シェーダー       | 説明                                                                                                    |
|-------------|----------------------------------------------------------------------------------------------------|
| Complex Lit | このシェーダーには、Lit シェーダーのすべての機能があります。<br>たとえば、「Clear Coat」オプションを使って自動車にメタリッ<br>クな光沢を持たせる場合には、これを選択します。鏡面反射は<br>2回計算されます。1回はベースレイヤーに対して、もう1回は<br>ベースレイヤーの上の透明な薄いレイヤーのシミュレーション<br>を行うために実行されます。 |

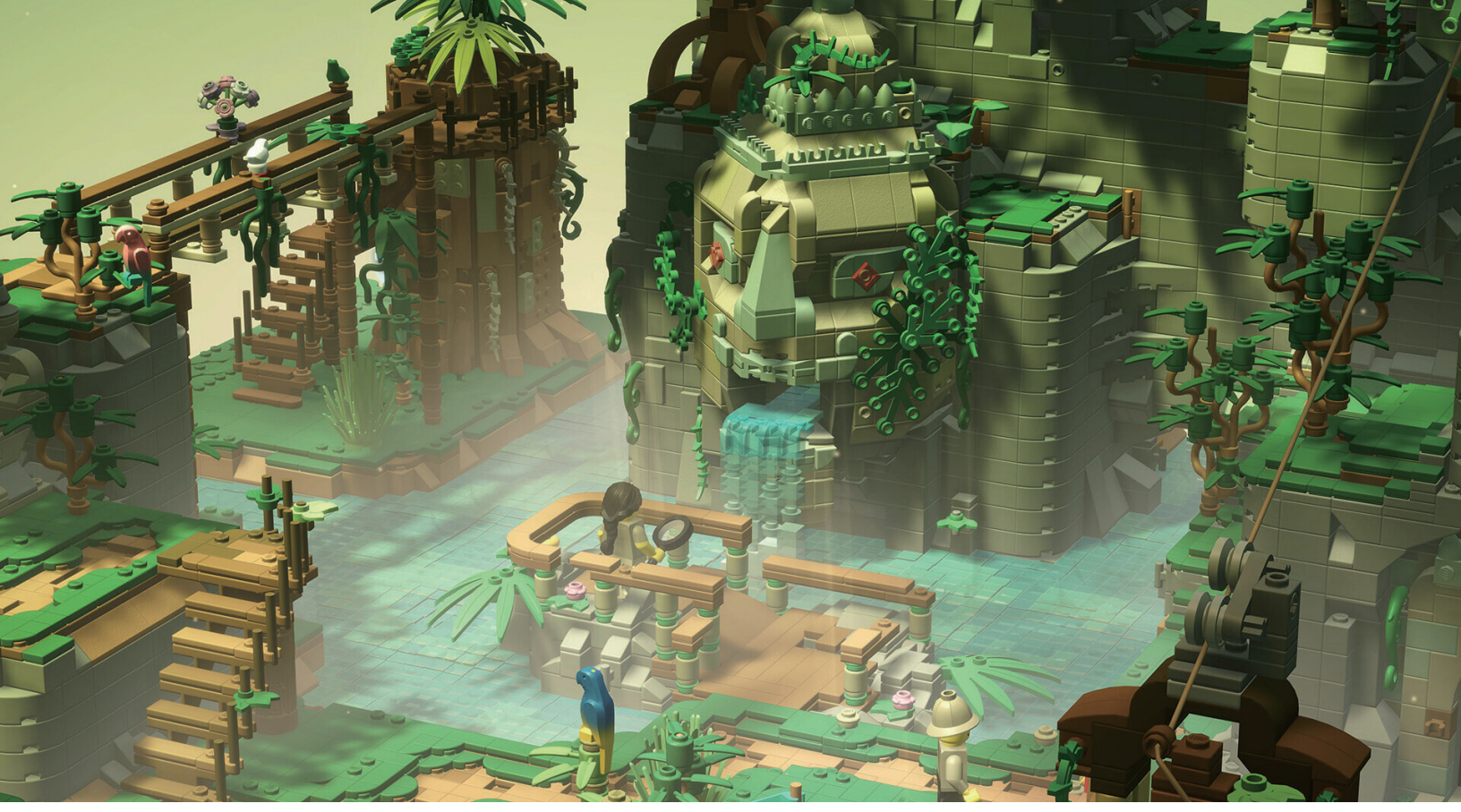

Unity と URP を使用して制作されたゲーム『*LEGO® Bricktales*』(Clockstone)では、プレイヤーがレゴの世界に没入できます。優れたライティングが、ブロックのリアルな質感を生み出すこ とに大きく貢献しています。

| Lit        | Lit シェーダーを使用すると、石、木、ガラス、プラスチック、<br>金属など、現実世界に存在する物の表面をフォトリアリスティッ<br>クな品質でレンダリングできます。光量や反射は実物のように<br>見え、眩しい日差しから暗澹とした洞窟まで、さまざまなライ<br>ティング条件に対して反応します。                                               |
|------------|----------------------------------------------------------------------------------------------------|
|            | これは、ライティングを使用するほとんどのマテリアルのデフォ<br>ルトの選択肢です。ベイク、混合、およびリアルタイムのライティ<br>ングをサポートしており、フォワードまたはディファードのレ<br>ンダリングで機能します。                                                                                    |
|            | これは物理ベースシェーディング (PBS) モデルです。シェーディ<br>ングの計算は複雑なので、このシェーダーはローエンドのモバイ<br>ルハードウェアでは使用しないようにすることをお勧めします。                                                                                                |
| Simple Lit | このシェーダーは物理ベースではありません。エネルギー保存<br>則を満たさない Blinn-Phong シェーディングモデルを使用し、<br>フォトリアリスティックな結果としてはやや控えめな印象にな<br>ります。それでも、優れた外観をもたらすことが可能です。ロー<br>エンドのモバイルデバイスをターゲットにする場合で、物理ベー<br>スではないプロジェクトで使用するのに適しています。 |
| Baked Lit  | このシェーダーは、リアルタイムライトをサポートする必要の<br>ないオブジェクトにパフォーマンスの向上をもたらします(動<br>的オブジェクト、リアルタイムライト、動的シャドウなどの影<br>響を受けない遠方の静的オブジェクトなど)。                                                                              |

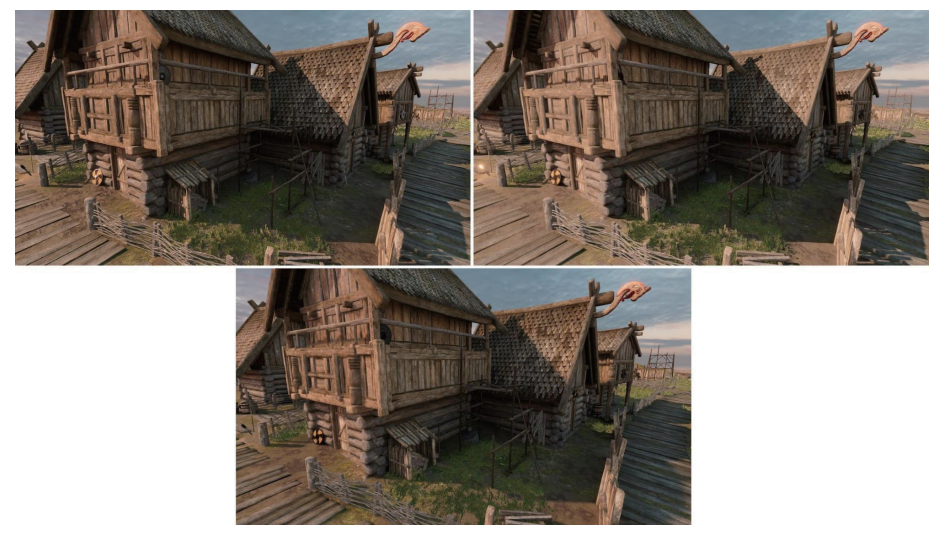

異なるシェーダーを使ってレンダリングされたシーンの比較:左上の画像は Lit シェーダーを、右上の画像は Simple Lit シェー ダーを、下の画像は Baked Lit シェーダーを使用したものです。

# 色空間

URP プロジェクトのライティングを設定するとき、リニア色空間とガンマ色空間の どちらを使用するかを選択できます。前者がデフォルトであり、強く推奨されていま す。これは、「Edit」>「Project Settings…」>「Player」>「Color Space」を使 用して設定されます。URP 3D テンプレートを使用して作成されたプロジェクトはデ フォルトで「Linear」に設定されています。

| •••                                                | Project Setting               | js     |   |
|----------------------------------------------------|-------------------------------|--------|---|
| 🌣 Project Settings                                 |                               |        | : |
|                                                    |                               | ۹      |   |
| Adaptive Performance<br>Audio                      | Player                        | 0      |   |
| Burst AOT Settings<br>Editor                       | Resolution and Presentation   |        |   |
| ▼ Graphics<br>URP Global Settings<br>Input Manager | Splash Image                  |        |   |
|                                                    | ▼ Other Settings              |        |   |
| Memory Settings                                    | Rendering                     |        |   |
| Package Manager                                    |                               | Linear |   |
| Physics<br>Physics 2D                              | Auto Graphics API for Windows |        |   |
| Player                                             | Auto Graphics API for Mac     |        |   |
| Preset Manager<br>Quality                          | Auto Graphics API for Linux   | ~      |   |

色空間の設定

2 つの色空間の違いは、人間の目が光に反応する方法と関連しています。人間の目 は特に明るい光を感知し、光の強度に直線的に反応するわけではありません。ガ ンマ色空間では、人間の目が識別しやすく表現できるようにリニア値を変更します が、これは数学的には正確ではありません。このため、ハードウェア性能が向上し、 PBR ライティングモデルが好まれるようになると、リニア色空間が使用されるよう になりました。

ガンマを使用する必要があるのは、ターゲットハードウェアが古くて sRGB フォー マットがサポートされない場合などですが、ほとんどのケースでは完全にサポートさ れています。アートの観点からガンマに切り替えることもあります。プロジェクト が HDR ではなく LDR 向けに設定されており、Simple Lit ライティングモデルまたは Unlit を使用する場合などです。そのようなケースでは、ガンマ色空間への切り替えは、 目指すアートスタイルを実現するためにメリットがあります。

LDR または HDR は、URP 設定アセットの「Quality」セクションを使用して設定さ れます。

| _ | A                             |            | • |
|---|-------------------------------|------------|---|
|   | Quality                       |            |   |
|   | HDR                           | ✓          |   |
|   | Anti Aliasing (MSAA)          | 2x         |   |
|   | Render Scale                  | <b>1</b>   |   |
|   | Upscaling Filter              | Automatic  |   |
|   | LOD Cross Fade                | ✓          |   |
|   | LOD Cross Fade Dithering Type | Blue Noise |   |
|   |                               |            |   |

HDR を使用するように URP を設定

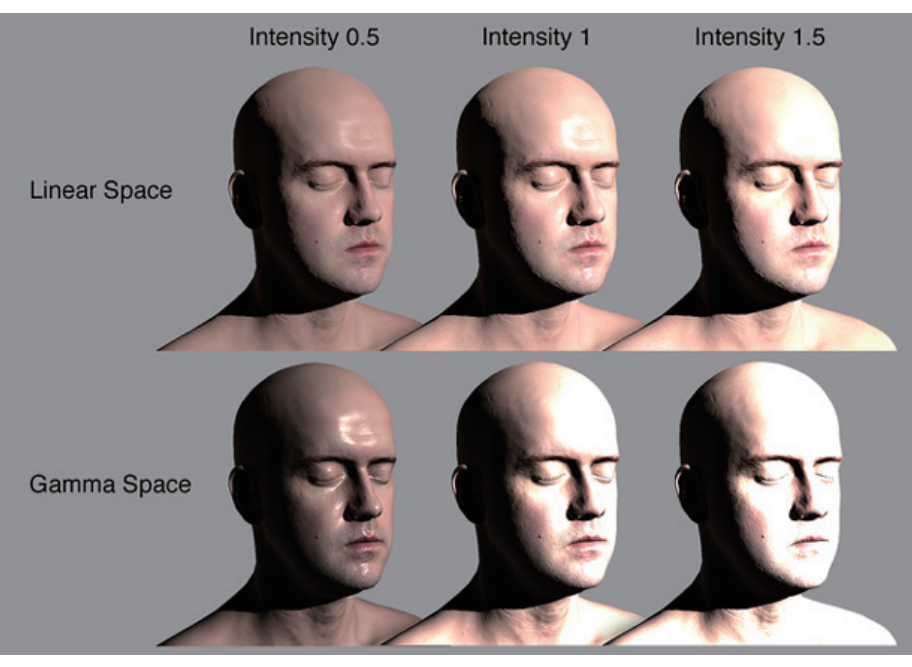

リニア空間とガンマ色空間での異なる強度のライティングの比較

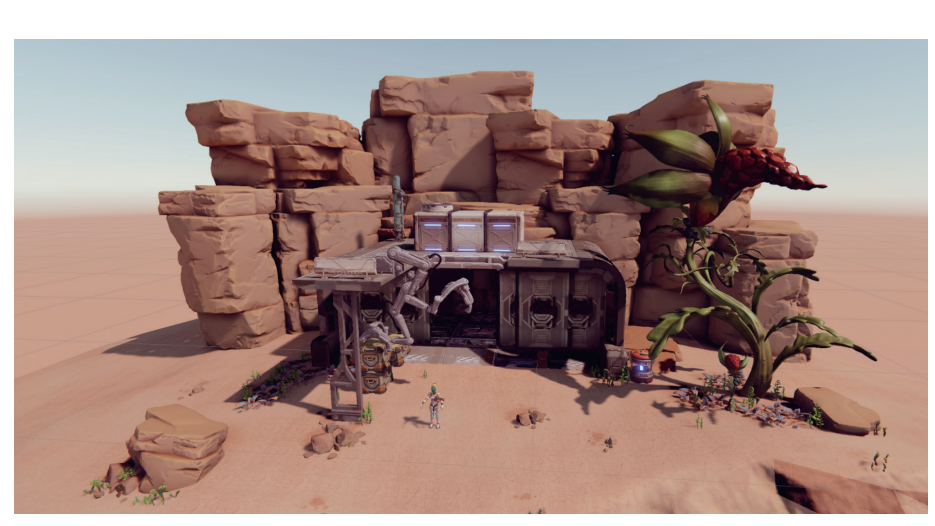

ガンマおよびリニアの色空間やガンマおよびリニアのテクスチャを使用するワークフ ローの詳しい説明については、こちらのドキュメントを参照してください。

ジオラマシーン

リアルタイムグローバルイルミネーションおよび混合ライティング

このレシピのほとんどで使用されるスクリーンショットは、Unity プロジェクト「FPS Sample: The Inspection」のものです(こちらからダウンロードできます)。この サンプルは Unity 2020 LTS 用に作成されましたが、ライティングの原則は Unity 2022 LTS に適用可能です。

「Scenes」>「Small\_Indirect」シーンを開くと、洞窟、メカニックアーム、ロボットが配置されたジオラマが表示されます。

| <b>0</b>                                   | nspecto | r 🛛 🔣 Naviga | ation   | 🌻 Lighting           |                 | :   |
|--------------------------------------------|---------|--------------|---------|----------------------|-----------------|-----|
|                                            | Scene   | Environment  | Realtir | ne Lightmaps         | Baked Lightmaps | 0 ¢ |
| Lighting Settings None (Lighting Settings) |         |              | ngs)    | $\odot$              |                 |     |
|                                            |         |              |         | New Lighting Setting | S               |     |

ライティング設定アセットの作成

URP 用の新規シーンをライティングするための最初のステップは、新しいライティ ング設定アセットを作成することです。「Window」>「Rendering」>「Lighting」 を開き、「Scene」タブをクリックし、「New Lighting Settings」をクリックして、 新しいアセットに名前を付けます。これで、「Lighting」パネルで適用した設定が保 存されます。ライティング設定アセットを切り替えると、設定が切り替わります。

URP では、ライトはメインライトと追加ライトに分けられます。メインライトは影響が最も大きいディレクショナルライトです。これに該当するのは、最も明るいライト、もしくは「Window」>「Rendering」>「Lighting」>「Environment」>「Sun Source」で設定されたライトになります。

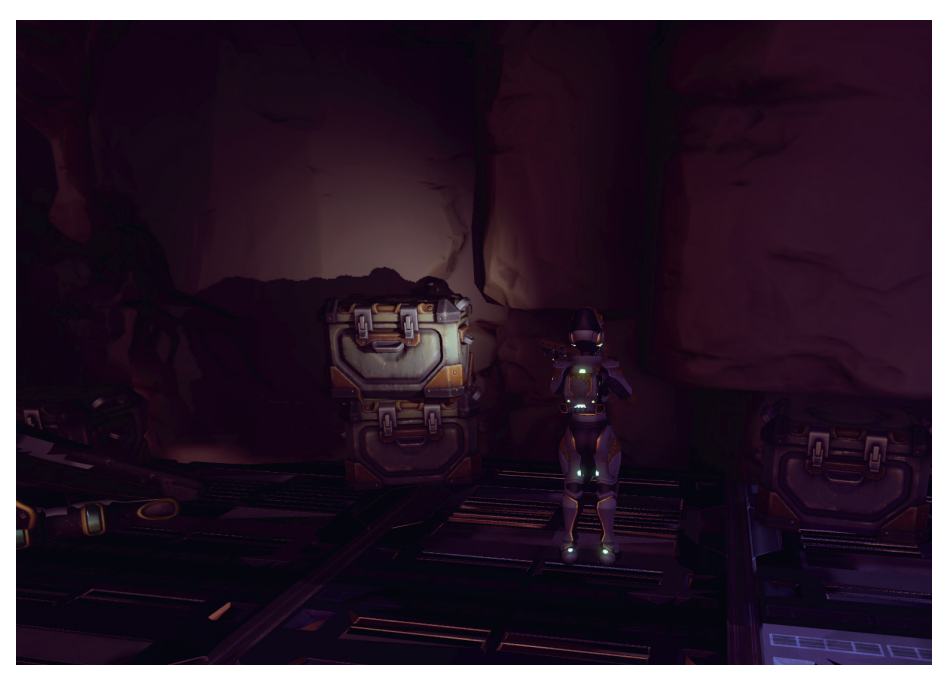

洞窟の壁を照らす武器のライト

| 🚯 Inspector 🛛 🔀 Navig | ation 🛛 🜻 Lighting                 | :       |
|-----------------------|------------------------------------|---------|
| Scene Environment     | Realtime Lightmaps Baked Lightmaps | 0 ¢     |
| Environment           |                                    |         |
| Skybox Material       | <ul> <li>Default-Skybox</li> </ul> | $\odot$ |
| Sun Source            | 🛠 Directional Light (Light)        | $\odot$ |
| Realtime Shadow Color |                                    | 64      |
| Environment Lighting  |                                    |         |
| Source                | Skybox                             | •       |
| Intensity Multiplier  | • 1                                |         |

「Sun Source」の設定

メインライト(ジオラマシーンの「Sun」)は、ライトモード「Mixed」として設定さ れています。つまり、リアルタイムライティングとベイクしたライティングの両方に 対応します。シーンに動的オブジェクトがある場合は、少なくとも1つのリアルタイ ムライトが必要です。これが動的オブジェクトを照らし、オブジェクトが動くとその 影が更新されます。ロボットの武器もライトを備えており、「Realtime」として設定 されます。これは洞窟の中では一番目立ちます。シーンを再生し、WASD キーを使用 してロボットを動かすと、洞窟内の小道具にどのように影ができるかを確認できます。

URP では、ライティング設定は3箇所で調整します。

- 「Window」>「Rendering」>「Lighting」:このパネルでは、ライトマッピン グと環境設定を設定し、リアルタイムのライトマップとベイクしたライトマッ プを表示できます。
- 「Inspector」ビューの Light コンポーネント:ゲームオブジェクトにアタッチ された Light コンポーネントはライトとして作動します。詳細については以下 の表を参照してください。
- URP アセットインスペクター:これは、主に影の設定を行う場所です。URP での ライティングは、この Inspector で選択した設定によって大きく影響を受けます。

次の表は、URP とビルトインレンダーパイプラインのライトインスペクターの違いを 示したものです。

| URP のライトインス<br>ペクターのプロパティ | 説明                              |
|---------------------------|---------------------------------|
| General                   |                                 |
| Туре                      | Spot、Directional、Point、または Area |
| Mode                      | Baked、Mixed、または Realtime        |
| Shape                     |                                 |
| Spot                      | スポットライトの場合に、内側と外側の円錐の角度を制御できます。 |
| Area                      | これは、エリアライトの形状を制御するために使用されます。    |

| Emission               |                                                                                                    |
|------------------------|----------------------------------------------------------------------------------------------------|
| Light Appearance       | 「Color」または「Filter and Temperature」を選択します。「Color」<br>では、放出される光の色を設定します。「Filter and Temperature」<br>では、色(フィルター)と温度の両方を使用して、寒色と暖色の<br>間でライティングを切り替えます。                                 |
| Color                  | 放出される光の色をカラーピッカーで設定します。                                                                                                    |
| Intensity              | ライトの明度を設定します。ディレクショナルライトの初期値は<br>0.5 です。ポイント、スポット、エリア(矩形または円盤状)の<br>各ライトの初期値は1です。                                                                                                   |
| Indirect Multiplier    | 間接光の輝度を変化させるために使用します。「Indirect<br>Multiplier」を1より小さい値に設定すると、反射光は跳ね返るご<br>とに暗くなります。1より大きい値にすると、光は跳ね返るごと<br>に明るくなります。これは例えば、ディテールが見えるように、<br>影の中にある暗い面(洞窟の中など)を明るくする必要がある場<br>合に便利です。 |
| Range                  | ライトがレンダリングに影響する、ゲームオブジェクト位置から<br>の距離を制御します。                                                                                                    |
| Rendering              |                                                                                                    |
| Render Mode            | Auto – ライトとカメラの近接性によってランタイムに決定、<br>Important – 常にピクセル単位品質、Not important – 常に早く処<br>理される、頂点単位品質                                                                                      |
| Culling Mask           | どのレイヤーがライトの影響を受けるかを制御するために使用さ<br>れます。                                                                                                    |
| Shadows                |                                                                                                    |
| Shadow type            | 「No shadows」、「Soft shadows」、または「Hard shadows」。                                                                                                    |
| Baked Shadow<br>Radius | 「Type」 が「Point」 ま た は「Spot」 に 設 定 さ れ、「Shadow<br>Type」が「Soft Shadows」に設定されている場合、このプロパティ<br>によって影のエッジが人工的にぼかされ、より自然な見た目にな<br>ります。                                                    |
| Light Cookie           |                                                                                                    |
| Cookie                 | テクスチャがライトクッキーを使用するように設定されていて、<br>ライトの種類がディレクショナルである場合、新しいパネルでは<br>クッキーの x と y のサイズ、およびそのオフセットを制御できま<br>す。ポイントライトのクッキーはキューブマップである必要があ<br>ります。URP では色付きクッキーがサポートされます。                 |

シャドウ

影の設定は、URP の使用時に、Renderer Data オブジェクトと URP アセットを使用 して設定します。これらのアセットを使用して、影の忠実度を定義できます。

| Lighting                |               | :                 |
|-------------------------|---------------|-------------------|
| Main Light              | Per Pixel     |                   |
| Cast Shadows            | ~             |                   |
| Shadow Resolution       | 1024          |                   |
| Additional Lights       | Per Pixel     |                   |
| Per Object Limit        | •             | 4                 |
| Cast Shadows            |               |                   |
|                         |               |                   |
|                         |               |                   |
| Cookie Atlas Resolution | 2048          |                   |
| Cookie Atlas Format     | Color High    |                   |
| Reflection Probes       |               |                   |
| Probe Blending          |               |                   |
| Box Projection          |               |                   |
| ▼ Shadows               |               |                   |
| Max Distance            | 58.96         |                   |
| Working Unit            | Metric        |                   |
| Cascade Count           | •             | 2                 |
| Split 1                 | <b>●</b>      | 12.6387           |
| Last Border             | <b>●</b>      | 9.26425           |
| <b>_</b>                |               |                   |
| 0<br>12.6m              | 1 1·<br>37.1m | →Fallback<br>9.3m |
|                         |               |                   |
| Depth Bias              |               | 0                 |
| Normal Bias             | •             | 0                 |
| Soft Shadows            | ×             |                   |

URP アセット

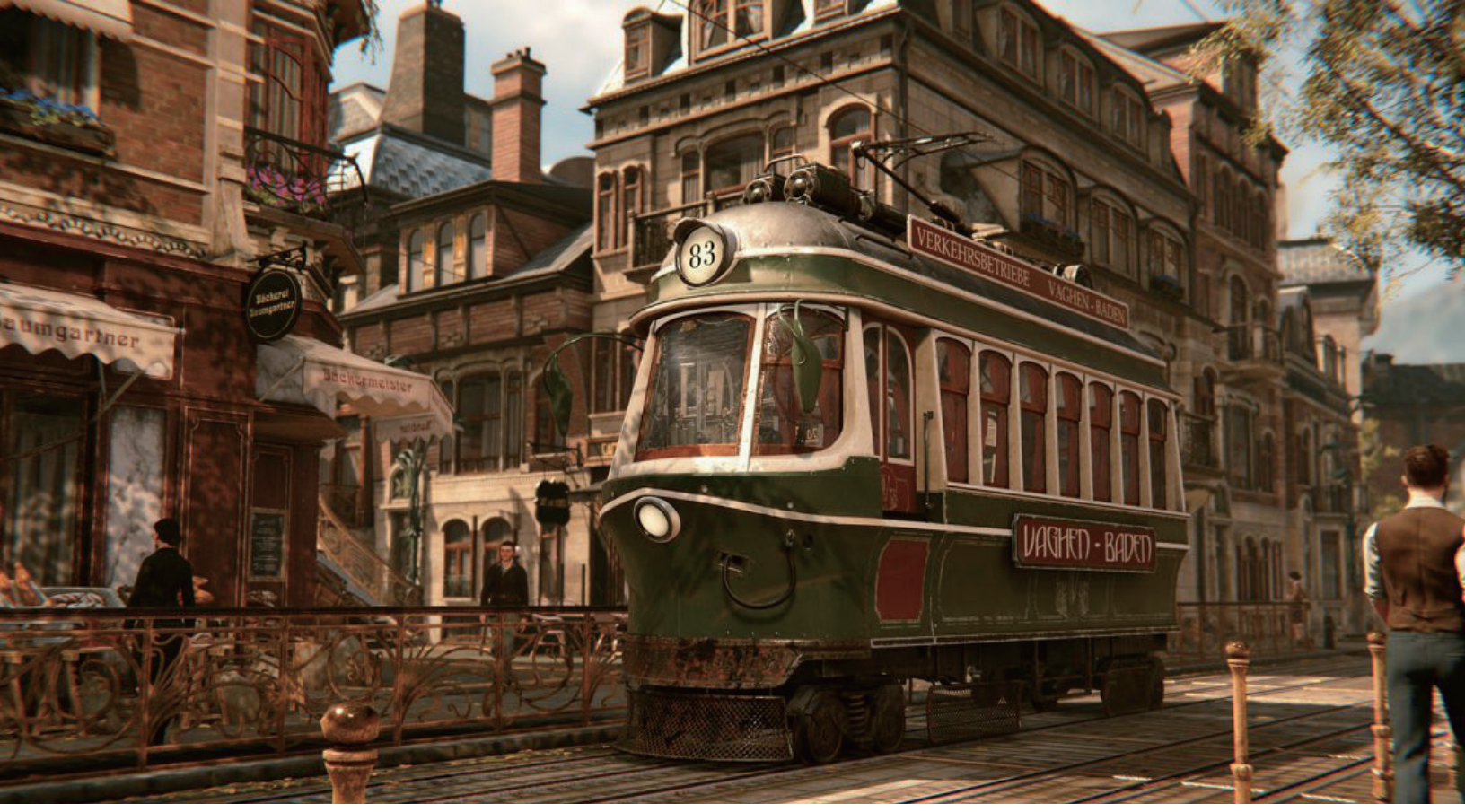

『Syberia: The World Before』(Microids)は、Unity を使用して制作されたもう1つのゲームの例です。これは専用機および PC 向けのストーリー性が高いゲームで、光と影が効果的に使われる ことで美しい建築物や街路が再現されています。

メインライト:影の解像度

URP アセットのライティングとシャドウのグループは、シーンに影を設定するうえ での重要なポイントとなります。まず、「Main Light Shadow」を「Disabled」ま たは「Per Pixel」に設定し、その後チェックボックスに移動して「Cast Shadows」 を有効にします。シャドウマップの解像度設定は最後にするようにしましょう。

Unity で影を操作したことがある方なら、リアルタイムシャドウでは、ライトの視点 から見たオブジェクトの深度を含む、シャドウマップをレンダリングする必要がある ことをご存知だと思います。このシャドウマップの解像度が高いほど、より現実感の ある見た目になります。ただし、処理能力とメモリの両方で拡張が必要となります。 影の処理が増える要因としては、以下のものがあります。

- シャドウマップでレンダリングされるシャドウキャスターの数。このメインラ イトを対象とした数値は、シャドウディスタンス(シャドウ錐台の遠平面)に よって決まります。
- 2. 画面で可視化されているシャドウレシーバー(すべて含める必要があります)
- 3. シャドウカスケードの分割
- 4. シャドウフィルタリング(ソフトシャドウ)

最高の解像度が必ずしも理想的とは限りません。例えば、「Soft Shadows」オプションにはマップをぼかす効果があります。以下の幽霊屋敷の部屋の画像では、前景の椅子が机の引き出しに影を落としていますが、これは、解像度が 1024 より大きいと鮮明になり過ぎてしまいます。

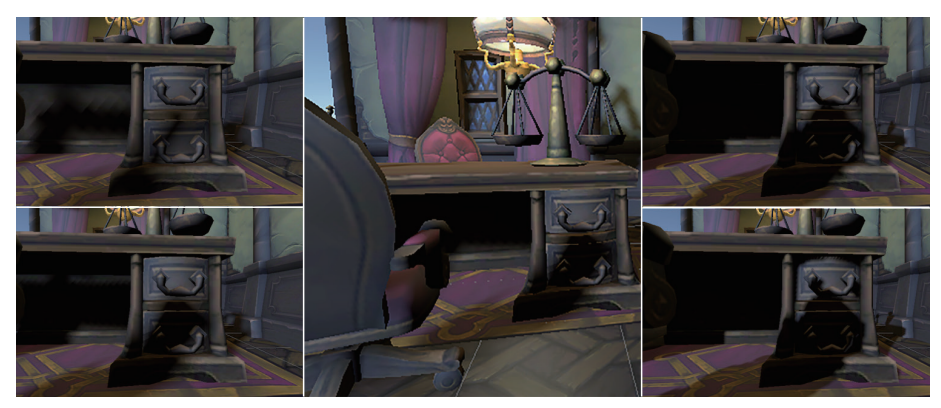

メインライトの影の解像度の設定:解像度は、左上の画像が 256、左下の画像が 1024、右上の画像が 2048、右下の画像が 4096 に設定されています。中央の画像は 1024。

# メインライト:シャドウマックスディスタンス

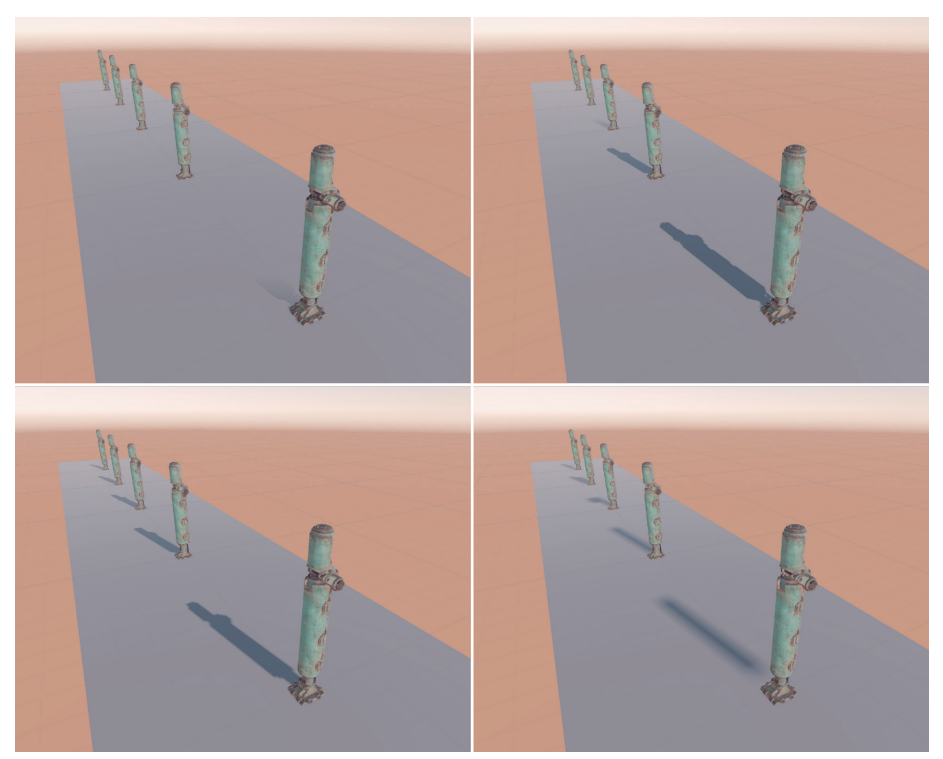

メインライトのシャドウの最大距離の変化:左上の画像 – 10、右上の画像 – 30、左下の画像 – 60、右下の画像 – 400

メインライトシャドウのもう1つの重要な設定は、「Max Distance」です。これはシー ンユニットで設定されます。上の画像では、ポールの間隔が10ユニットです。Max Distance は、10ユニットのものから400ユニットのものまであります。左上の画 像では、1つ目のポールだけが影を落としていて、カメラの位置から10ユニットの 距離で影が途切れています。60ユニット(左下の画像)では、すべての影が表示さ れていて、影の忠実度が適切です。Max Distance が見えているアセットよりも度を 超えて大きい場合、シャドウマップの範囲が広くなりすぎる結果になります。つまり、 ショット内領域の解像度が必要なレベルよりもはるかに低くなるということです。

「Max Distance」プロパティは、ユーザーが目視できるものと、シーンで使用されて いるユニットで直に関連付けられている必要があります。十分と思われる影となる限 りで最小距離を目標にして設定してください(下記の注記を参照)。カメラから 60 ユニット離れた動的オブジェクトの影までしかプレイヤーに表示されない場合は、最 大距離を 60 に設定します。混合ライトのライティングモードが「Shadowmask」に 設定されている場合、シャドウディスタンスを超えているオブジェクトの影はベイク されます。これが静的シーンであった場合は、すべてのオブジェクトの影が表示され ることになりますが、動的シャドウだけがシャドウディスタンスの範囲内で描画され ます。

ノート:URP では、「Shadow Projection」として「Stable Fit」のみがサポートされています。これは、「Max Distance」の設定をユーザーに委ねるものです。ビルトインレンダーパイプラインでは、「Shadow Projection」プロパティとして「Stable Fit」と「Close Fit」の両方がサポートされています。後者のモードの場合、左下と右下の画像は同じ品質になります。「Close Fit」では、シャドウディスタンス平面が最後のキャスターに合わせて縮小されるためです。欠点は、「Close Fit」の場合、影の錐台が「動的に」変えられるため、影に揺らぎ効果がもたらされる場合があるということです。

# シャドウカスケード

遠くのアセットは遠近法によって見えなくなるので、影の解像度を下げて、シャドウ マップのより多くの部分をカメラに近い影に割り当てると便利です。シャドウカス ケードは、こういった際に役に立ってくれます。

下の画像は、最初のレシピで目にした、椅子と机が置かれた幽霊屋敷の部屋の シーンのシャドウマップです(「Scenes」>「Renderer Features Stencil」> 「SmallRoom-Stencil」)。左側の画像では、カスケードカウントは1です。マップが エリア全体を専有しています。右の画像では、カスケードカウントは4です。この マップには4つの異なるマップが含まれていて、各エリアには、より低解像度のマッ プが割り当てられいます。

このような小規模なシーンでは、多くの場合、カスケードカウントが1でも最適な結 果が得られます。ただし、Max Distance が大きい場合は、カスケードカウントを2 や3にした方が、割り当てられるシャドウマップの割合が大きくなるので、前景の オブジェクトの影をより良好に表示することができます。左の画像の椅子の方がはる かに大きく、結果として影がより鮮明になっていることに注目してください。
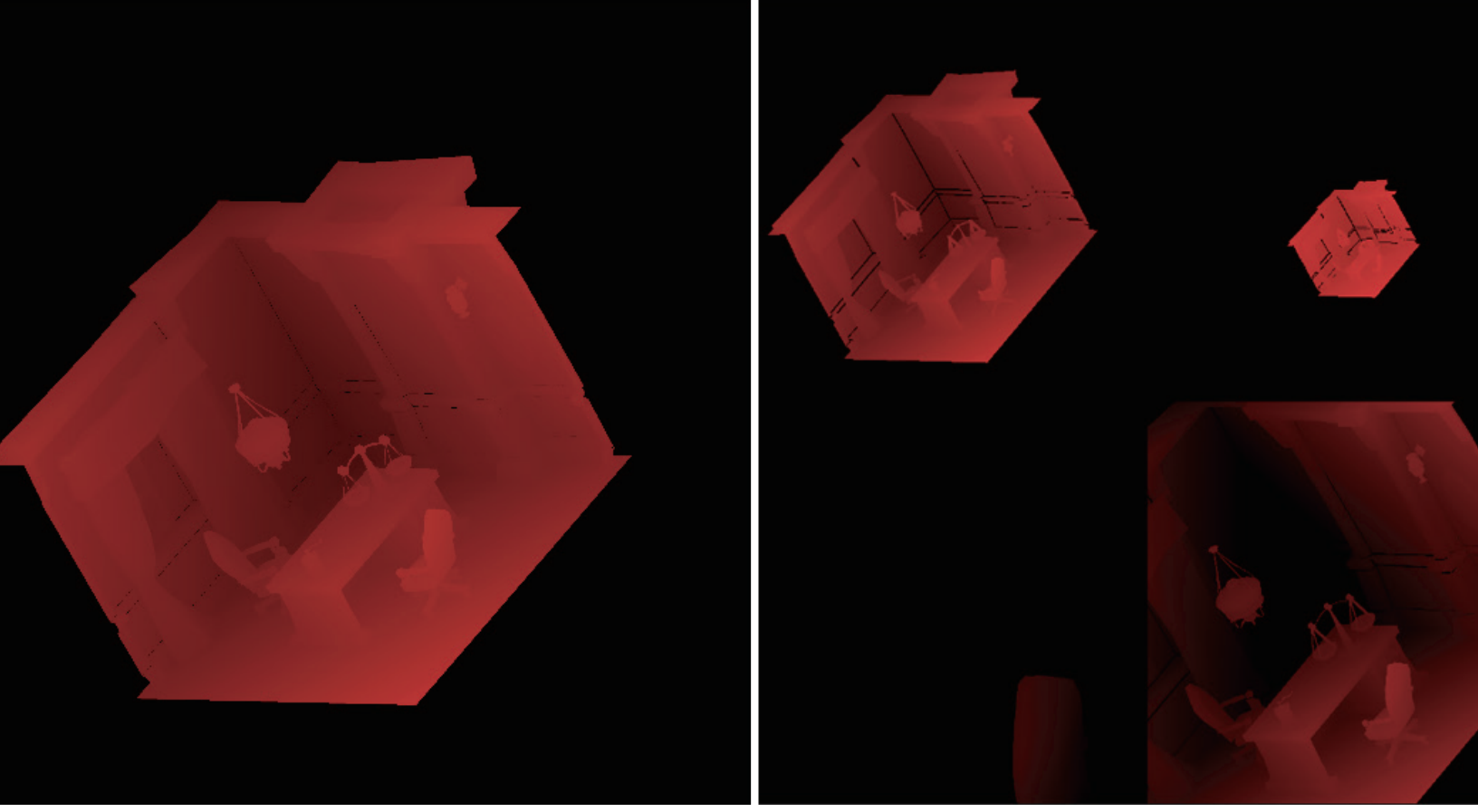

カスケードカウントを1に設定した場合(左の画像)と、4に設定した場合(右の画像)のシャドウマップ

カスケードの各セクションの開始範囲と終了範囲は、ドラッグ可能なポインターを使 用するか、関連するフィールドでユニット数を設定することで調整できます(以下の 画像を参照)。「Max Distance」は常にシーンに適した値に調整し、スライダーの位 置は慎重に選択するようにしてください。「Working Unit」として「Metric」を使用 する場合は、常に、最後のカスケードが最後のシャドウキャスターの距離(最大)に なるように選択してください。

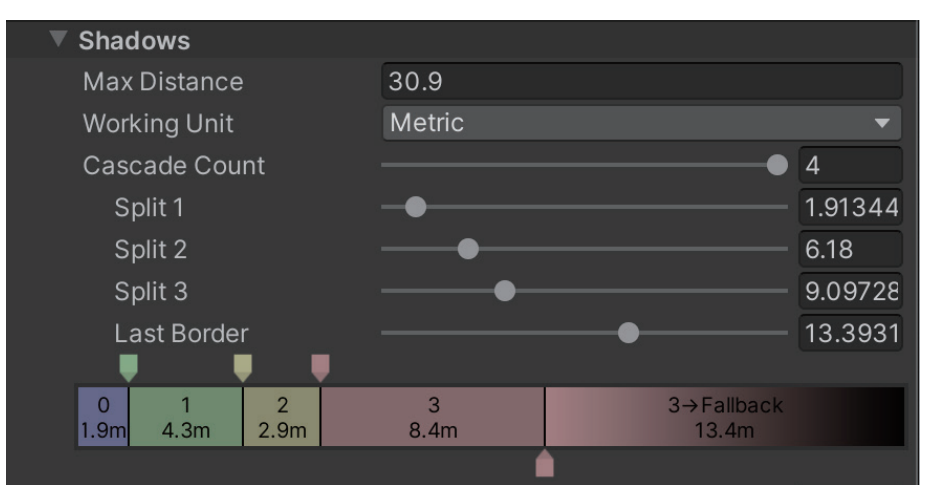

シャドウカスケードの範囲の調整

### 追加ライトのシャドウ

| Lighting               |                                                                                                    | : |
|------------------------|----------------------------------------------------------------------------------------------------|---|
| Main Light             | Per Pixel                                                                                                    | • |
| Cast Shadows           | ✓                                                                                                    |   |
| Shadow Resolution      | Disabled                                                                                                    |   |
| Additional Lights      | Per Vertex                                                                                                    |   |
| Per Object Limit       | ✓ Per Pixel                                                                                                    |   |
| Cast Shadows           | <ul> <li>Image: A start of the start of the start of</li></ul> |   |
| Shadow Atlas Resoluti  | 1024                                                                                                    | • |
| Shadow Resolution TieL | Low 128 Medium 256 High 512                                                                                                    |   |

URP アセットの追加ライトで使用できる設定

メインライトのシャドウをソートしたら、次は**追加ライトモード**に移りましょう。追 加ライトによる影の投影を有効にするには、URP アセットの追加ライトモードを「**Per Pixel**」に設定します。モードは、「Disabled」、「Per Vertex」、または「Per Pixel」(上 の画像を参照)に設定できますが、影に対して機能するのは「Per Pixel」だけです。

「Cast Shadows」ボックスをオンにします。次に、「Shadow Atlas」の解像度を選 択します。これは、影を落とすすべてのライトのマップを結合するために使用される マップです。ポイントライトでは 6 つのシャドウマップが投影され、キューブマッ プが作成されます。これは、光がすべての方向に投影されるためです。そのため、ポ イントライトはパフォーマンス面で最も要件の厳しいライトとなっています。追加ラ イトのシャドウマップの個々の解像度を設定する際には、3 つの影の解像度の階層で の組み合わせに加えて、Hierarchy ウィンドウでライトを選択する際にライトインス ペクターから選択した解像度が使用されます。

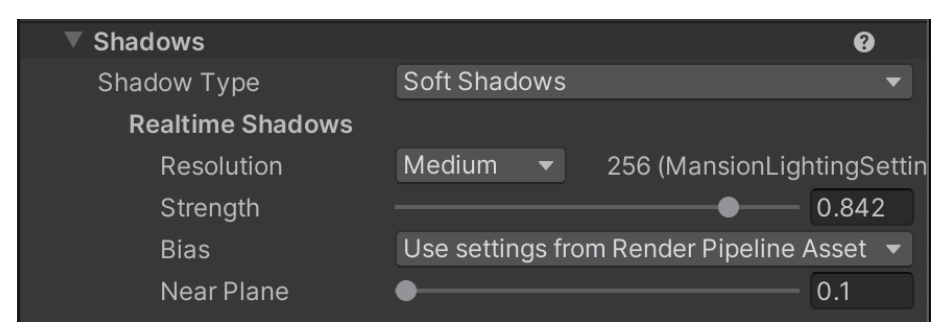

ライトインスペクターの「Shadows」グループ

この幽霊屋敷の部屋では、鏡の上にスポットライトがあり、机の上にポイントライト があります(これは、e ブック『Introduction to the Universal Render Pipeline for advanced Unity creators(上級 Unity クリエイター向け URP 入門)』で説明してい るプロジェクトの 1 つです)。また、7 つのマップもあります。これらの 7 つのマッ プを 1024px の正方形のマップに適合させるには、各マップのサイズを 256px 以下 にする必要があります。このサイズを超えると、シャドウマップの解像度がアトラス に合わせて縮小され、コンソールに警告メッセージが表示されます。

| マップの数 | アトラスのタイリング | アトラスのサイズ<br>(シャドウ階層のサイズを<br>乗算する数) |
|-------|------------|------------------------------------|
| 1     | 1×1        | 1                                  |
| 2-4   | 2×2        | 2                                  |
| 5–16  | 4×4        | 4                                  |

追加ライトのシャドウマップの数とマップごとに選択された階層サイズに基づくシャドウアトラスサイズの設定

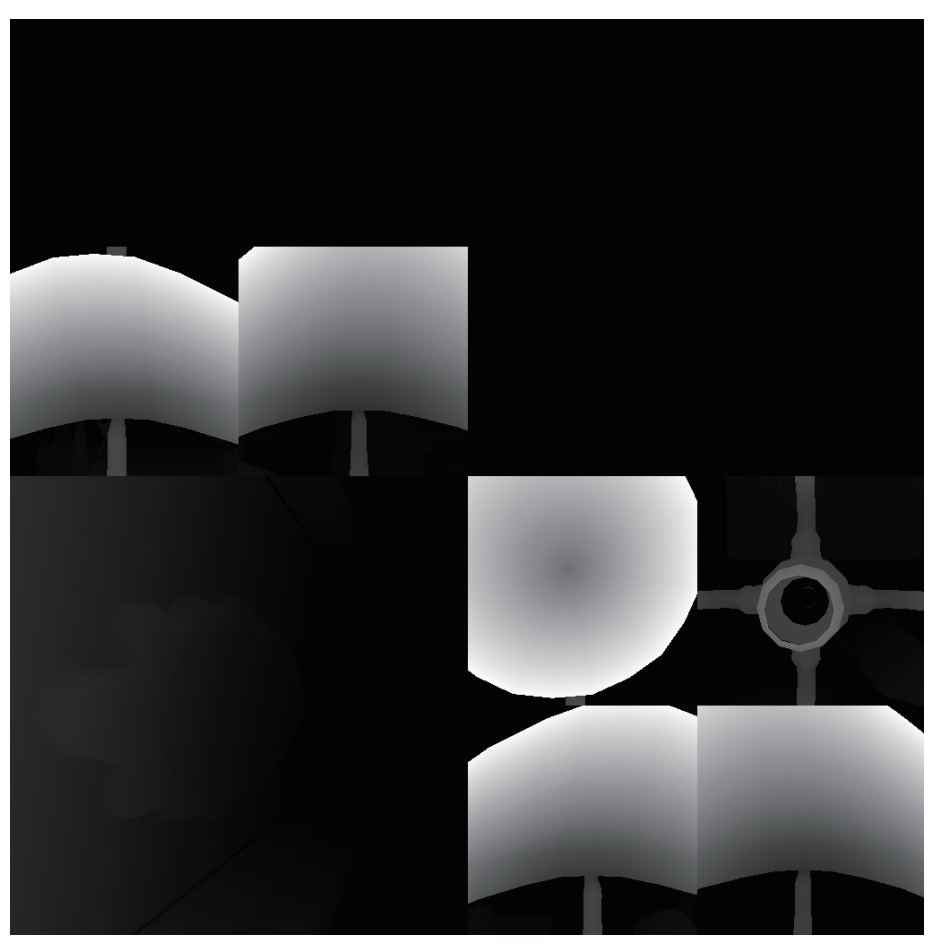

追加ライト用のシャドウアトラス

上の画像は、解像度 が「Medium」に設定され、階層値が 256px に設定されたポイントライトで使用される 6 つのマップを示したものです。スポットライトの解像度は「High」に設定されていて、階層値は 512px です。

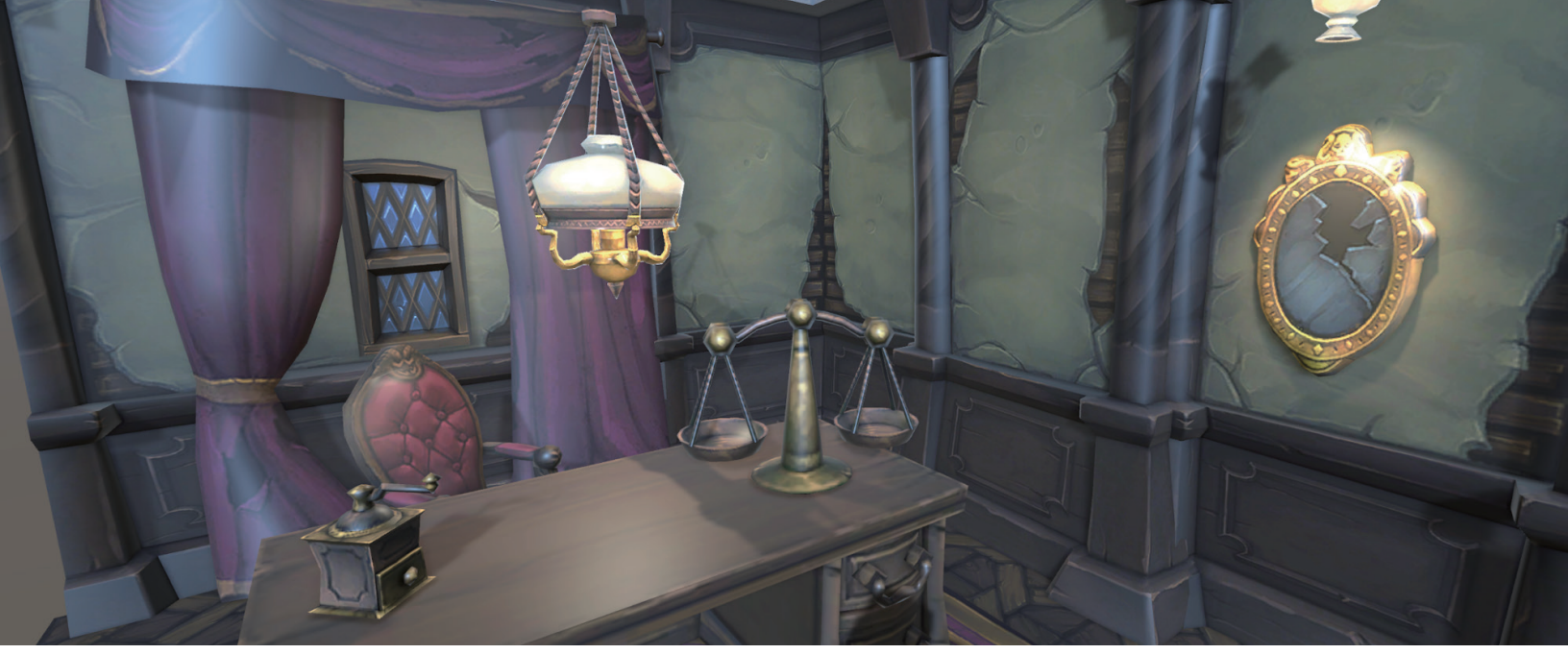

これは、メインのディレクショナルライト、机の上のポイントライト、鏡の上のスポットライトでライティングされた、幽霊屋敷の低ポリゴンバージョンです。すべてのライトがリアルタイムで、 影を投影しています。

ベイクしたライティング

Unity の FPS Sample プロジェクトを使って手順を説明しましょう。このシーンは、 URP でリアルタイムとベイクのライティングを使用する方法を示したものです。

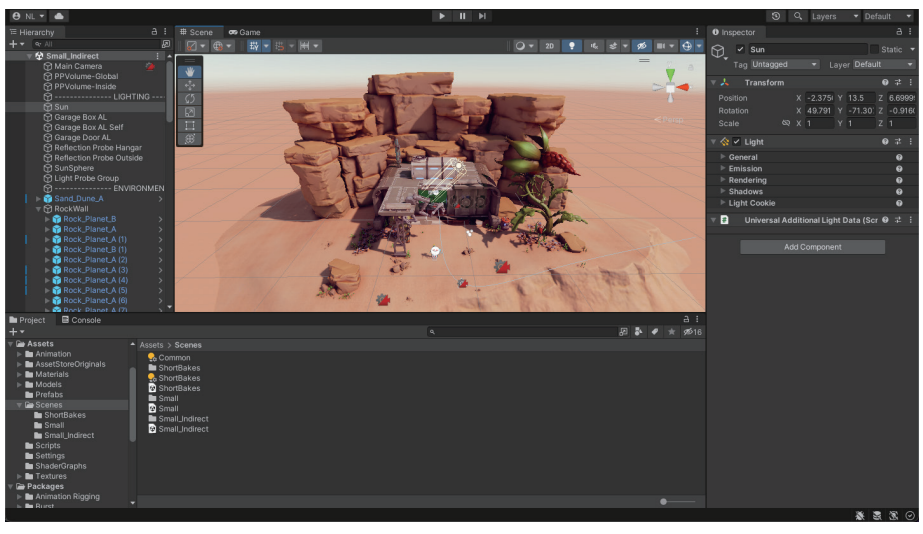

FPS Sample :  $\[\]$  The Inspection』 (Unity) のシーン

FPS Sample プロジェクトのシーンでは、その大部分に静的ジオメトリが含まれて います。このジオメトリをライトマッピングに含めるには、Inspector の右側にある 「**Static**」ボックスをクリックします。

| Inspector | 🌻 Lighting        |             |           | а        | : |
|-----------|-------------------|-------------|-----------|----------|---|
| 😭 🗹 G     | arage_Floor_01b_s | naps016 (2) |           | 🗸 Static | • |
| 👗 Tag U   | Intagged          | ▼ Layer     | Default   |          |   |
| Prefab    | Open              | Select      | Overrides |          |   |

ライトマッピングにジオメトリを含める

「Window」>「Rendering」>「Lighting」>「Scene」からライトマッピング設定を 選択します。ライトマップの解像度を低く維持したまま、設定を調整します。目的の設 定が完了したら、最終的なライトマップの生成時に値を大きくします。「Progressive GPU (Preview)」を選択すると、ライトマップの生成を高速化できます(GPU がそれ をサポートしている場合)。

| Lightmapping Settings | 6                    |                 |        |   |
|-----------------------|----------------------|-----------------|--------|---|
| Lightmapper           | Progressive GPU (Pre | eview)          |        | ▼ |
| Progressive Update:   |                      |                 |        |   |
| Multiple Importance   | ✓                    |                 |        |   |
| Direct Samples        | 32                   |                 |        |   |
| Indirect Samples      | 256                  |                 |        |   |
| Environment Sample    | 256                  |                 |        |   |
| Light Probe Sample    | 3                    |                 |        |   |
| Min Bounces           | 1                    |                 |        |   |
| Max Bounces           | 2                    |                 |        |   |
| Filtering             | Advanced             |                 |        | • |
| Direct Denoiser       | OpenImageDenoise     |                 |        | • |
| Direct Filter         | A-Trous              |                 |        | • |
| Sigma                 | •                    | - 0.164         | sigma  |   |
| Indirect Denoiser     | OpenImageDenoise     |                 |        | • |
| Indirect Filter       | A-Trous              |                 |        | • |
| Sigma                 |                      | - 1.217         | sigma  |   |
| Ambient Occlusio      | OpenImageDenoise     |                 |        | • |
| Ambient Occlusio      | A-Trous              |                 |        | ▼ |
| Sigma                 | •                    | — 1.748         | sigma  |   |
| Indirect Resolution   | 2                    | texels per unit |        |   |
| Lightmap Resolution   | 30                   | texels per unit |        |   |
| Lightmap Padding      | 2                    | texels          |        |   |
| Max Lightmap Size     | 2048                 |                 |        | ▼ |
| Lightmap Compression  | None                 |                 |        | ▼ |
| Ambient Occlusion     | ~                    |                 |        |   |
| Max Distance          | 1                    |                 |        |   |
| Indirect Contribution | •                    |                 | - 2    |   |
| Direct Contribution   | •                    |                 | — O    |   |
| Directional Mode      | Directional          |                 |        | • |
| Albedo Boost          | •                    |                 | - 1    |   |
| Indirect Intensity    | •                    |                 | - 1    |   |
| Lightmap Parameters   | GIParams             |                 | - Edit | t |

ライトマッピングの設定

フィルタリングでは、ノイズを最低限に抑えるためにマップがぼかされます。これに より、あるオブジェクトが別のオブジェクトと接する場所で影にズレが生じることが あります。このアーティファクトを最小限に抑えるには、**A-Trous** フィルタリング を使用します。ライトマッピングに使用できる設定の詳細については、プログレッシ ブライトマッピングのドキュメントを参照してください。

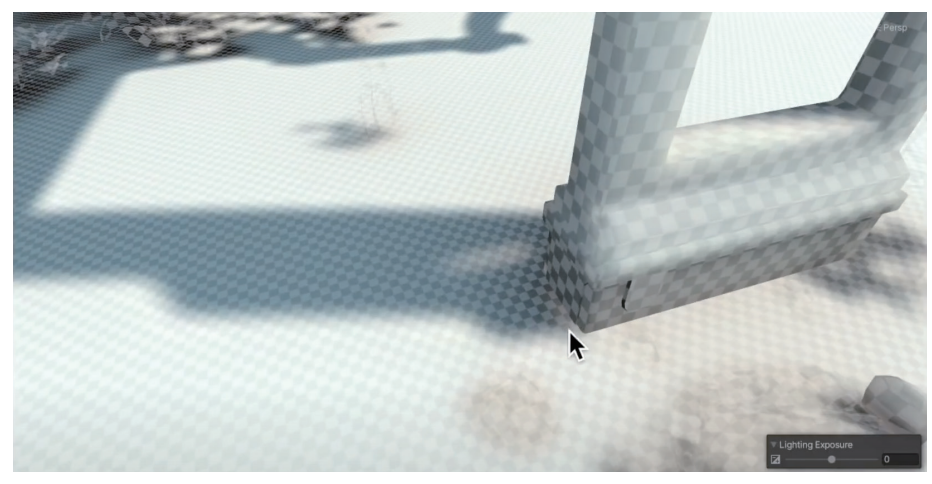

フィルタリングがオブジェクト間の影に与える影響

すべての静的ジオメトリで UV 値が重複していないこと、またはインポート時にライ ティング **UV** が生成されることを確認します。

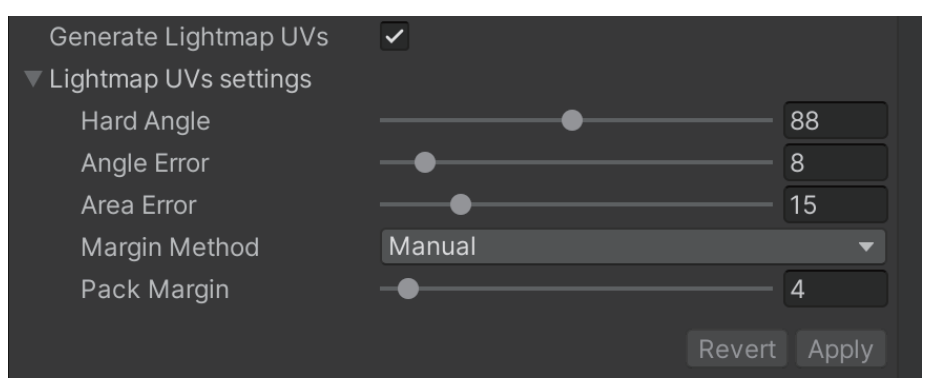

Generate Lightmap UVs

「Light Mode」を「Baked」または「Mixed」に設定します。Hierarchy ウィンドウ でライトを選択し、「Inspector」を使用します。混合ライトは、動的オブジェクト と静的オブジェクトの両方を照らします。

| 🔻 😪 🔽 Light      |             | 8 | - <b>1</b> - |   |
|------------------|-------------|---|--------------|---|
| ▼ General        |             |   | 8            |   |
| Туре             | Directional |   |              | • |
| Mode             | Mixed       |   |              | • |
| Emission         | Realtime    |   |              |   |
| Light Appearance | ✓ Mixed     |   |              |   |
| Filter           | Baked       |   |              |   |

「Light Mode」を「Baked」または「Mixed」に設定

混合ライトを使用する場合は、「Window」 >「Rendering」 >「Lighting」 >「Scene」 から、「Light Mode」を「Baked Indirect」、「Subtractive」、または「Shadowmask」 に設定します。

- Baked Indirect:間接光の影響のみがライトマップとライトプローブにベイク されます(ライトの反射のみ)。直接光と影はリアルタイムになります。これ は高コストなオプションなので、モバイルプラットフォームに対しては理想的 ではありません。ただし、静的ジオメトリと動的ジオメトリの両方で、正確な 影と直接光を表現できます。
- Subtractive:「Mixed」に設定されたディレクショナルライトからの直接光 を静的ジオメトリにベイクし、動的ジオメトリによって投影された影からライ ティングを減算します。この場合、ライトプローブを使用しない限り、静的ジ オメトリが動的オブジェクトに影を投影できなくなるため、不快な視覚的切れ 目が発生する可能性があります。

URP では、ディレクショナルライトからの光の影響の推定値が計算され、ベイ クしたグローバルイルミネーションからその値が差し引かれます。この推定値 は、「Lighting」ウィンドウの「Environment」セクションにある「Real-time Shadow Color」設定によって固定されるため、減算された色がその色よりも 暗くなることはありません。減算された値の最小の色と、元のベイクした色を 選択します。これはローエンドハードウェアに対する最適なオプションです。

Shadowmask:「Baked Indirect」モードと似ていますが、「Shadowmask」では動的シャドウとベイクされたシャドウの両方が結合され、影が遠くにレンダリングされます。これは、追加のシャドウマスクテクスチャを使用し、ライトプローブに追加情報を保存することで実現されます。このオプションでは、最も忠実度の高い影が提供されますが、メモリ使用とパフォーマンスの点で最も高コストなオプションでもあります。近距離のショットについては、「Baked Indirect」と見た目が同じです。遠くを見たときに違いがわかるので、オープンワールドのシーンに適しています。処理コスト上の理由から、ミッドエンドやハイエンドのハードウェアでのみ使用することをお勧めします。

| Mixed Lighting                                                     |                                 |
|--------------------------------------------------------------------|---------------------------------|
| Baked Global Illumination                                          |                                 |
| Lighting Mode                                                      | Baked Indirect 🔹 👻              |
| Mixed lights provide realights provide realight maps and light pro | ✓ Baked Indirect<br>Subtractive |
| Lightmapping Settings                                              | Shadowmask                      |

「Baked Indirect」グローバルイルミネーション

「Asset」>「Inspector」>「Lightmapping」>「Scale In Lightmap」から「Lightmap Scale」を調整して、遠くのオブジェクトがライトマップ上で占めるスペースを少な くします。以下の画像は、背景の岩のライトマップのテクセルサイズを示したもので す。設定には 0.05 から 0.5 までの開きがあります。

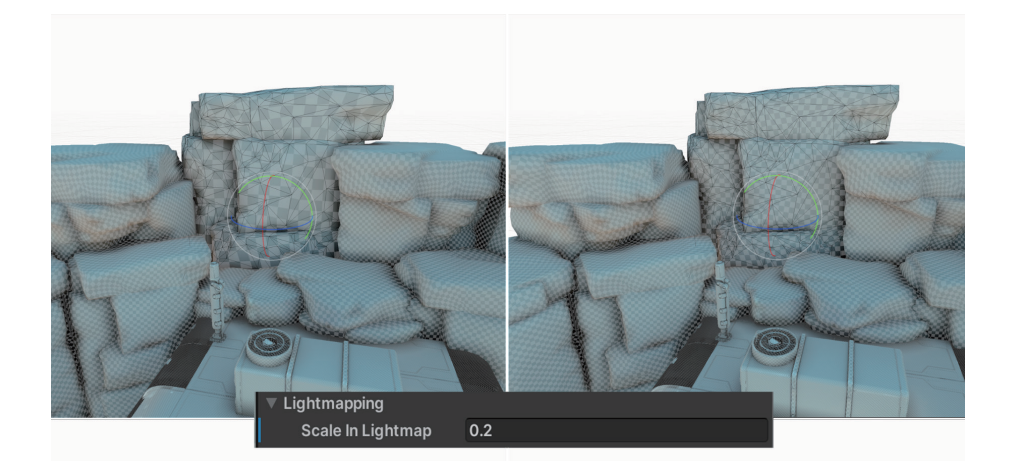

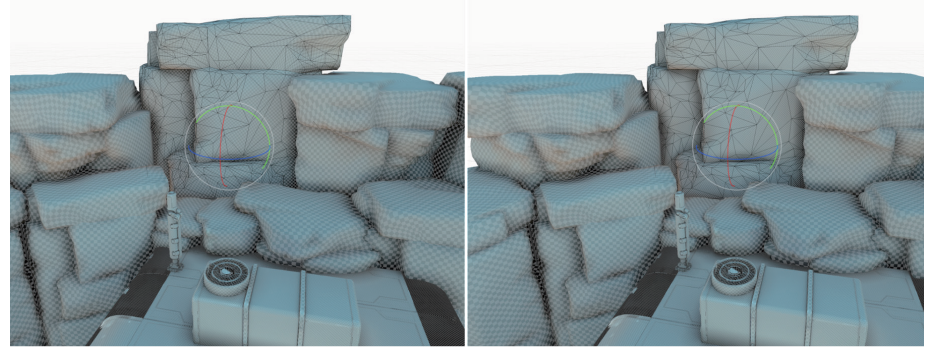

スケール設定のテクセルサイズ: テクセルサイズは、左上の画像が 0.5、右上の画像が 0.2、左下の画像が 0.1、右下の画像が 0.05 に設定されています。

「Generate Lighting」をクリックしてベイクします。ベイクの処理時間は、静的オブ ジェクトの数、メッシュの複雑度、ライトの設定(「Mixed」モードまたは「Baked」 モード)、およびライトマッピングの設定(特に「Max Lightmap Size」と「Lightmap Resolution」)によって変わってきます。

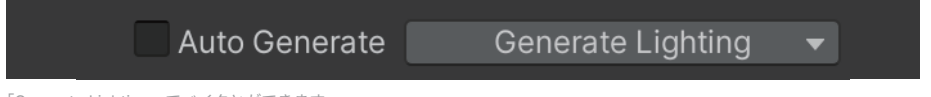

「Generate Lighting」でベイクとができます。

# ライトプローブ

「Mixed」モードライティングを使用する場合は、シーンにライトプローブを追加する ことをお勧めします。ライトプローブは、開発者が「Window」>「Rendering」> 「Lighting」パネルから「Generate Lighting」をクリックしてライティングをベイ クしたときに、環境内の特定の位置にライトデータを保存します。これにより、環境 内を移動する動的オブジェクトのイルミネーションに、ベイクされたオブジェクトで 使用されているライティングレベルが反映されるようになります。暗い場所ではオブ ジェクトが暗くなり、明るい場所では明るくなります。下の画像(「FPS Sample: The Inspection」)では、格納庫の中と外でのロボットのキャラクターの見え方が確認でき ます。

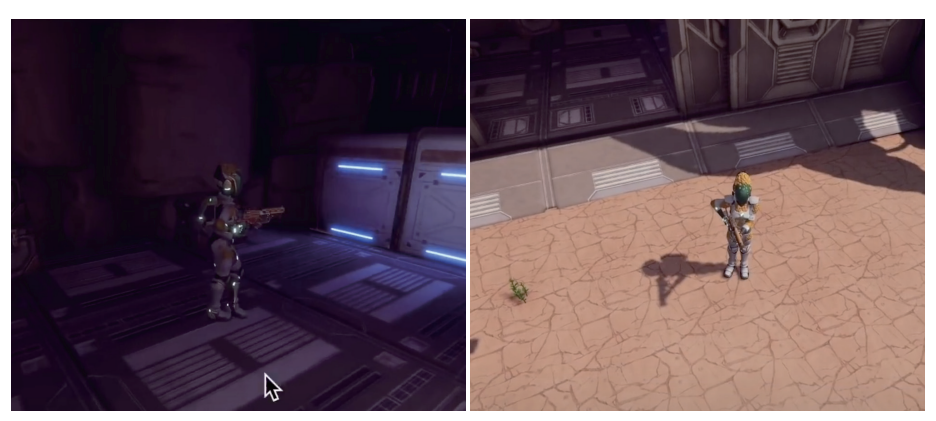

格納庫の中と外で、ライトプローブによってライティングレベルに影響を受けているロボット

ライトプローブを作成するには、Hierarchy ウィンドウを右クリックし、「Light」 > 「Light Probe Group」を選択します。

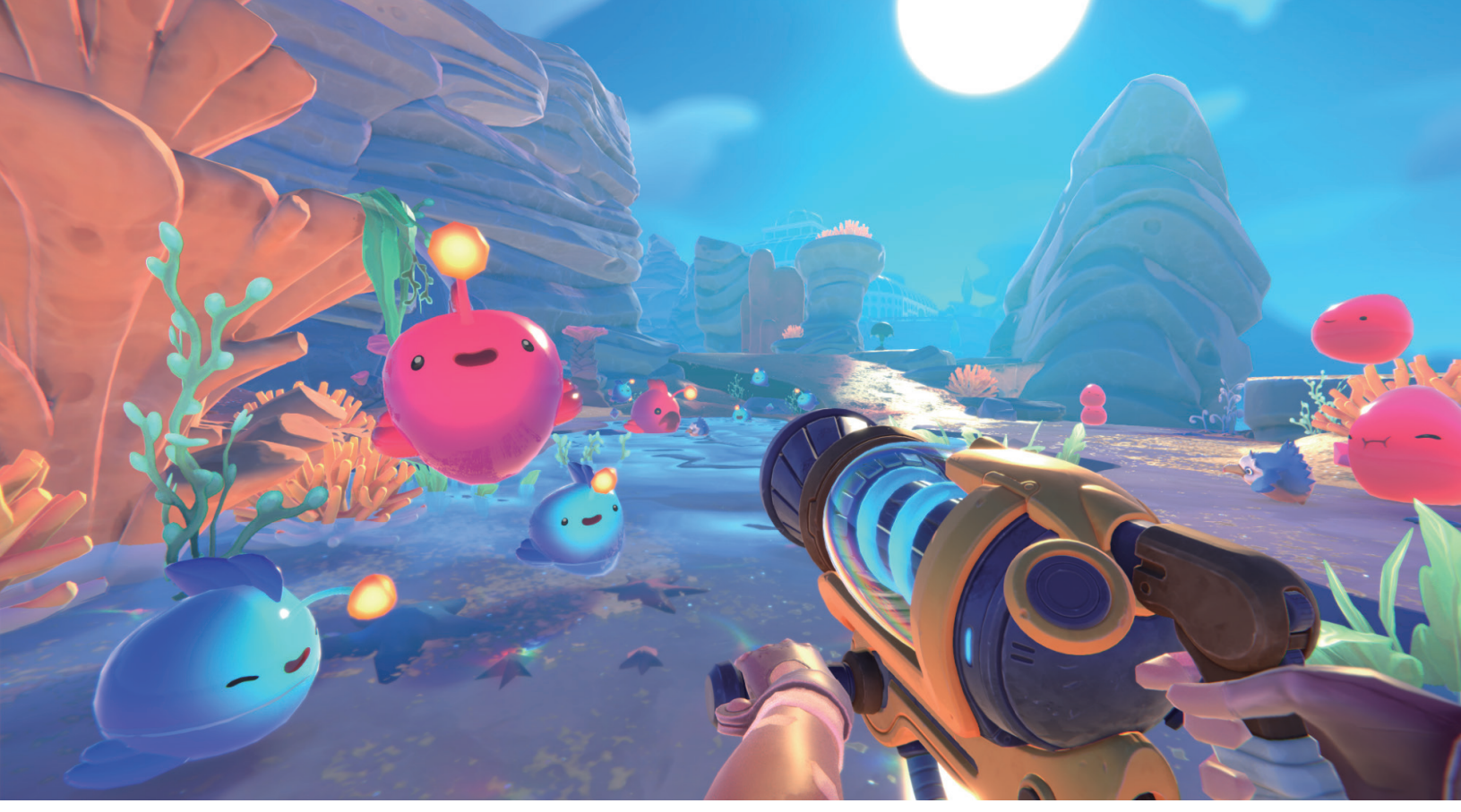

『Slime Rancher 2』(Monomi Park)は、カスタマイズしたレンダーパイプラインを使用して Unity で制作された、カラフルで速いペースの一人称視点アドベンチャーゲームです。アクションゲーム で美しいライティングを実現するために、動的オブジェクトのためのライトプローブや静的オブジェクトのためのベイクしたライトなど、さまざまなライティングテクニックを組み合わせるこ

| Light      | > | Directional Light |
|------------|---|-------------------|
| Audio      | > | Point Light       |
| Video      | > | Spotlight         |
| UI         | > | Area Light        |
| UI Toolkit | > | Poflaction Proba  |
| Volume     | > | Light Drobe Croup |
| Rendering  | > |                   |

「Light Probe Group」の新しいゲームオブジェクトの作成

初期状態では、ライトプローブのキューブは合計 8 個あります。ライトプローブの 位置を表示して編集し、追加のライトプローブを追加するには、**Hierarchy** ウィンド ウで「Light Probe Group」を選択し、Inspector で「Light Probe Group」 >「Edit Light Probes」をクリックします。

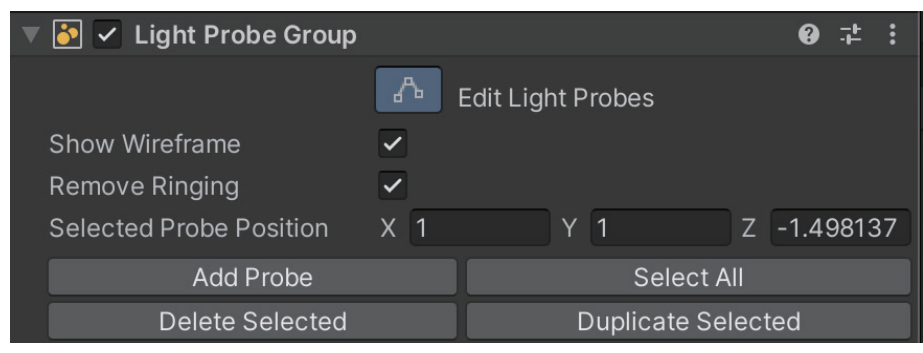

Inspector でのライトプローブの追加または削除および位置の変更

シーンビューが編集モードになり、ライトプローブだけを選択できるようになりま す。移動ツールを使ってライトプローブを移動させます。

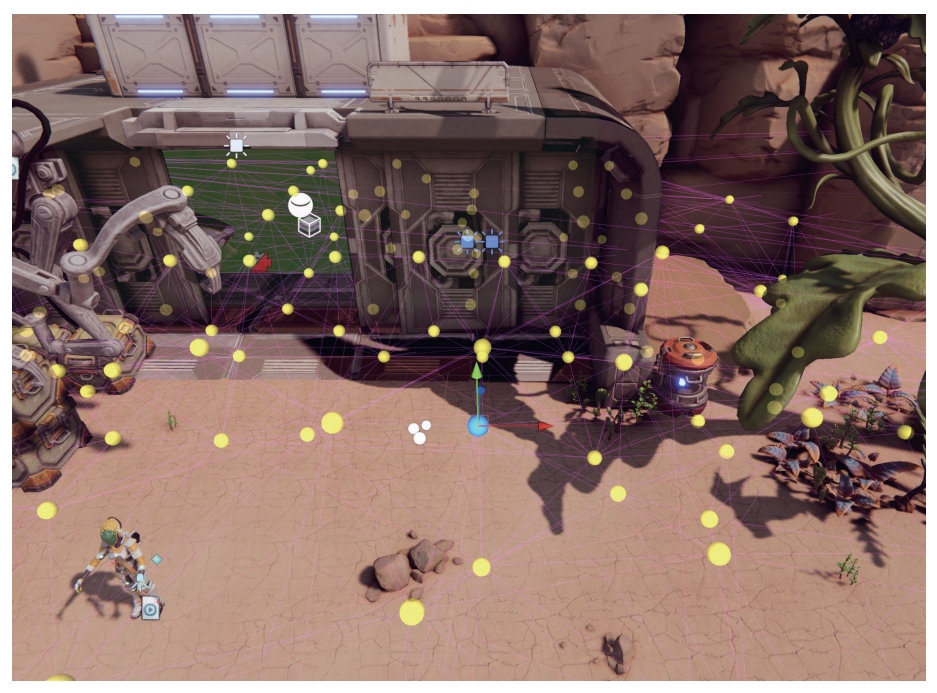

ライトプローブの移動

ライトプローブは、まず動的オブジェクトが移動する可能性のある領域に配置し、その後、ライティングレベルに大きな変化が生じる領域に配置するようにしてください。オブジェクトのライティングレベルを計算するとき、エンジンは最も近いライト プローブのピラミッドを見つけ、それらを使ってライティングレベルの補間値を決定 します。

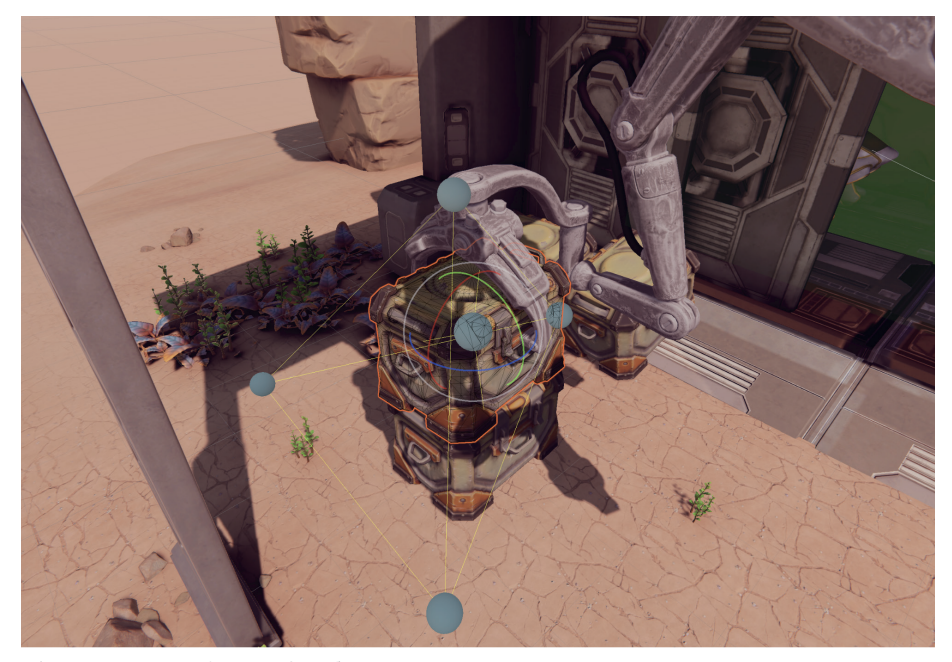

選択したクレートに最も近いライトプローブ

ライトプローブの配置には時間がかかることもありますが、こちらの例のようなコードベースのアプローチによって、編集を高速化することもできます(特に大規模なシーンの場合)。

メッシュレンダラーとライトプローブの動作、および設定の調整方法について詳しく は、こちらのドキュメントを参照してください。

リフレクションプローブ

Maya や Blender などのレイトレーシングツールでは、反射面の各フレームピクセル の値を正確に計算するのに時間がかかることがあります。このプロセスはリアルタイ ムレンダラーでは時間がかかりすぎるため、ショートカットがよく使用されます。

リアルタイムレンダラーでの反射には、環境マップ(事前レンダリングされたキュー ブマップ)が使用されます。Unity では、SkyManager を使用してデフォルトマップ を提供しています。単一のマップをシーン内のすべての場所からの反射のソースとし て使用すると、不自然な反射が発生する可能性があります。このセクションで示した ロボットの例で考えてみましょう。このキャラクターの金属部分に常に空を反射させ た場合、空が見えない格納庫の中では、とても奇妙な見た目になります。そのような 場合に、リフレクションプローブが役立ちます。

リフレクションプローブは、シーン内のキー位置に配置される、事前レンダリング済 みのキューブマップです。リフレクションプローブは1つのシーンで複数使用できま す。動的オブジェクトがシーン内を移動する際に、最も近いリフレクションプローブ を選択し、それを反射の基準として使用することができます。また、プローブ間をブ レンドするようにシーンを設定することもできます。

リフレクションプローブを作成するには、**Hierarchy** ウィンドウを右クリックし、 「**Light」 >「Reflection Probe」**を選択します。

| Light      | > | Directional Light |
|------------|---|-------------------|
| Audio      | > | Point Light       |
| Video      | > | Spotlight         |
| UI         | > | Area Light        |
| UI Toolkit | > | Deflection Drobe  |
| Volume     | > | Light Drobe Croup |
| Rendering  | > |                   |

リフレクションプローブの作成

次に、プローブの位置を決め、設定を調整します。プローブが正しく配置され、設定の調整が済んだら、「**Bake**」をクリックしてキューブマップを生成します。

| Cubemap Capture Settings                 | 3                                                                   |
|------------------------------------------|---------------------------------------------------------------------|
| Resolution                               | 128 🔹                                                               |
| HDR                                      | ✓                                                                   |
| Shadow Distance                          | 100                                                                 |
| Clear Flags                              | Skybox 🔹                                                            |
| Background                               | ×                                                                   |
| Culling Maak                             | Everything                                                          |
| Culling Mask                             | Lverytining                                                         |
| Use Occlusion Culling                    |                                                                     |
| Use Occlusion Culling<br>Clipping Planes | Vear 0.3                                                            |
| Use Occlusion Culling<br>Clipping Planes | Verytning       Verytning       Near       0.3       Far       1000 |

リフレクションプローブの設定

以下の画像は、「FPS Sample: The Inspection」で使用されている2つのリフレクションプローブを示したものです(1つは格納庫の中、もう1つは外)。

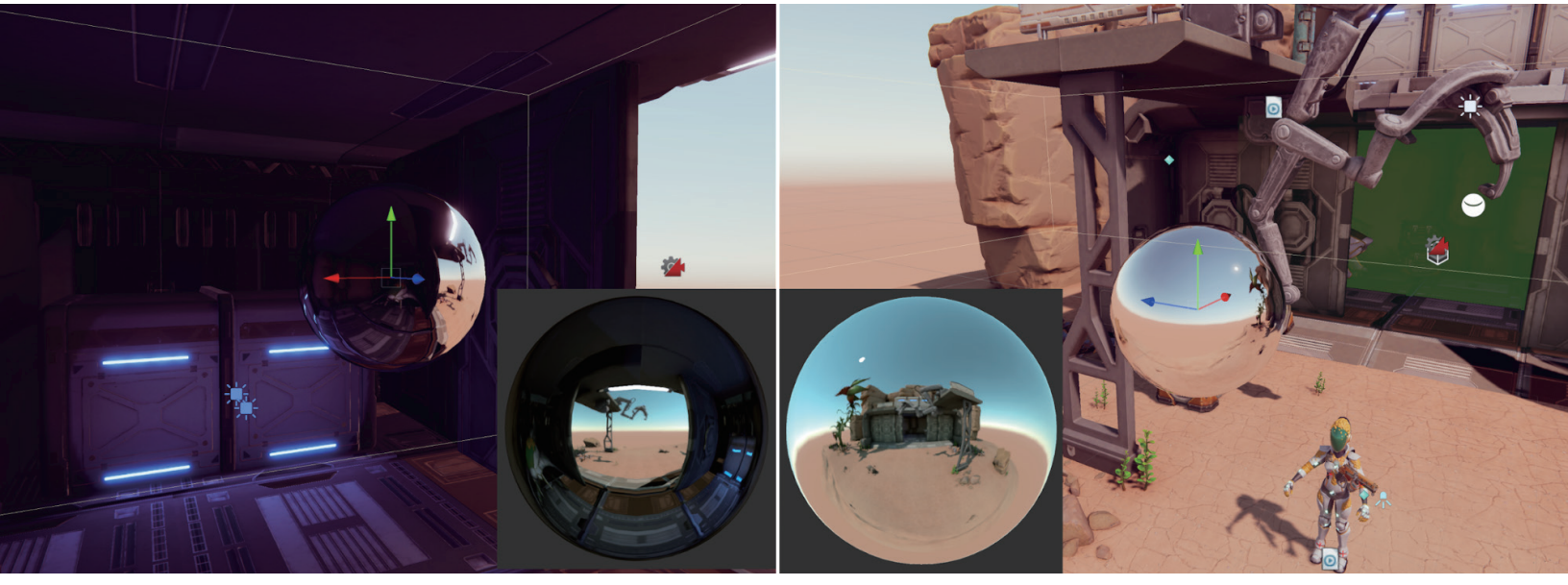

各リフレクションプローブでは、その周囲の画像をキューブマップテクスチャに取り込みます。

リフレクションプローブのブレンディング

ブレンディングはリフレクションプローブの優れた機能です。ブレンディングは 「Renderer Asset Settings」パネルで有効にできます。

ブレンディングでは、反射オブジェクトが1つのゾーンから別のゾーンへと移動して いくときに、一方のプローブのキューブマップを徐々にフェードアウトしながら、も う一方のプローブへとフェードインしていくことができます。この段階的な遷移に よって、オブジェクトがゾーン境界を横断するときに、別のオブジェクトが反射の中 に突然入ってくる状況を回避することができます。

### ボックス投影

通常、リフレクションキューブマップは所定のオブジェクトから無限の距離にあると 想定されます。オブジェクトが回転すると、キューブマップの別の角度が表示されま すが、反射されている周囲環境に対してオブジェクトが近づいたり遠のいたりするこ とはできません。

これは屋外のシーンでは良好に機能してくれるものの、屋内のシーンではその限界が 出てしまいます。部屋の内壁は明らかに無限の距離にはないので、オブジェクトが近 づくほど壁の反射が大きくならないと不自然です。

「Box Projection」オプションを使用すると、プローブから有限距離の反射キューブ マップを作成できます。これにより、キューブマップの壁からの距離に応じて、オブ ジェクトにさまざまなサイズの反射を映すことができます。周囲のキューブマップの サイズは、プローブの影響ゾーンによって決まります(「Box Size」プロパティに基 づきます)。例えば、部屋の内部を反映するプローブを使う場合は、部屋の寸法に合 わせてサイズを設定する必要があります。

#### その他のリソース

- ライティングおよびライトマッピングのドキュメント
- Unity Learn の「ライティングとレンダリングの概要」
- CGCookie の「The art of lighting game environments (ゲーム環境でのライティング技術)」
- Brackeys の「Real-time lighting in Unity (Unity でのリアルタイムライティング)」
- Unite Now の「Harnessing light with the URP and the GPU Lightmapper (URP と GPU ライトマッパーによるライトの活用)」
- Unity Learn の「ライトマップの設定」
- ライティング設定アセットのドキュメント
- ライトエクスプローラーのドキュメント

## SCREEN SPACE REFRACTION (スクリーンスペース リフラクション)

スクリーンスペースリフラクションは、レンダーパイプラインによって作成された現 在の不透明テクスチャをソーステクスチャとして、レンダリングされるモデルにピク セルをマップします。不透明テクスチャに含まれないモデルを表示することはできま せん。この方法では、画像のサンプリングに使用される UV を変形させます。

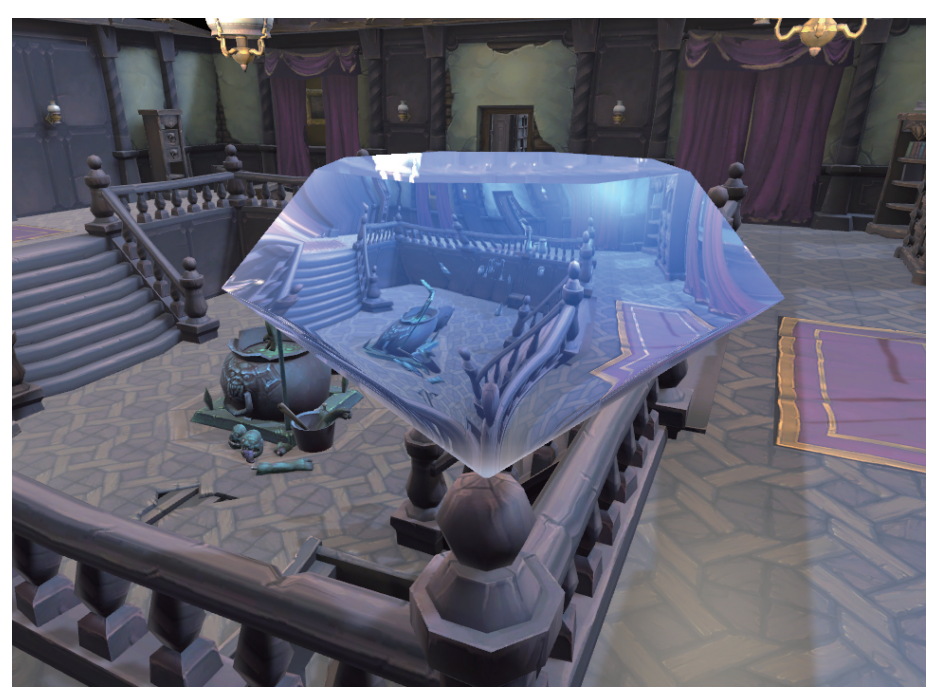

スクリーンスペースリフラクションの例

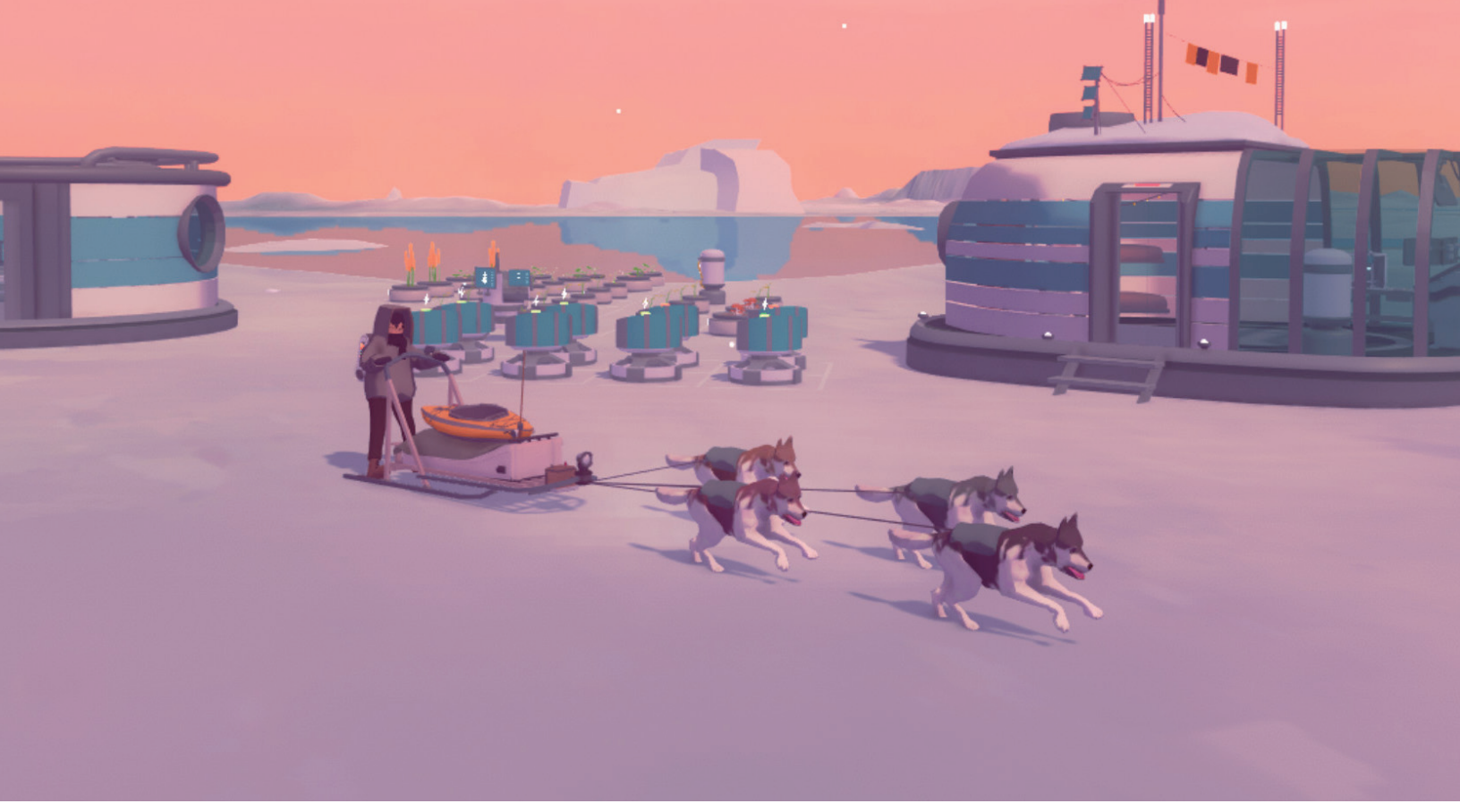

インディーゲーム『Arctico』(開発者 Claudio および Antonio)では、ベースキャンプを設営して氷河地形を探検しなければなりません。このゲームでは豊富な水のサーフェスに映り込みがあり ますが、これはスクリーンスペースリフレクションによって、実現できるエフェクトです。スクリーンスペースリフレクションは反射面のシミュレーションに用いられる一方、スクリーンスペー スリフラクションは透明度や、媒質を通過する光の屈折のシミュレーションにも使用されます。

このレシピでは、法線マップを使用した、リフラクション(屈折)エフェクトの作成 とリフラクションエフェクトの着色の方法について説明します。前の画像に表示され ている追加の着色は、「**Color**」プロパティで、計算済みのピクセルカラーを線形補 完して行います。

エフェクトの動作を表示するには、「Scenes」>「Refraction」>「Refraction」を 確認してください。

この方法では、不透明テクスチャをシェーダーで使用可能にする必要があります。 現在割り当てられている URP 設定アセットは、「Edit」>「Project Settings…」> 「Graphics」>「Scriptable Render Pipeline Settings」で見つかります。Inspector で、 「Opaque Texture」が有効になっていることを確認します。「Opaque Downsampling」 も有効にすると、パフォーマンスが少し向上します。また、こうすると屈折性オブジェ クトを通して見えるものが少しぼやけ、見た目がさらによくなることがあります。

|                     |             | + | - |
|---------------------|-------------|---|---|
| Depth Texture       |             |   |   |
| Opaque Texture      | ✓           |   |   |
| Opaque Downsampling | 2x Bilinear |   | • |
| Terrain Holes       |             |   |   |

「Opaque Texture」および「Opaque Downsampling」の設定

シェーダーを作成する最初のステップは、新しいシェーダーグラフアセットの作成で す。Project ウィンドウを右クリックし、「Create」>「Shader Graph」>「URP」> 「Lit Shader Graph」を選択します。

| Shader Graph              | > | URP                   | > | Lit Shader Graph               |
|---------------------------|---|-----------------------|---|--------------------------------|
| Shader                    | > | BuiltIn               | > | Unlit Shader Graph             |
| Shader Variant Collection |   | Blank Shader Graph    |   | Carite Queter Lit Shader Oreah |
| Testing                   | > | Sub Graph             |   | Sprite Custom Lit Shader Graph |
| Playables                 | > |                       |   |                                |
| Assembly Definition       |   | Custom Render Texture |   | Sprite Lit Shader Graph        |

新しい Lit シェーダーグラフの作成

このシェーダーを使用してマテリアルを作成するには、シェーダーグラフアセットを 選択して、「Create」>「Material」を選択します。このマテリアルを、屈折性を持 たせるオブジェクトに適用します。

ここで、シェーダーグラフアセットをダブルクリックして開きます。「Scene Color」 ノードを作成し、これを「Fragment」>「Base Color」に接続します。

|                             | Vertex                                      |
|-----------------------------|---------------------------------------------|
|                             | Object Space • -O Position(3)               |
|                             | Object Space • -O Normal(3)                 |
|                             | Object Space • - Tangent(3)                 |
|                             | ļ                                           |
| Scene Color                 | Fragment                                    |
| Defaul:▼ • O UV(4) Out(3) ● | Base Color(3)                               |
|                             | Tangent Space • 🗝 Normal (Tangent Space)(3) |

「Scene Color」ノードの使用

「Scene Color」は、透明なマテリアルのみを処理します。すでにレンダリングされ た不透明オブジェクトを利用するためです。レンダーパイプラインでは、透明オブ ジェクトは不透明オブジェクトの後でレンダリングされます。「Graph Inspector」> 「Graph Settings」>「Surface Type」を「Transparent」に設定します。

「Scene Color」ノードは、デフォルトでは UV 用に正規化されたスクリーン座標を 使用し、滑らかさの影響を受けるライティングで、不透明テクスチャを各ピクセルに マップします。この結果として以下の画像が生成されます。

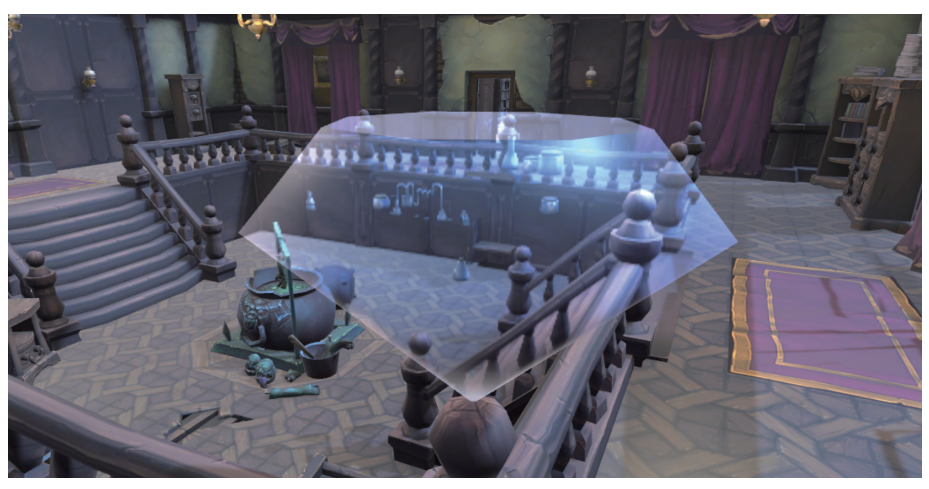

「Scene Color」を使用した結果

目的は「Scene Color」ノードによって使用される UV の操作であるため、デフォル トの UV 動作をオーバーライドする必要があります。「Screen Position」ノードと 「Add」ノードを作成します。「Screen Position」ノードの出力を「Add」ノードの 入力 A にドラッグし、B 入力を [0.1, 0.1, 0, 0] として設定します。

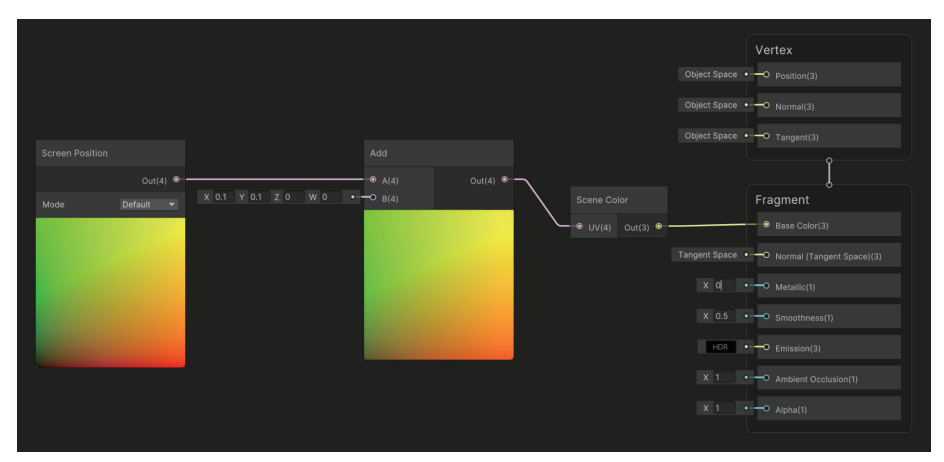

UV を制御するノードの追加

ここでは、「Opaque Texture」オフセットを確認します。

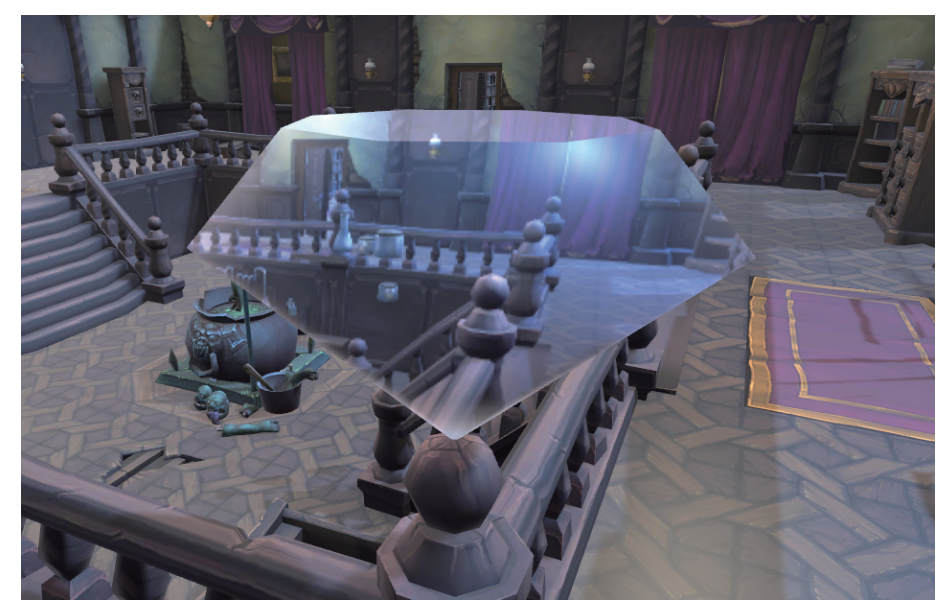

「Opaque Texture」オフセット

レンダリングされるピクセルごとに、カメラのビュー方向、現在の画面位置でのオブ ジェクトの法線、およびスケーリング値によってオフセットを制御する必要がありま す。シェーダーグラフには、これら3つの入力に基づいて屈折を計算するノードが 含まれます。実際には2つのスケーリング値がありますが、使用するのは1つのみ です。

新しいフロートプロパティ「**IOR**」(スケーリングの屈折率(Index of Refraction)の 短縮表記)を追加できます。これを最小 1、最大 6 のスライダーとして設定します。 ビュー方向については、「View Direction」ノードを追加して、「Normalize」ノード にリンクし、単位が長さであることを保証します。 「Normal」ノードセットを「World Space」に追加し、再び「Normalize」ノードに追加します。「Refract」ノードを作成し、正規化された「View Direction」を「Incident」の入力にリンクします。正規化された「Normal」を「Refract」ノードの「Normal」入力にリンクします。

この時点で、「Refracted」出力がワールド空間にありますが、スクリーンスペース UV をオフセットするには、これを接空間に配置する必要があります。入力を「World」、 出力を「Tangent」として設定する「Transform」ノードを追加します。タイプにつ いて「Direction」を選択します。これを、「Screen Position」が B 入力である「Add」 ノードの A 入力として使用します。グラフは以下の表示のようになります。

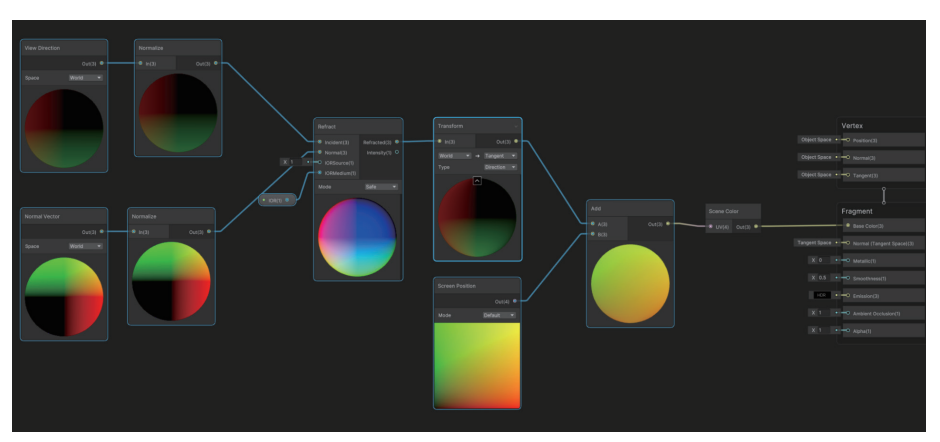

基本的な屈折グラフ

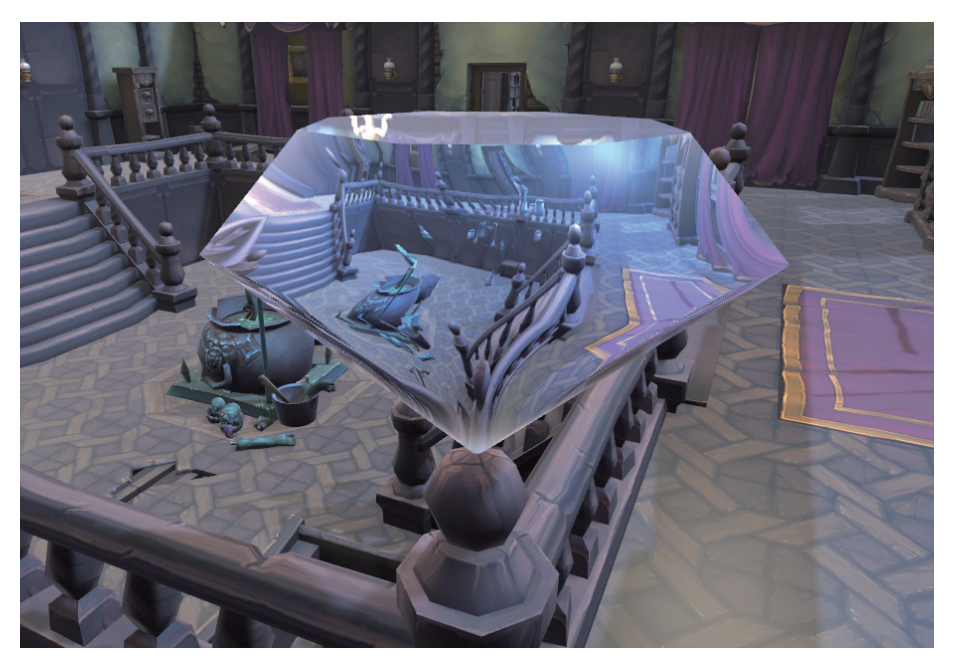

IOR が 5.44 の場合、以下の画像の視覚エフェクトが生成されます。

基本のスクリーンスペースリフラクション

「Color」プロパティを追加して結果に着色できます。「Lerp」ノードを追加し、スラ イダーモード(範囲 0 ~ 1)に設定された「Opacity」プロパティを T 入力として使 用します。「Scene Color」の出力は入力 A、「Color」の出力は入力 B として設定さ れます。

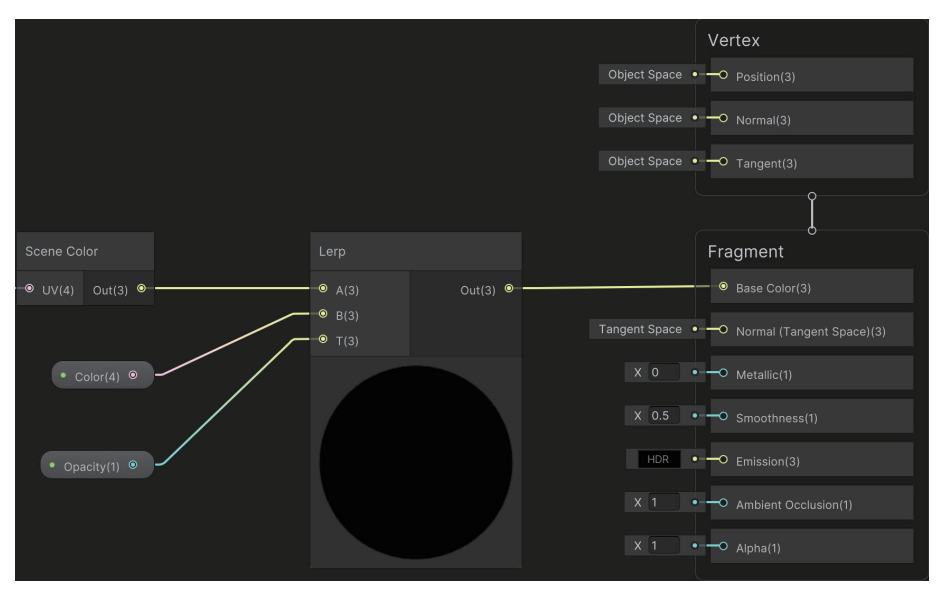

グラフに着色ステージを追加

#### これで出力を着色できるようになりました。

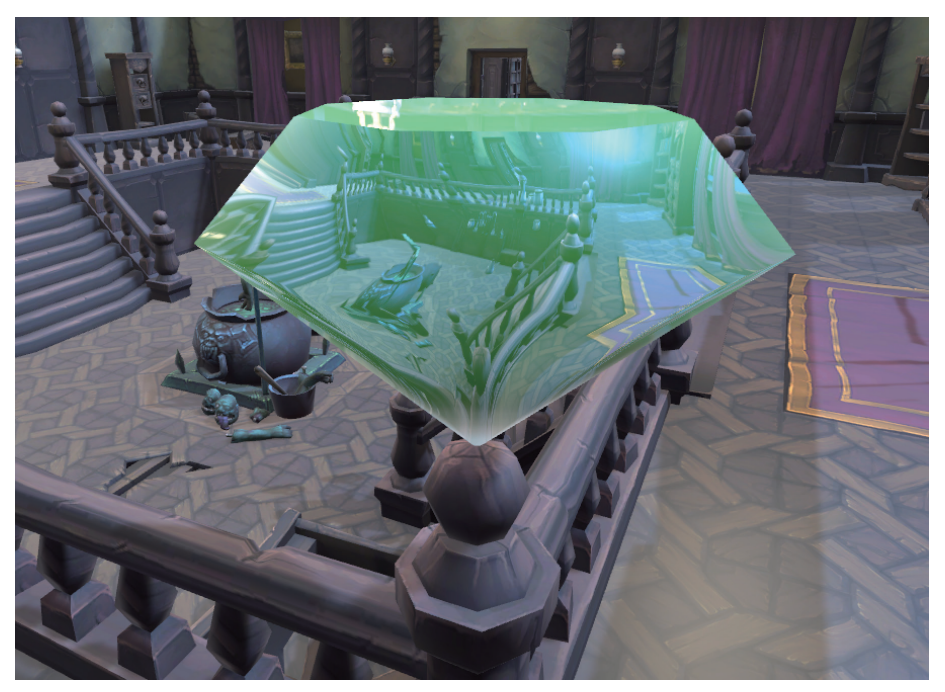

着色されたバージョン

法線は屈折に影響します。つまり、1 つの平面は「Opaque Texture」のオフセットバージョンを取得するだけです。

ここで法線マップを追加します。最初に、「Texture 2D」プロパティを、「Normal Map」と名付けたシェーダーに追加し、「Normal Strength」という名前のフロー トプロパティをスライダー(範囲 0 ~ 1)として追加します。「Sample Texture 2D」ノードを作成し、「Type」を「Normal」、「Space」を「Tangent」に設定しま す。「Texture」入力を「Normal Map」プロパティに対して設定します。「Normal Strength」ノードを作成し、入力として「Sample Texture 2D」ノードの「RGBA(4)」 出力を設定します。「Strength」入力として「Normal Strength」プロパティを設定 します。入力 A が「Normal Strength」ノードの出力、入力 B が「Transform」ノー ドの「World」から「Tangent」ノードからの出力として、「Add」ノードを作成し ます。これらのステップに従うと、以下のグラフが完成します。

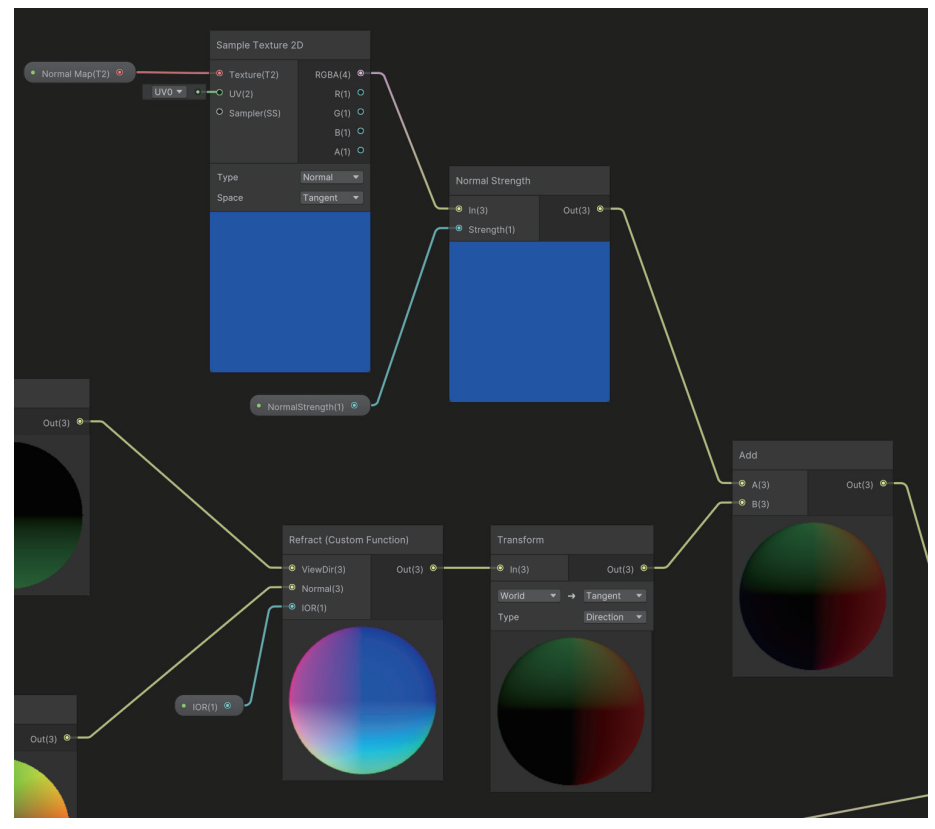

法線マップの追加

適切な法線マップを使用すると、以下の画像に表示されるエフェクトが生成されま す。このケースでは、ダイヤモンドではなく1つのクアッドが使用されています。 平面メッシュの屈折は、「Opaque Texture」オフセットとして表示されるだけです。 平面メッシュを含む法線マップの使用は、このアーティファクトを隠す便利な方法 です。

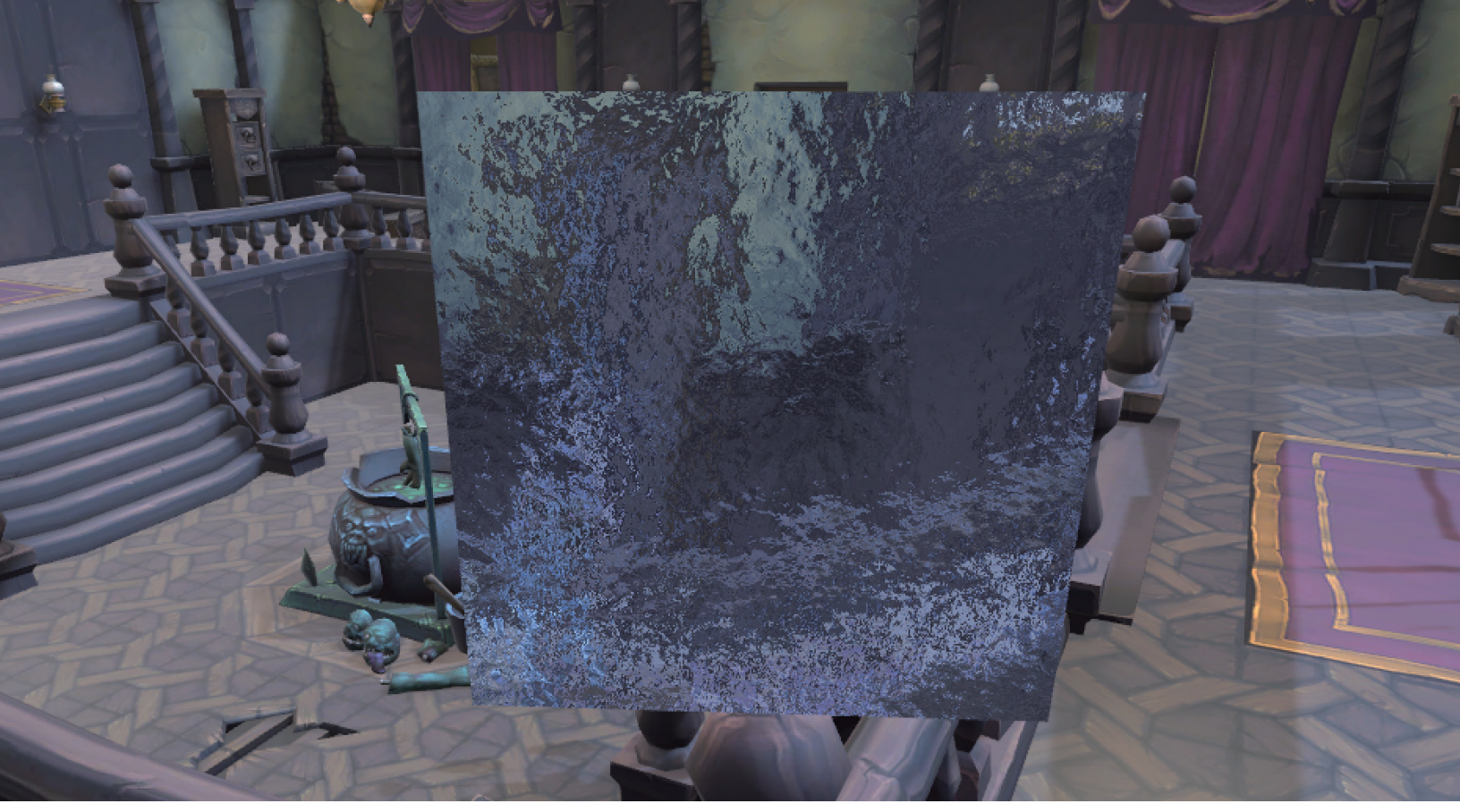

法線マップの使用

「Refract」ノードを使用する代わりとしては、「Vector3 viewDir」入力と「Vector3 normal」入力、および「IOR」出力を備えた「Custom Function」ノードを追加する ということもできます。このオプションを使用する場合は、「IOR」プロパティをス ライダー(範囲は 1 ~ 6 ではなく -0.15 ~ 2)として設定します。「Vector3」を出 力として設定します。このコードは非常に単純なため、ファイルではなく文字列の使 用だけで足ります。

Out = refract(viewDir, normal, IOR);

これで結果に変化が出ます。試してみてください。

その他のリソース

- David Lettier の「Screen space refraction (スクリーンスペースリフラクション)」
- Steven Cannavan の「ScreenSpace planar reflection (ScreenSpace 平面リフレクション)」GitHub リポジトリ
- Kyle W. Powers の「Reflection probes vs Screen space reflection (リフレクションプローブとスクリーンスペースリフレクション比較)」
- AE Tuts の「Shader Graph refraction (シェーダーグラフの屈折)」
   チュートリアル
- Binary Lunar の「Crystal Shader Graph in Unity (Unity のクリスタルシェーダーグラフ)

## ボリューメトリック

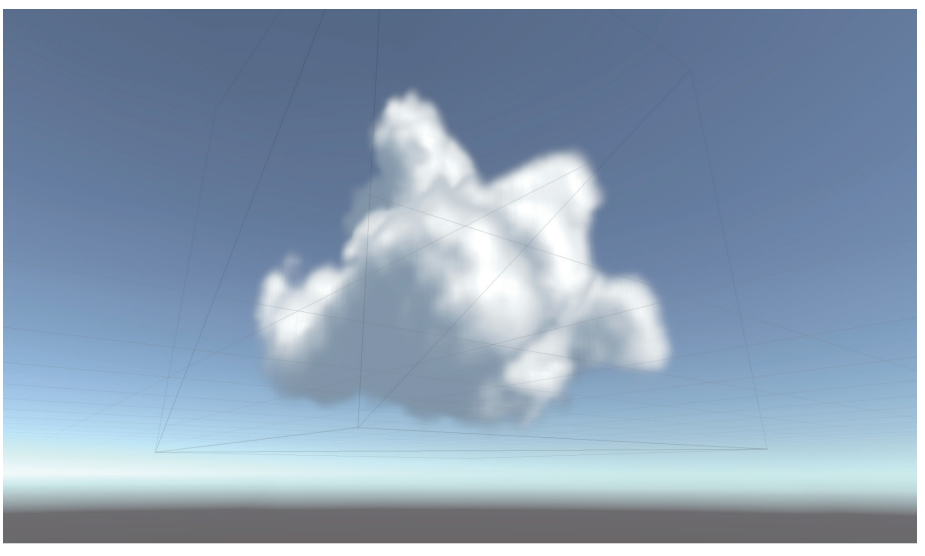

ボリューメトリッククラウド

これは、レイマーチングを使用して 3D テクスチャをレンダリングするレシピです。 Unity でサポートされる 3D テクスチャは、1 つのテクスチャ上のグリッドに配置さ れた画像の配列であり、テクスチャアトラスに似ています。違いは各画像のサイズが 同じであることです。3D UV 値を使用して、使用する個々の画像の行と列を定義す る UV.Z を含む画像のグリッドからテクセルを取得できます。

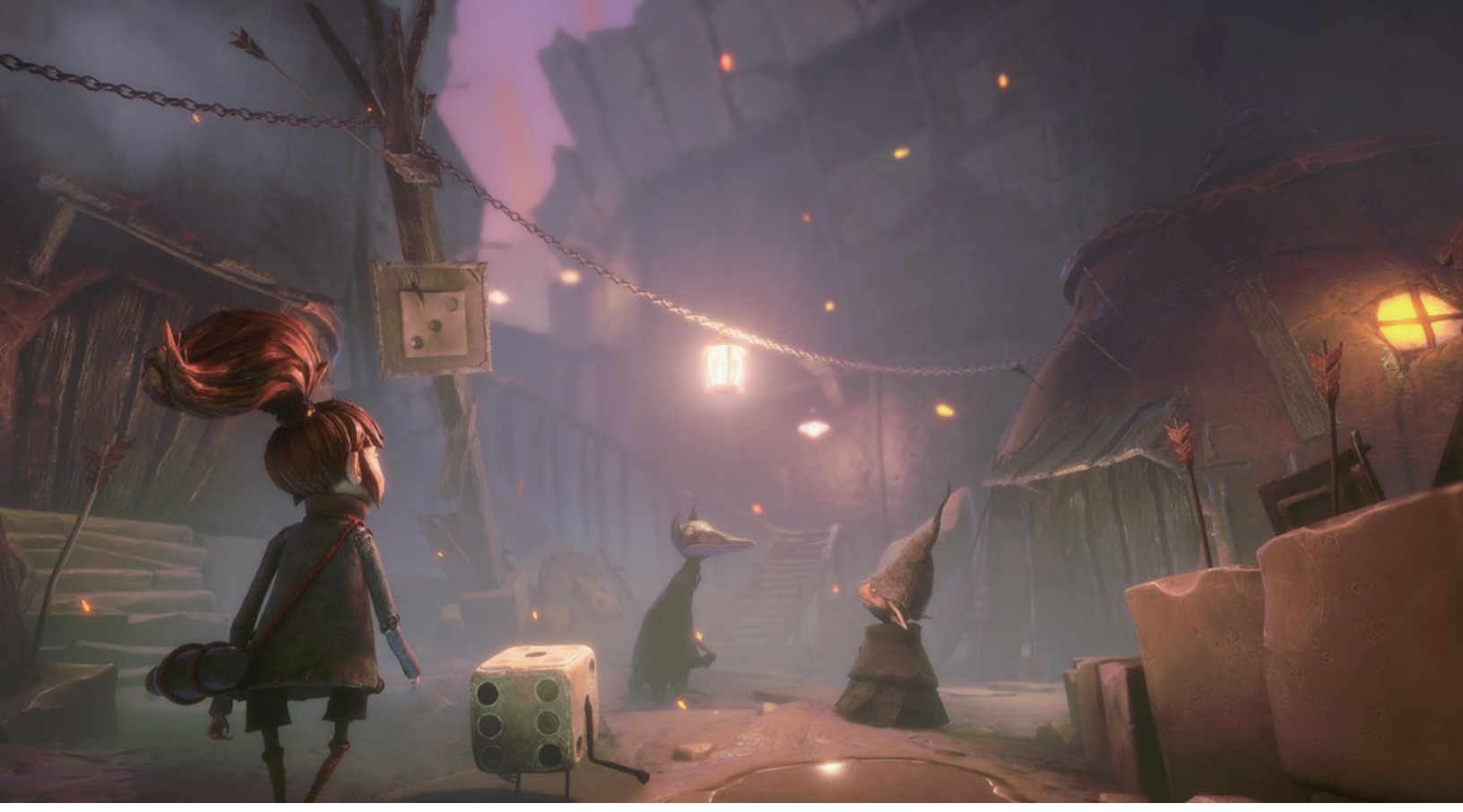

ゲーム『Lost in Random』(Zoinkl)では、プレイヤーは独特なアートディレクションによる幻想的な王国に入り込みますが、そこでは素晴らしいライティングが雰囲気を作り出すために大きな 役割を果たしています。この記事で説明されているように、ボリューメトリックフォグが URP によって再現されています。

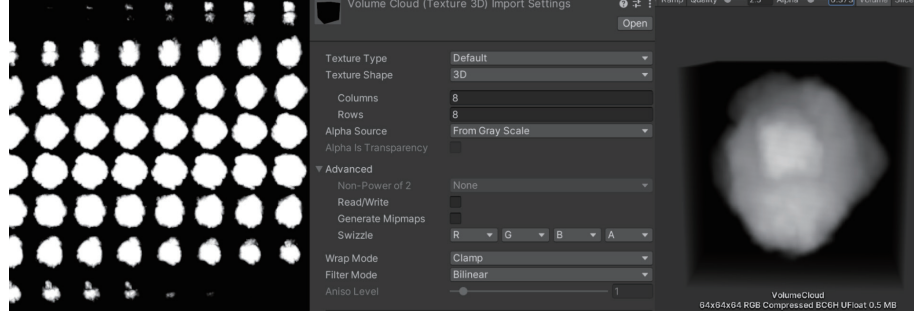

以下の画像に、典型的な 3D テクスチャ、そのインポート設定、Inspector でのプレ ビューを示します。

3D テクスチャ、そのインポート設定、Inspector でのプレビュー(左から右)

これまでのレシピと同じく、このシェーダーもシェーダーグラフで作成します。完成したものを確認するには、「Scenes」>「Volumetric Clouds」に移動して VolumetricClouds シーンを開きます。このシーンには、カメラ、ディレクショナ ルライト、キューブが含まれることに注意してください。キューブでは、マテリアル RaymarchMat が使用されます。

レシピを開始するには、RaymarchMat マテリアルに、Nik Lever によって作成され た「Shader Graphs/Raymarchv1SG」という名前のシェーダーを加える必要があり ます。これによってスフィアが表示されます。densityScale を調整すると、端が透 明になります。

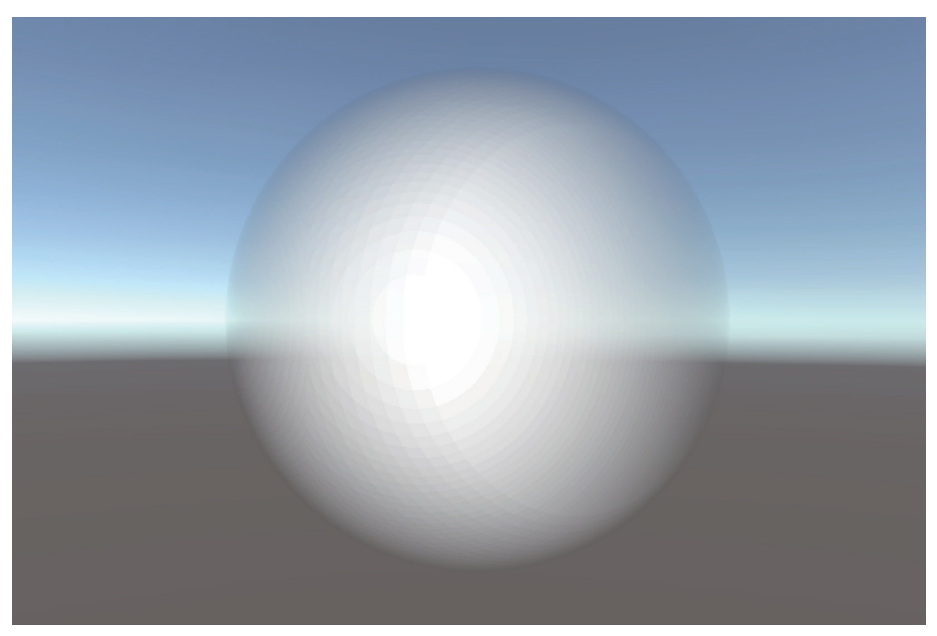

シェーダーグラフ Raymarchv1SG の使用

レンダリングするのはキューブで、スフィアではないはずです。どうなっているので しょうか。答えはレイマーチングです。レイマーチングは、Wikipedia ページでは次 のように説明されています。「3D コンピューターグラフィックスのレンダリング手法 の種類であり、レイが反復して走査する際に、各レイが小さなレイセグメントに効率 よく分割され、各ステップでいくつかの関数がサンプリングされます。この関数は、 ボリュームレイキャスティングのボリューメトリックデータや、サーフェスの交差を 迅速に検出するための距離フィールドなどの情報をエンコードできます。」

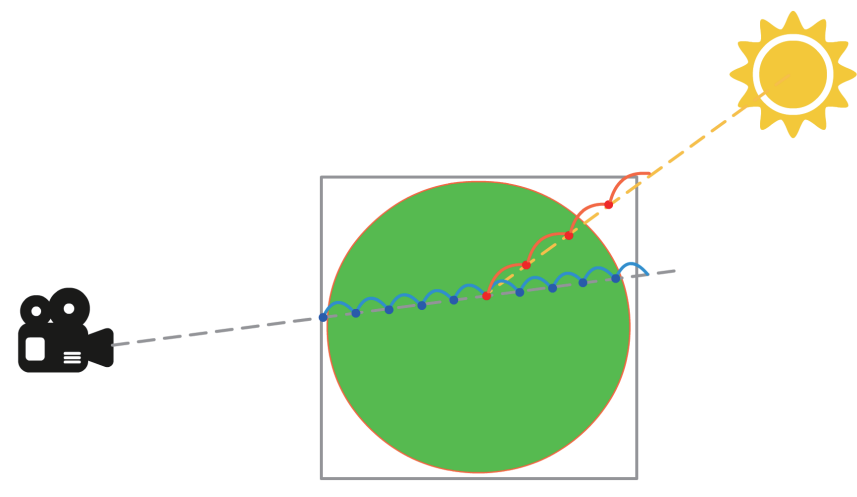

レイマーチング

このバージョン1で、スフィアは Vector4 を使用して定義されます。XYZ によって スフィアの位置がオブジェクトと相対的に定義され、W によって半径が定義されま す。ピクセルごとに、カメラから直接届くレイ(上図のグレーの点線)の方向が計算 されます。密度値を0 に設定してから、この線に沿って進むと、スフィア内の青い 点ごとに計算が行われ、わずかな値が密度に加算されます。レイがスフィアを通過す るときに、カメラからレンダリングするピクセルまでの直線上に、スフィアのどれく らいの部分が存在するかを表す値を取得します。この密度値は、シェーダーグラフで 「Base Color」として使用されます。ここでは太陽と赤い点は無視してください。こ れらについては、ライティングを追加する時点(このシェーダーのバージョン 4)で 検討することになります。

このグラフでは、「Scripts」>「HLSL」>「Raymarch.hlsl」のファイルに基づいて「Custom Function」ノードが使用されます。このバージョン1では、関数 raymarchv1 を使用します。変数 density が 0 に初期化されます。次に、numSteps 件数の for ループに入ります。rayOrigin は、rayDirection で定義された方向に、 stepSize に応じて動きます。

スフィアの原点からどれくらい離れているでしょうか。HLSL 関数の距離を使用して、 スフィア原点から rayOrigin の現在の値までのベクトル長を計算できます。これがス フィアの半径(Sphere.w)よりも小さい場合は、density 値に 0.1 を追加します。出 力値 result は、累積された density 値と densityScale を乗算したものです。

```
void raymarchv1_float( float3 rayOrigin, float3 rayDirection,
float numSteps,
                        float stepSize, float densityScale,
float4 Sphere,
                        out float result )
{
       float density = 0;
       for(int i =0; i< numSteps; i++){</pre>
              rayOrigin += (rayDirection*stepSize);
              // 密度を計算
              float sphereDist = distance(rayOrigin, Sphere.
xyz);
              if(sphereDist < Sphere.w){</pre>
                     density += 0.1;
        }
       }
       result = density * densityScale;
}
```

計算についてはオブジェクト空間で作業します。rayOrigin は「**Position**」ノードを 使用して取得します。rayDirection を取得するには、「position」出力が「**Transform**」 ノードにリンクされ、入力が「World」、出力が「Object」に設定された「**Camera**」ノー ドが必要です。

これで、オブジェクト空間でのピクセル位置とカメラ位置を取得しました。これ で、「Position」が入力 A、「Camera Position」が入力 B の「Subtract」ノードを使 用してレイ方向を取得できます。この rayDirection は「Normalize」ノードを使用 して正規化されます。「Custom Function」ノードのその他の入力はフロートプロパ ティです。numSteps はレイごとの青い点の数、stepSize は青い点の間の距離です。 densityScale と Vector4 スフィアは前に説明したとおりです。density 出力は「Base Color」と「Alpha」に直接つながっています。このシェーダーは透明かつ unlit と設 定されているため、ライティングを計算する必要があることに注意してください。

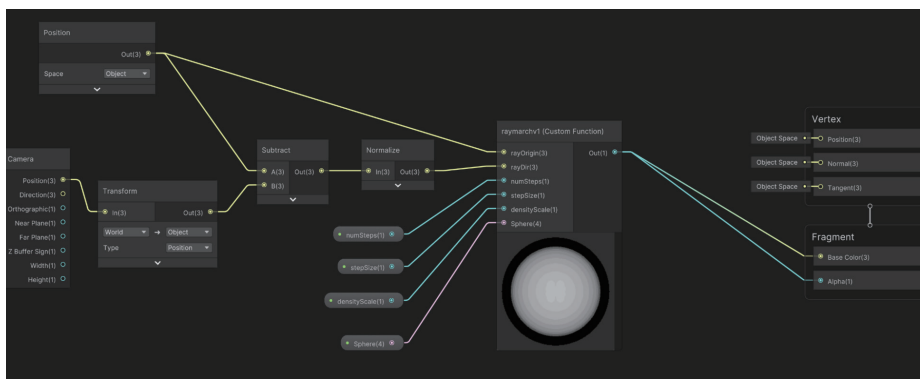

バージョン1のレイマーチシェーダー

レイマーチングが実際に行われるのは、3D テクスチャが形状に追加されるときで す。3D テクスチャはバージョン 2 で導入されます。最初に「Shader Graphs」> 「Raymarch2SG」を使用するように RaymarchMat を設定します。使用されるカス タム関数は raymarchv2 です。

```
void raymarchv2_float( float3 rayOrigin, float3 rayDirection,
float numSteps,
                        float stepSize, float densityScale,
UnityTexture3D volumeTex,
                       UnitySamplerState volumeSampler, float3
offset,
                       out float result )
{
       float density = 0;
       float transmission = 0;
       for(int i =0; i< numSteps; i++){</pre>
              rayOrigin += (rayDirection*stepSize);
              // 密度を計算
             float sampledDensity = SAMPLE_TEXTURE3D(volumeTex,
volumeSampler, rayOrigin + offset).r;
              density += sampledDensity;
       }
       result = density * densityScale;
}
```

3つの新しい入力があります。

- 「Material」プロパティで直接生成される UnityTexture3D volumeTex。
- マクロ SAMPLE\_TEXTURE3D。SamplerState インスタンスが必要な 3D テク スチャを処理するときに必要です。
  - SamplerState のノードがあり、それを使用して「Wrapping」オプションを選択できます。「clamp」に設定すると、範囲 0 ~ 1 に含まれない UV 値で、0 未満の値は 0、1 を超える値は 1 に固定されます。
- Offset。これは、キューブ内で 3D テクスチャを回転するために使用する値です。

次に、スフィア内にいるかどうかを調べるのではなく、rayOrigin の float3 サンプル 位置にオフセットを加えたものを使用して **sampledDensity** 値を取得します。ここ では 1 つのチャンネル(赤いチャンネル R)のみが必要です。

以下の画像は、バージョン 2 をレンダリングしたものです。雲のように見えてきました。

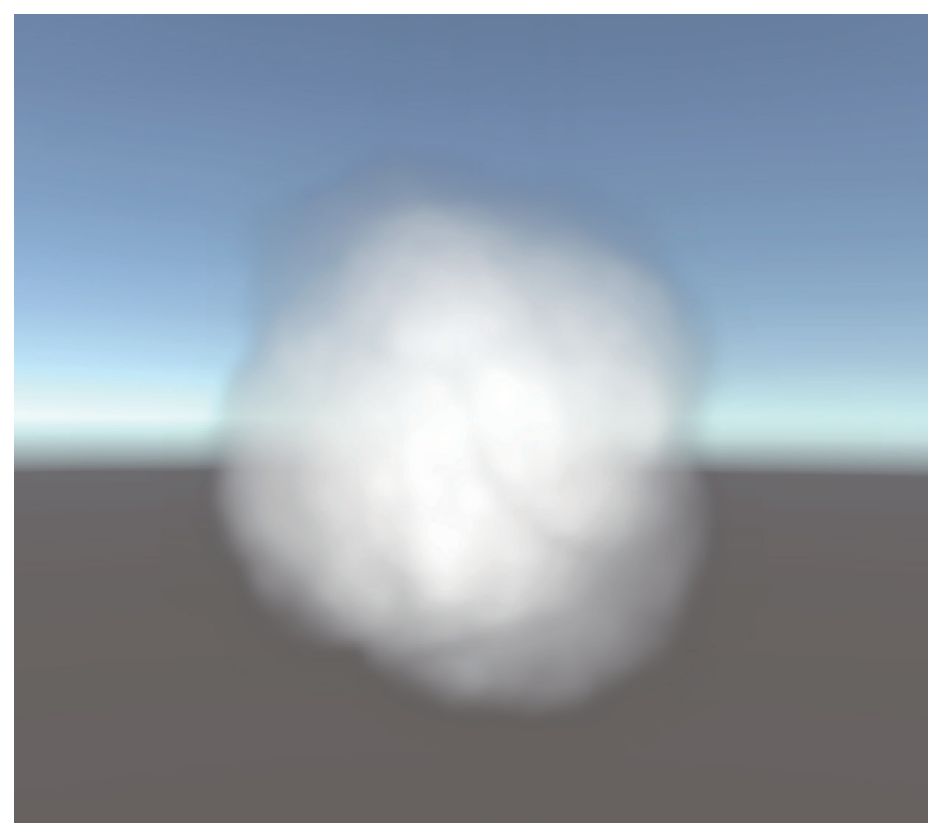

バージョン 2 のシェーダー

最終バージョンのシェーダーにはライティングが導入されます。マテリアル RaymarchMat に対して Graphs/Raymarchv3SG という名前のシェーダーを使用し ます。このとき、関数 raymarch を使用します。この関数は、numLightSteps、 lightStepSize、lightDir、lightAbsorb、transmittance という6個の新しいパラメー ターを使用し、float3 ベクトルを返します。 最終値を得るために、3 つの新しい変数(transmission、lightAccumulation およ び finalLight)を初期化します。コードは、「ライトのループ」のコメントまではバー ジョン 2 と同じです。前に示した「レイマーチング」の図をもう一度見てください。 ビュー方向のレイに沿ったステップ(青いドット)ごとに、メインライトに向けたレ イ(図の黄色の点線)を取得します。赤い点は 3D テクスチャのステップごとのサン プリングを表します。雲が多いほど、ビュー方向レイの部分に当たる光は少なくなり ます。このプロセスによって各ピクセルの明るさが決まります。

```
void raymarch_float( float3 rayOrigin, float3 rayDirection,
float numSteps,
                     float stepSize, float densityScale,
UnityTexture3D volumeTex,
                     UnitySamplerState volumeSampler, float3
offset,
                     float numLightSteps, float lightStepSize,
float3 lightDir,
                     float lightAbsorb, float darknessThreshold,
float transmittance,
                     out float3 result )
{
      float density = 0;
      float transmission = 0;
      float lightAccumulation = 0;
      float finalLight = 0;
      for(int i =0; i< numSteps; i++){</pre>
             rayOrigin += (rayDirection*stepSize);
             float3 samplePos = rayOrigin+offset;
             float sampledDensity =
                 SAMPLE_TEXTURE3D(volumeTex, volumeSampler,
samplePos).r;
             density += sampledDensity*densityScale;
             // ライトのループ
             float3 lightRayOrigin = samplePos;
             for(int j = 0; j < numLightSteps; j++){</pre>
                    lightRayOrigin += -lightDir*lightStepSize;
                    float lightDensity =
             SAMPLE_TEXTURE3D(volumeTex, volumeSampler,
lightRayOrigin).r;
                    lightAccumulation += lightDensity;
             }
             float lightTransmission = exp(-lightAccumulation);
             float shadow = darknessThreshold +
                              lightTransmission * (1.0 -
darknessThreshold);
             finalLight += density*transmittance*shadow;
```

```
transmittance *= exp(-density*lightAbsorb);
}
transmission = exp(-density);
result = float3(finalLight, transmission, transmittance);
}
```

ライトのループは簡単に理解できます。numLightSteps 変数に指定した回数だけ繰 り返されます。ネストされたループがあるため、numLightSteps 数をできるだけ低 く抑えるようにしてください。lightDir を差し引いて samplePos からメインライト に移動します。次に、lightDensity が lightAccumulation に加算されます。ライトの ループの外側でも同じ計算が必要です。

float lightTransmission = exp(-lightAccumulation);

最初に、lightTransmission が e-lightAccumulation と設定されます。定数 e (Euler 数) は約 2.718 です。以下のグラフにこの関数の結果を示します。水平軸は lightAccumulation の値、垂直軸は exp(-lightAccumulation) です。累積された光密度 lightAccumulation が 0 のとき、exp(-lightAccumulation) は 1 です。lightAccumulation が増えると、 exp(-lightAccumulation) は急激に下がり、lightAccumulation が 5 以上になると 0 に 近くなります。

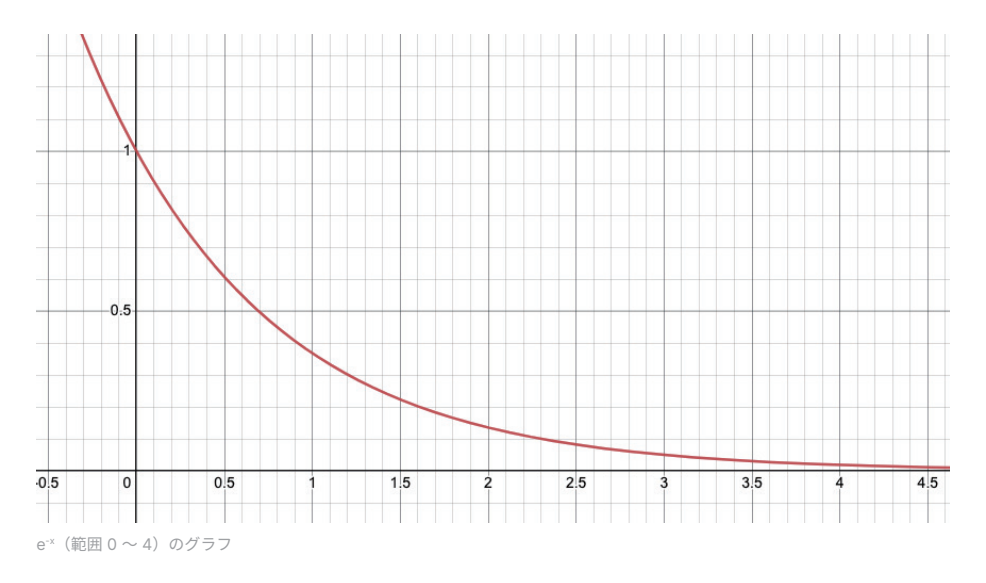

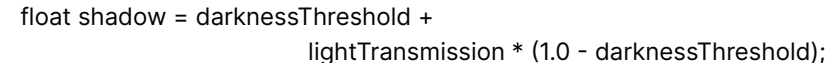

shadow 値が次に計算されます。**darknessThreshold** という名前のプロパティ を使用します。以下のグラフでは、darknessThreshold が 0.15 の場合の shadow 値を垂直軸に示します。lightAccumulation が 0 の場合 shadow は 1 ですが、 lightAccumulation が 5 に近づくと、shadow は darknessThreshold 定数値に近づ きます。

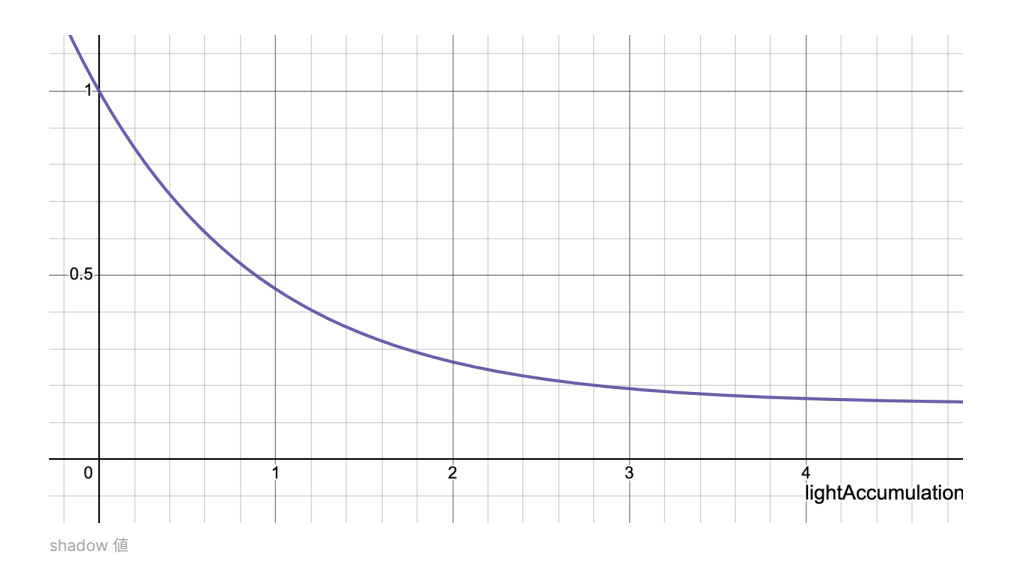

finalLight += density\*transmittance\*shadow;

density \* transmittance \* shadow が finalLight 累積値に加算されます。累積された 光密度 lightAccumulation が高いと、shadow は 0 に近づくため、finalLight の累積 値は小さくなります。

transmittance \*= exp(-density\*lightAbsorb);

transmittance の初期値は渡されるプロパティです。ただし、ビュー方向ステップご とに、値に e<sup>-density\*lightAbsorb</sup> が乗算されます。プロパティ **lightAbsorb** により、雲の 中で光が拡散してどれくらい失われるかが制御されます。

バージョン 3 では、結果は finalLight、transmission、および transmittance を含む float3 です。

バージョン 3 のグラフを以下に示します。「Custom Function」の出力が float3 となったところで、「Split」ノードが追加されます。出力 R は「Lerp」ノードの T 入力につながります。バージョン 3 には、「**color**」や「**shadowColor**」など、いくつか新しいプロパティがあります。前者は B 入力、後者は A 入力です。

「finalLight raymarch」ノードの Out.x が 0 の場合、shadowColor が「Lerp」ノー ドの出力に渡されます。finalLight が 1 の場合は、color が出力に渡されます。範囲 が 0 ~ 1 の場合、shadowColor と color の線形補間が出力です。「Lerp」ノードの 出力を「Fragment」>「Base Color」に直接つなげます。

「Alpha」は、transmission 値が Out.y の「raymarch」ノードを使用します。この値 が 0 のとき「Alpha」は 1、1 のとき「Alpha」は 0 になります。「One Minus」ノードは、 「Split」ノードの B 値を修正するために使用されます。これを「Fragment」 > 「Alpha」 にリンクします。

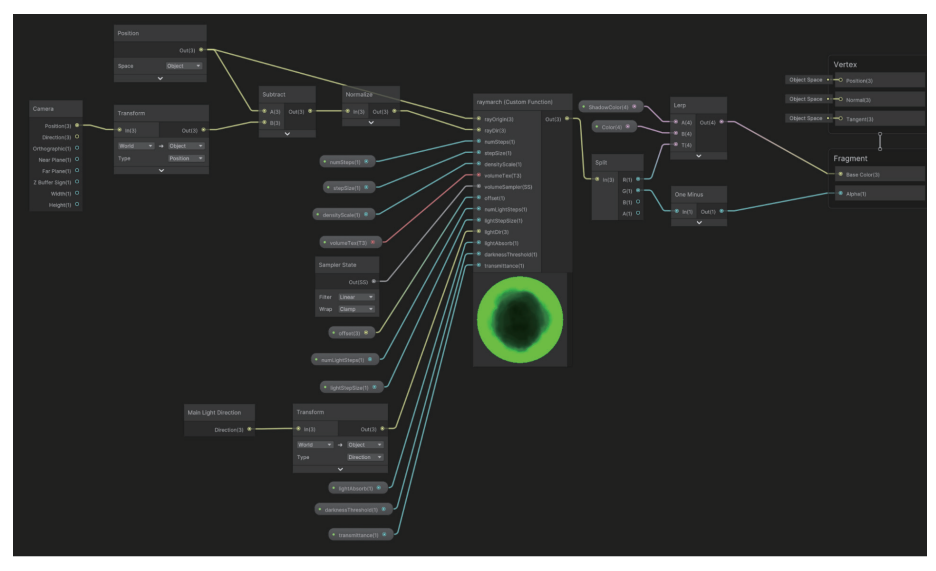

最終バージョン

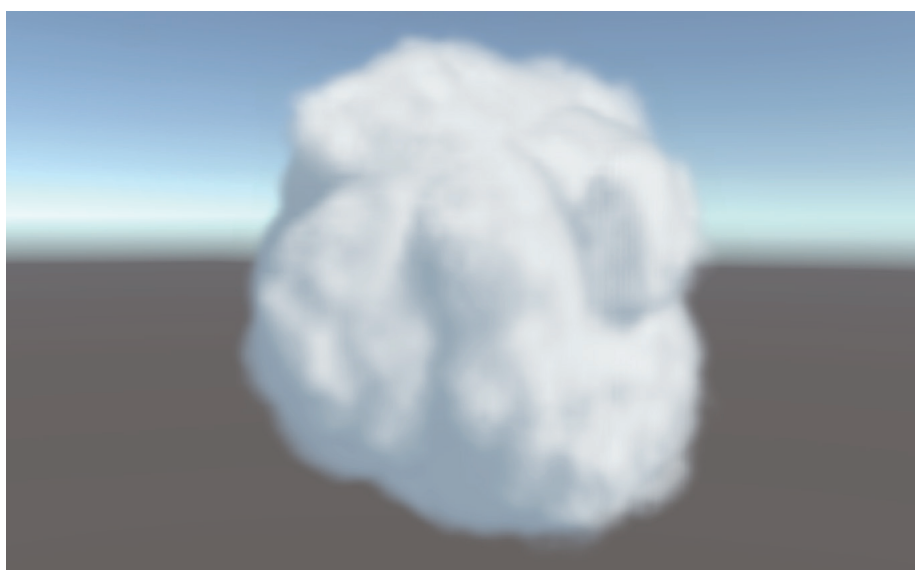

これによって結果は以下のようになります。

レイマーチングを使用した雲

Houdini は 3D テクスチャを作成するときに便利なツールです。3D テクスチャの代替としては、多層化されたパーリンノイズの使用、またはタイル状にできるノイズテクスチャの事前ベイク(Unity 使用)が含まれます。このレシピがレイマーチングの使用を始めるスタート地点となれば幸いです。

### その他のリソース

- dmevilleの「Volumetric ray marching cloud shader (ボリューメトリックレイマーチングクラウドシェーダー)」
- Sebastian Lague の「Coding adventure: Clouds (コーディングアドベンチャー:雲)」
- Camelia Slimaniの「Creating Volumetric Clouds with Houdini (Houdini を使用した Volumetric Clouds の作成)」
- OccaSoftware の「Altos sky system (Altos スカイシステム)」

### まとめ

Unity から上級者向けの多くのリソースが提供されています。このガイドの冒頭 で説明したように、e ブック『Introduction to the Universal Render Pipeline for advanced Unity creators (上級 Unity クリエイター向け URP 入門)』は、経験を積 んだ Unity の開発者やテクニカルアーティストがプロジェクトをビルトインレンダー パイプラインから URP に移行する際に役立つ貴重なガイドです。この e ブックで取 り上げるトピックは以下のとおりです。

- 新規プロジェクト用に URP を設定するか、既存のビルトインレンダーパイプ
   ラインベースプロジェクトを URP に変換する
- ビルトインレンダーパイプラインベースのライト、シェーダー、および特殊効果を URP 用に更新する
- 2 つのレンダーパイプライン間でのコールバックの違い、URP でのパフォーマンス最適化などについて理解する

すべての上級者向け技術 e ブックおよび記事は、Unity ベストプラクティスハブにあ ります。e ブックは、上級者向けベストプラクティスのドキュメントページにもあり ます。

Unity クリエイターのためのプロフェッショナルトレーニング

Unity プロフェッショナルトレーニングにより、Unity でより高い生産性を発揮し、 効率的にコラボレーションを行うためのスキルと知識が得られます。業界を問わず、 あらゆるスキルレベルのプロフェッショナル向けに設計された、様々な手法で教えて くれる広範なトレーニングが一覧できます。

全教材が Unity の経験を積んだインストラクショナルデザイナーのパートナーである エンジニアや製品チーム協力の下で制作されています。これは、常に Unity の最新テ クノロジーに関する最新のトレーニングを受けることができることを意味します。

こちらで Unity プロフェッショナルトレーニングが、チームや皆さんへどれほど貢献 できるのか、その詳細をご覧ください。

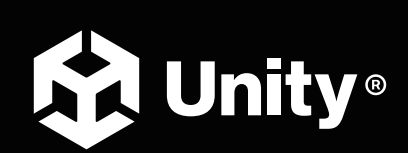

unity.com